## MW9077A/A1 OTDR Module Operation Manual

**14th Edition** 

For safety and warning information, please read this manual before attempting to use the equipment. Keep this manual with the equipment.

## **ANRITSU CORPORATION**

# Safety Symbols

To prevent the risk of personal injury or loss related to equipment malfunction, Anritsu Corporation uses the following safety symbols to indicate safety-related information. Ensure that you clearly understand the meanings of the symbols BEFORE using the equipment. Some or all of the following symbols may be used on all Anritsu equipment. In addition, there may be other labels attached to products that are not shown in the diagrams in this manual.

### Symbols used in manual

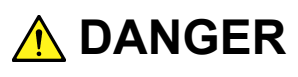

This indicates a very dangerous procedure that could result in serious injury or death if not performed properly.

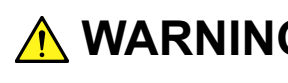

WARNING This indicates a hazardous procedure that could result in serious injury or death if not performed properly.

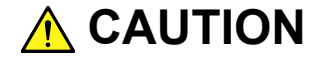

**CAUTION** This indicates a hazardous procedure or danger that could result in light-to-severe injury, or loss related to equipment malfunction, if proper precautions are not taken.

#### Safety Symbols Used on Equipment and in Manual

The following safety symbols are used inside or on the equipment near operation locations to provide information about safety items and operation precautions. Ensure that you clearly understand the meanings of the symbols and take the necessary precautions BEFORE using the equipment.

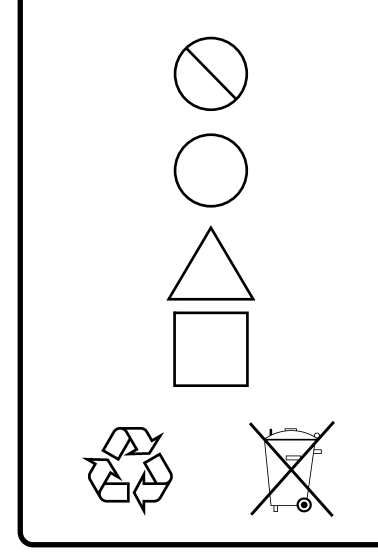

This indicates a prohibited operation. The prohibited operation is indicated symbolically in or near the barred circle.

This indicates an obligatory safety precaution. The obligatory operation is indicated symbolically in or near the circle.

This indicates a warning or caution. The contents are indicated symbolically in or near the triangle.

This indicates a note. The contents are described in the box.

These indicate that the marked part should be recycled.

MW9077A/A1 **OTDR Module Operation Manual** 

30 October 2003 (First Edition)

15 2015 (14th Edition) May

Copyright © 2003-2015, ANRITSU CORPORATION.

All rights reserved. No part of this manual may be reproduced without the prior written permission of the publisher.

The contents of this manual may be changed without prior notice. Printed in Japan

## 

- ALWAYS refer to the operation manual when working near locations at which the alert mark shown on the left is attached. If the advice in the operation manual is not followed, there is a risk of personal injury or reduced equipment performance. The alert mark shown on the left may also be used with other marks and descriptions to indicate other dangers.
  - Overvoltage Category
     This equipment complies with overvoltage category II defined in IEC
     61010. DO NOT connect this equipment to the power supply of overvoltage category III or IV.
- Laser radiation warning
  - NEVER look directly into the cable connector on the equipment nor into the end of a cable connected to the equipment. There is a risk of injury if laser radiation enters the eye.
  - The Laser Safety label is attached to the equipment for safety use as indicated in "Laser Safety" later in this section.

#### Repair

WARNING NO OPERATOR SERVICE-ABLE PARTS INSIDE. REFER SERVICING TO QUALIFIED PERSONNEL.

#### Calibration

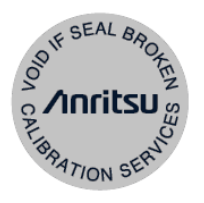

- Only qualified service personnel with a knowledge of electrical fire and shock hazards should service this equipment. This equipment cannot be repaired by the operator. DO NOT attempt to remove the equipment covers or unit covers or to disassemble internal components. In addition, there is a risk of damage to precision components.
- The performance-guarantee seal verifies the integrity of the equipment. To ensure the continued integrity of the equipment, only Anritsu service personnel, or service personnel of an Anritsu sales representative, should break this seal to repair or calibrate the equipment. Be careful not to break the seal by opening the equipment or unit covers. If the performance-guarantee seal is broken by you or a third party, the performance of the equipment cannot be guaranteed.

## 

Falling Over

 This equipment should always be positioned in the correct manner. If the cabinet is turned on its side, etc., it will be unstable and may be damaged if it falls over as a result of receiving a slight mechanical shock.

Always set up the equipment in a position where the power switch can be reached without difficulty.

Class 1 indicates the danger degree of the laser radiation specified below according to IEC 60825-1: 2007.

Class 1: Lasers that are safe under reasonably foreseeable conditions of operation, including the use of optical instruments for intrabeam viewing.

Class I indicates the degree of danger of the laser radiation outlined below as defined by 21 CFR 1040.10.

Class I: Class I levels of laser radiation are not considered to be hazardous.

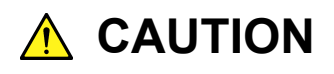

Use of controls or adjustments or performance of procedures other than those specified herein may result in hazardous radiation exposure.

The use of optical instruments with this product will increase eye hazard.

Laser Safety The laser in this equipment is classified as Class 1 according to the IEC 60825-1: 2007 standard, or as Class I according to the 21 CFR 1040.10 standard. These classes of lasers are safe under reasonably foreseeable operating conditions.

| Model Name | Class | Max.<br>Optical<br>Output<br>Power<br>(W) <sup>*</sup> | Pulse<br>Width (s)/<br>Repetition<br>Rate | Emitted<br>Wavelength<br>(nm) | Beam<br>Divergence<br>(deg) | Incorporated<br>Laser<br>Specification<br>(refer to<br>Table 2) | Laser<br>Aperture |
|------------|-------|--------------------------------------------------------|-------------------------------------------|-------------------------------|-----------------------------|-----------------------------------------------------------------|-------------------|
| MW9077A    | 1     | 0.10                                                   | 20×10 <sup>-6</sup> /<br>0.019            | 1310                          | 11.5                        | a)                                                              | Figure 1,<br>[1]  |
| MW9077A1   | 1     | 0.10                                                   | 20×10–6/<br>0.019                         | 1550                          | 11.5                        | b)                                                              | Figure 1<br>[1]   |
| MW9077A2   | 1     | 0.10                                                   | 20×10–6/<br>0.019                         | 1625                          | 11.5                        | c)                                                              | Figure 1<br>[1]   |
|            | 1     | 0.10                                                   | 20×10–6/<br>0.019                         | 1310                          | 11.5                        | a)                                                              | Figure 1<br>[1]   |
|            | 1     | 0.10                                                   | 20×10–6/<br>0.019                         | 1550                          | 11.5                        | b)                                                              | Figure 1,<br>[1]  |

Table 1 Laser Safety Classifications Based on IEC 60825-1:2007

\*: Indicates the possible optical output power when each and every reasonably foreseeable single-fault condition is included.

| Incorporated<br>Laser | Max.<br>Optical<br>Output<br>Power<br>(W)* | Pulse<br>Width (s)/<br>Repetition<br>Rate | Emitted<br>Wavelength<br>(nm) | Beam<br>Divergence<br>(deg) |
|-----------------------|--------------------------------------------|-------------------------------------------|-------------------------------|-----------------------------|
| a)                    | 020                                        | 20×10–6/<br>0.019                         | 1310                          | 11.5                        |
| b)                    | 020                                        | 20×10–6/<br>0.019                         | 1550                          | 11.5                        |
| c)                    | 020                                        | 20×10–6/<br>0.019                         | 1625                          | 11.5                        |

Table 2 Incorporated Laser Specification

\*: Maximum output power is the estimated value when something breaks down.

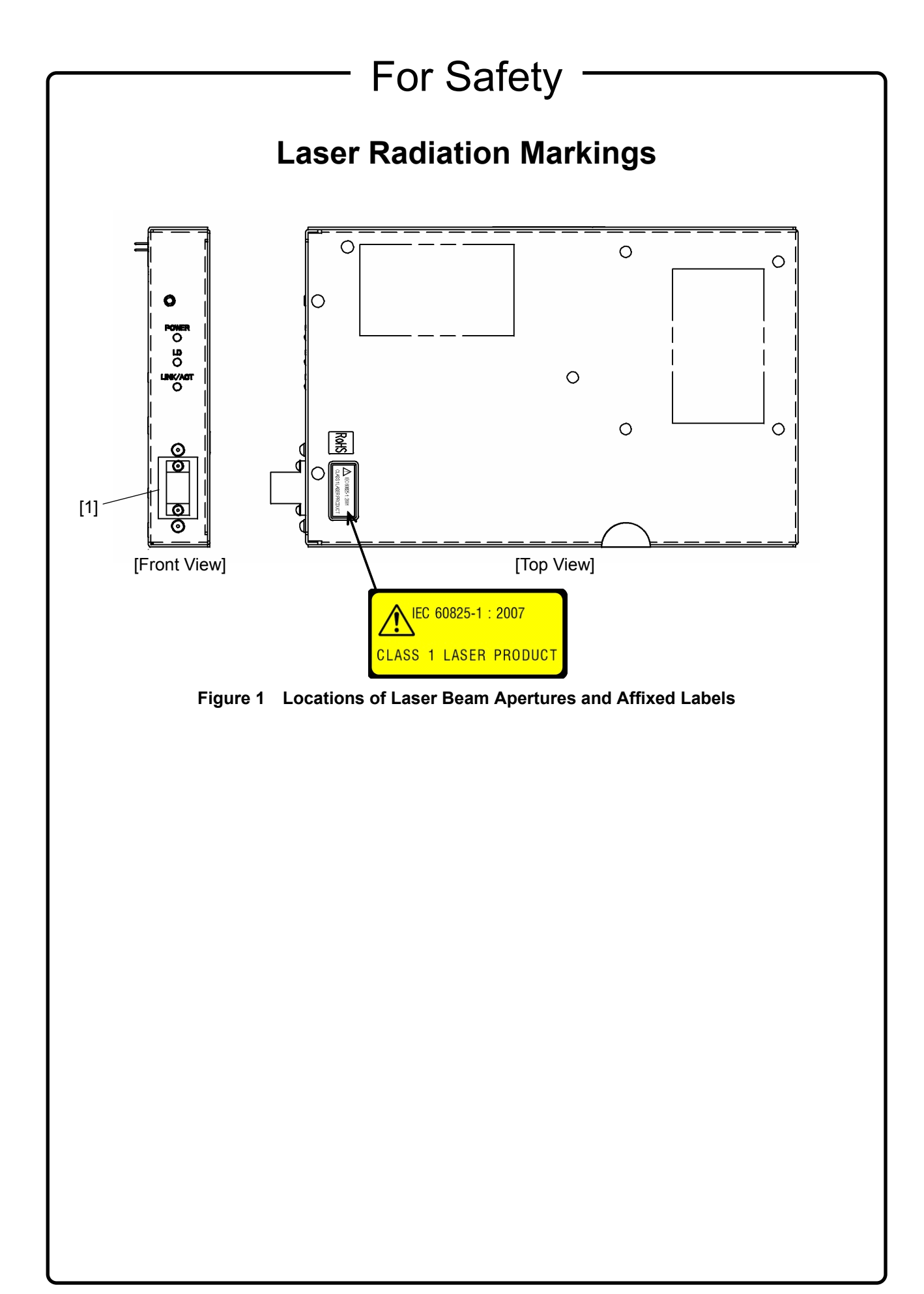

\_

## 

| Disconnect from<br>Communication<br>Equipments | The OTDR Module outputs high-power optical pulses. Disconnect the communication equipments from the optical fibers before a measurement, or the optical sensor of the equipment may be broken.               |
|------------------------------------------------|----------------------------------------------------------------------------------------------------|
| Use in a residential environment               | This instrument is designed for an industrial environment.<br>In a residential environment this instrument may cause radio interference<br>in which case the user may be required to take adequate measures. |

## **Equipment Certificate**

Anritsu Corporation certifies that this equipment was tested before shipment using calibrated measuring instruments with direct traceability to public testing organizations recognized by national research laboratories, including the National Institute of Advanced Industrial Science and Technology, and the National Institute of Information and Communications Technology, and was found to meet the published specifications.

## Anritsu Warranty

Anritsu Corporation provides the following warranty against stoppages arising due to manufacturing error, and against problems with operation occurring even though the procedures outlines in the operation manual were followed.

#### Hardware:

Problems occurring within a period of one year from the date of delivery will be corrected by Anritsu Corporation at no cost to the user.

#### Software:

Software reported as faulty within a period of 6 months from the date of delivery will be corrected or replaced by Anritsu Corporation at no cost to the user.

Following correction or replacement the software will remain under warranty for either the remainder of 6 months from the date of initial delivery, or for a period of 30 days, whichever is shorter.

The hardware and software warranties are not valid under any of the following conditions:

- The fault is outside the scope of the warranty conditions separately described in the operation manual.
- The fault is due to mishandling, misuse, or unauthorized modification or repair of the equipment by the customer.
- The fault is due to severe usage clearly exceeding normal usage.
- The fault is due to improper or insufficient maintenance by the customer.
- The fault is due to natural disaster, including fire, wind, flooding, earthquake, lightning strike, or volcanic ash, etc.
- The fault is due to damage caused by acts of destruction, including civil disturbance, riot, or war, etc.
- The fault is due to explosion, accident, or breakdown of any other machinery, facility, or plant, etc.
- The fault is due to use of non-specified peripheral or applied equipment or parts, or consumables, etc.

- The fault is due to use of a non-specified power supply or in a non-specified installation location.
- The fault is due to use in unusual environments<sup>(Note)</sup>.
- The fault is due to activities or ingress of living organisms, such as insects, spiders, fungus, pollen, or seeds.

In addition, this warranty is valid only for the original equipment purchaser. It is not transferable if the equipment is resold.

Anritsu Corporation shall assume no liability for injury or financial loss of the customer due to the use of or a failure to be able to use this equipment.

#### Note:

For the purpose of this Warranty, "unusual environments" means use:

- In places of direct sunlight
- In dusty places
- Outdoors
- In liquids, such as water, oil, or organic solvents, and medical fluids, or places where these liquids may adhere
- In salty air or in places where chemically active gases (sulfur dioxide, hydrogen sulfide, chlorine, ammonia, nitrogen oxide, or hydrogen chloride etc.) are present
- In places where high-intensity static electric charges or electromagnetic fields are present
- In places where abnormal power voltages (high or low) or instantaneous power failures occur
- In places where condensation occurs
- In the presence of lubricating oil mists
- In places at an altitude of more than 2,000 m
- In the presence of frequent vibration or mechanical shock, such as in cars, ships, or airplanes

## **Anritsu Corporation Contact**

In the event that this equipment malfunctions, contact an Anritsu Service and Sales office. Contact information can be found on the last page of the printed version of this manual, and is available in a separate file on the CD version.

## Notes On Export Management

This product and its manuals may require an Export License/Approval by the Government of the product's country of origin for re-export from your country.

Before re-exporting the product or manuals, please contact us to confirm whether they are export-controlled items or not.

When you dispose of export-controlled items, the products/manuals need to be broken/shredded so as not to be unlawfully used for military purpose.

#### Notice

The following actions are strictly prohibited for all of the software installed in this product or otherwise provided by Anritsu:

- 1. Copying, except for archival purposes.
- 2. Transferring to a third party separately from this product.
- 3. Analyzing the incorporated software including but not limited to modifying, decompiling, disassembling, and reverse engineering.
- 4. Using the software other than in connection with this product.

### Cautions against computer virus infection

- Copying files and data Only files that have been provided directly from Anritsu or generated using Anritsu equipment should be copied to the instrument. All other required files should be transferred by means of USB or CompactFlash media after undergoing a thorough virus check.
  Adding software Do not download or install software that has not been specifically recommended or licensed by Anritsu.
  Network connections
  - Ensure that the network has sufficient anti-virus security protection in place.

## **Crossed-out Wheeled Bin Symbol**

Equipment marked with the Crossed-out Wheeled Bin Symbol complies with council directive 2012/19/EC (the "WEEE Directive") in European Union.

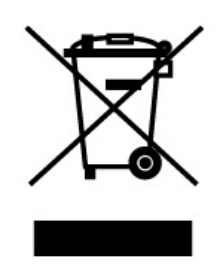

For Products placed on the EU market after August 13, 2005, please contact your local Anritsu representative at the end of the product's useful life to arrange disposal in accordance with your initial contract and the local law.

## **RoHS Compliance**

The European Community Directive 2002/95/EC (the so-called "RoHS Directive") limits the use of the hazardous substances in electrical and electronic equipment.

Anritsu has classified MW9077A/A1 into the component for category 3, as shown by the following 4 documents:

- Directive 2002/95/EC of the European Parliament and of the Council
- Directive 2002/96/EC of the European Parliament and of the Council
- Frequently Asked Questions on Directive 2002/95/EC on the Restriction of the Use of certain Hazardous Substances in Electrical and Electronic Equipment (RoHS) and Directive 2002/96/EC on Waste Electrical and Electronic Equipment (WEEE) by EUROPEAN COMMISSION
- DTI RoHS Regulations Government Guidance Notes (June 2006)

Anritsu designates MW9077A/A1 as RoHS compliant. (This component contains lead, as permitted by the following exemption specified in the Annex of the RoHS Directive. Lead in solders for servers, storage and storage array systems, network infrastructure equipment for switching, signalling, transmission as well as network management for telecommunications.)

RoHS-Compliant means that:

- firstly, our supplier for the specifically RoHS-compliant products or product parts has confirmed in writing that it will only supply products or product parts that are RoHS-compliant;
- secondly, that we have implemented clear processes to confirm and document the validity of the said supplier's written confirmation;
- lastly, that notwithstanding the above, we carry out material sample or content testing if and when Anritsu deems it necessary.

Our suppliers can confirm that their products or product parts are RoHS-compliant when:

- either the products or product parts do not contain any of the restricted substances referred to in Article 4 (1) of the RoHS Directive at concentrations in excess of those permitted under the RoHS Directive;
- or the removal of the restricted substances is not technically possible and their existence in the products at levels in excess of these concentrations is allowed as one of the particular applications listed in the Annex to the RoHS Directive.

The following notices are applicable to China RoHS Requirements only.

#### 1. 产品中有毒有害物质或元素的名称及含量

(The names and contents of the toxic or hazardous substances or elements contained in this product)

|                                                           |           |           | 有書        | <b>毒有害物质或</b> 元     | 素             |                 |
|-----------------------------------------------------------|-----------|-----------|-----------|---------------------|---------------|-----------------|
| 部件名称                                                      | 铅<br>(Pb) | 汞<br>(Hg) | 镉<br>(Cd) | 六价铬<br>[Cr ( VI ) ] | 多溴联苯<br>(PBB) | 多溴二苯醚<br>(PBDE) |
| 印刷线路板                                                     | ×         | 0         | 0         | 0                   | 0             | 0               |
| 机壳,支架                                                     | ×         | 0         | 0         | 0                   | 0             | 0               |
| 其他<br>(电缆,风扇,<br>连接器等)                                    | ×         | 0         | 0         | 0                   | 0             | 0               |
| ○: 表示该有毒有害物质在该部件所有均质材料中的含量均在 SJ/T11363-2006 标准规 定的限量要求以下。 |           |           |           |                     |               |                 |
| ×:表示该有毒有害物质至少在该部件的某一均质材料中的含量超出 SJ/T11363-2006 标准规定的限量要求。  |           |           |           |                     |               |                 |

2. 环保使用期限 [The Environment-Friendly Use Period (EFUP)]

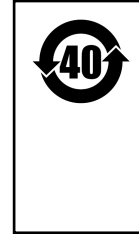

这个标记是根据 2006/2/28 公布的「电子信息产品污染控制管理办法」以及 SJ/T 11364-2006「电子信息产品污染控制标识要求」的规定,适用于在中 国销售的电子信息产品的环保使用期限。仅限于在遵守该产品的安全规范及 使用注意事项的基础上,从生产日起算的该年限内,不会因产品所含有害物 质的泄漏或突发性变异,而对环境污染,人身及财产产生深刻地影响。

## **CE Conformity Marking**

Anritsu affixes the CE Conformity marking on the following product(s) in accordance with the Council Directive 93/68/EEC to indicate that they conform to the EMC and LVD directive of the European Union (EU).

#### CE marking

# ( (

#### 1. Product Model

Model:

MW9077A/A1/A2/B OTDR Module

#### 2. Applied Directive

- EMC: Directive 2004/108/EC
- LVD: Directive 2006/95/EC

#### 3. Applied Standards

• EMC: Emission: EN 61326-1: 2013 (Class A) Immunity: EN 61326-1: 2013 (Table 2)

Performance Criteria\*

| IEC 61000-4-2 (ESD)   | В |
|-----------------------|---|
| IEC 61000-4-3 (EMF)   | А |
| IEC 61000-4-4 (Burst) | В |
| IEC 61000-4-6 (CRF)   | А |

\*: Performance Criteria

- A: The equipment shall continue to operate as intended during and after the test. No degradation of performance or loss of function is allowed below a performance level specified by the manufacturer, when the equipment is used as intended. The performance level may be replaced by a permissible loss of performance. If the minimum performance level or the permissible performance loss is not specified by the manufacturer, either of these may be derived from the product description and documentation and what the user may reasonably expect from the equipment if used as intended.
- B: The equipment shall continue to operate as intended after the test. No degradation of performance or loss of function is allowed below a performance level specified

by the manufacturer, when the equipment is used as intended. The performance level may be replaced by a permissible loss of performance. During the test, degradation of performance is however allowed. No change of actual operating state or stored data is allowed. If the minimum performance level or the permissible performance loss is not specified by the manufacturer, either of these may be derived from the product description and documentation and what the user may reasonably expect from the equipment if used as intended.

• LVD: EN 61010-1: 2010 (Pollution Degree 2)

#### 4. Authorized representative

| Name:          | Murray Coleman                |
|----------------|-------------------------------|
|                | Head of Customer Service EMEA |
|                | ANRITSU EMEA Ltd.             |
| Address, city: | 200 Capability Green, Luton   |
|                | Bedfordshire, LU1 3LU         |
| Country:       | United Kingdom                |

## **C-Tick Conformity Marking**

Anritsu affixes the C-Tick marking on the following product(s) in accordance with the regulation to indicate that they conform to the EMC framework of Australia/New Zealand.

**C-Tick marking** 

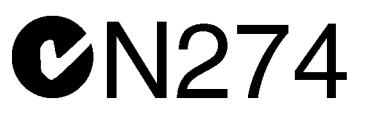

1. Product Model Model:

MW9077A/A1/A2/B OTDR Module

2. Applied Standards

EMC:Emission: EN 61326-1: 2013 (Class A equipment)

## xviii

## **About This Manual**

This operation manual explains the interface for remote control of the MW9077A/A1 OTDR Module using a connected controller such as a controller board. The features of the OTDR Module are described in Chapter 1 "Outline."

Refer to the Chapter 3 "Interface" and Chapter 4 "Commands" for information on the type of interface and commands to be used for connecting this equipment.

The interface is described in general terms first, and the commands are explained in alphabetical order.

## **Table of Contents**

| For Saf | ety                                             | iii |
|---------|-------------------------------------------------|-----|
| About 1 | Гhis Manual                                     | I   |
| Chapte  | r 1 Outline                                     | 1-1 |
| 1.1     | Overview of MW9077A/A1 OTDR Module              | 1-2 |
| 1.2     | Features                                        | 1-3 |
| 1.3     | Loss, Splice, Return Loss and Total Return Loss |     |
|         | Measurements                                    | 1-4 |
| 1.4     | Linear Approximation Methods LSA/2PA            | 1-6 |
|         |                                                 |     |

## Chapter 2 Before Use ...... 2-1

| 2.1 | Equipment Composition              | 2-2  |
|-----|------------------------------------|------|
| 2.2 | Names of Parts                     | 2-3  |
| 2.3 | Installing the OTDR Module         | 2-5  |
| 2.4 | Connecting the Optical Fiber Cable | 2-7  |
| 2.5 | Replacing the Optical Connector    | 2-8  |
| 2.6 | Precautions                        | 2-10 |

#### Chapter 3 Interface ...... 3-1

| 3.1 | RS-232C               | 3-2 |
|-----|-----------------------|-----|
| 3.2 | Ethernet              | 3-2 |
| 3.3 | Data Format           | 3-3 |
| 3.4 | Transmission Sequence | 3-4 |

#### Chapter 4 Commands......4-1 Command Type ...... 4-3 4.1 4.2

## Chapter 5 Sample Sequences ...... 5-1

5.1

### **Chapter 6 Performance Test and Calibration.. 6-1**

| 6.1 | Performance Test                    | 6-2  |
|-----|-------------------------------------|------|
| 6.2 | Calibration                         | 6-11 |
| 6.3 | Performance Test Result Record Form |      |

# Chapter 7 Maintenance7-17.1Optical Connector & Optical Adapter Cleaning7-27.2Suggestions for Storage7-47.3Method of Transportation7-57.4Disposal7-6

| Appendix A S | pecifications |         | A-1 |
|--------------|---------------|---------|-----|
| Appendix A 3 | pecilications | ····· / |     |

| Appendix B Least Square | re Linear Approximation |
|-------------------------|-------------------------|
| Method                  | B-1                     |

- Appendix C Splice Loss Measurement Principle ...... C-1
- Appendix D Return Loss Measurement Principle ..... D-1
- Appendix E Total Return Loss Measurement Principle .....E-1
- Appendix F Pulse width, Distance range and Resolution ......F-1
- Index .....Index-1

# Chapter 1 Outline

This section explains the features of the MW9077A/A1 OTDR (Optical Time Domain Reflectometer) Module and the measurement principle. For the performance and function specifications, refer to Appendix A "Specifications."

| 1.1 | Overview of MW9077A/A1 OTDR Module 1-2          |  |  |  |  |
|-----|-------------------------------------------------|--|--|--|--|
|     | 1.1.1 Measuring cable loss and distance 1-2     |  |  |  |  |
| 1.2 | Features1-3                                     |  |  |  |  |
|     | 1.2.1 Automatic search of faults 1-3            |  |  |  |  |
|     | 1.2.2 Making high resolution measurements1-3    |  |  |  |  |
| 1.3 | Loss, Splice, Return Loss and Total Return Loss |  |  |  |  |
|     | Measurements 1-4                                |  |  |  |  |
| 1.4 | Linear Approximation Methods LSA/2PA 1-6        |  |  |  |  |

## 1.1 Overview of MW9077A/A1 OTDR Module

The MW9077A/A1 OTDR Module can be used as an OTDR for supporting measurements at various wavelengths by combining with a interface board and by sending various types of remote commands.

The MW9077A/A1 OTDR Module has been developed for the detection of faults in optical fibers during the maintenance of optical fiber systems. It can be used to measure the total loss, interval loss, and cable length (distance) of an optical fiber system.

An automatic measurement procedure and small lightweight design facilitate its use in maintenance of optical fibers. In addition, the OTDR has an interface (RS-232C and Ethernet) to read the measurement results from a computer connected to the interface board.

Faults are located and losses can be automatically measured by sending remote commands, after setting the measurement conditions.

Automatic fault location Auto or Manual mode measurement Detailed measurement of loss and splice loss

#### 1.1.1 Measuring cable loss and distance

When laser light of a specific wavelength is introduced into an optical fiber cable from the OTDR, it is scattered as it propagates towards the far end of the cable.

A part of this scattered light returns to the OTDR as backscattered light. The intensity of this backscattered light is measured and is used to determine the cable loss.

In addition, the time duration (from the introduction of the optical pulse into the fiber till it return to the OTDR from a fault) is used to calculate the distance to the fault. For an accurate measurement, the light (sent into the fiber) must propagate to the far end of the cable and return to the OTDR as the backscattered light before the next optical pulse is sent into the fiber. Therefore, the length of the measured cable is set as "Distance Range." When the "Distance Range" and "Pulse Width" are set to Auto, the OTDR sets the optimum values of these parameters.

## 1.2 Features

### 1.2.1 Automatic search of faults

This function is convenient for use when the user does not know the locations of the faults or the length of the fiber. Set the measurement conditions to Auto (Ex. "Distance range" and "Pulse

width"). And faults in the cable are detected automatically by measurement. Users can obtain these information of the detected faults by sending a command to ask the measurement result.

Automatically detected result contains the information like:

- Number of faults counted from the OTDR (NO.)
- Distance to the fault from the OTDR
- Splice loss, Return loss, and Total loss for the fault
- Length of the fiber
- Types of the faults … etc

#### Note:

Results of auto search function:

Auto measurement function is a supporting function to reduce the workload of an operator, while it may generate false detection. If false detection is presumed, check the measured waveform.

#### 1.2.2 Making high resolution measurements

The number of measured data points can be switched among the following two settings: Normal and Fine. Since 20001/25001 points are sampled in the Fine mode, all errors that could not be detected with the previous equipment can now be detected. It is also possible to measure long distances with high resolution or to make a rough measurement at high speed, as required.

1

## 1.3 Loss, Splice, Return Loss and Total Return Loss Measurements

(1) Loss measurement

Using the remote command LOS2?, the loss between X1 and X2 location can be measured.

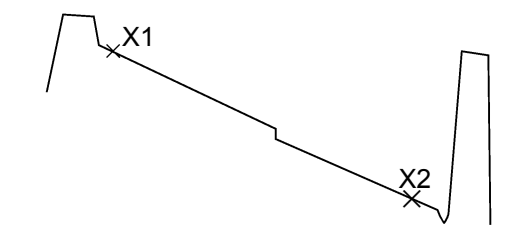

(2) Splice and return loss measurement

Using the remote commands EVN2?, SPLICE? and REFLCT?, the loss at a connection can be measured. In this measurement, a \* marker is set at the connection and a pair of  $\times$  markers are set on each side of the \* marker as shown in the figure below. If Fresnel reflection occurs at the connection, a  $\nabla$  marker is set at the peak point.

The four  $\times$  markers are called  $\times 1$ ,  $\times 2$ ,  $\times 3$ , and  $\times 4$  from the left. The splice loss is determined from the vertical difference at the \* marker between straight lines drawn between the  $\times 1$  and  $\times 2$ , and  $\times 3$  and  $\times 4$  markers.

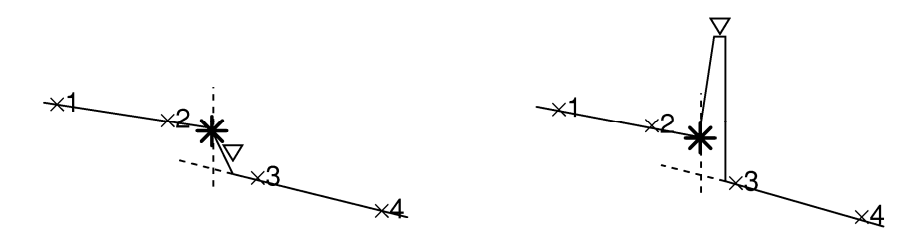

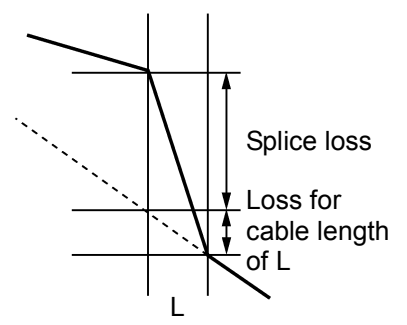

In this measurement, the distance between the  $\times 1$  and  $\times 2$  markers and that between the  $\times 3$  and  $\times 4$  markers, as well as the fiber loss (loss per unit length) are also displayed.

There is a section at the splice where the backscattered light cannot be measured precisely during a time which is equivalent to the pulse width. The distance L shown in the figure on the left is equivalent to this section. Because of the distance L, the fiber loss in the L section is included in the measurement if splice loss is measured using the same method as Loss Measurement.

More detailed explanations of the splice loss measurement and the return loss measurement are given in "Appendix C" and "Appendix D," respectively.

(3) Total return loss measurement

Using the remote command AUT?, the total return loss from 0 km to the far end of the fiber cable is measured. The backscattered level used as reference is in the location shown in the following figure.

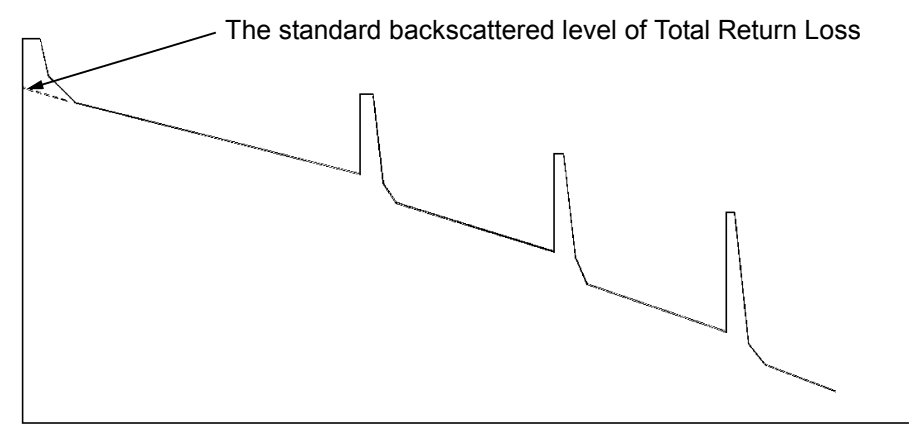

0 km

Refer to "Appendix E" for an explanation of the total return loss measurement.

1

Outline

## 1.4 Linear Approximation Methods LSA/2PA

In the measurement, the loss is calculated by drawing an imaginary line between the two set markers. There are two methods for drawing the line.

#### LSA (Least Square Approximation) Method

In this method, the line is drawn by computing the least square of the distances from all the measured data between the two markers. This method is useful when the data contains noise. Refer to Appendix B for further details.

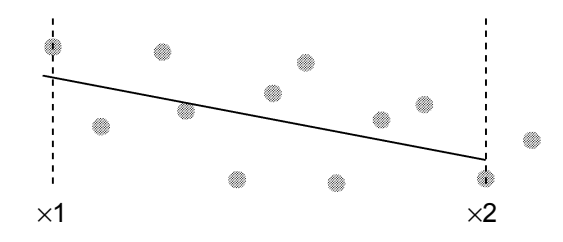

#### 2PA (Two Point Approximation) Method

This method draws a line linking the two measured data points at the two markers.

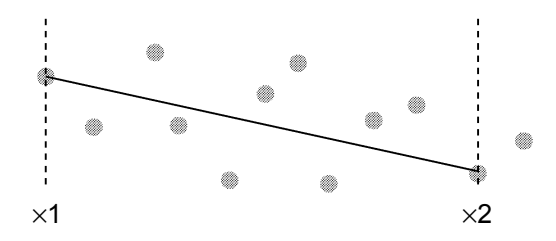

#### Comparison on LSA and 2PA

These two methods are compared when the data contains a lot of noise as follows:

#### When LSA is selected

When LSA is selected, there is a probability of the occurrence of a large error when a fiber with splice loss is measured along its length.

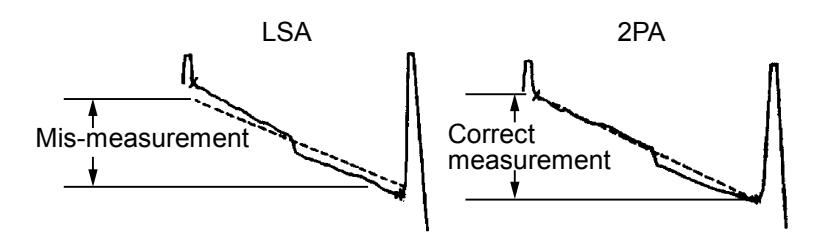

#### When 2PA is selected

There is a probability of the occurrence of a large error when the noise is large. An example is shown below.

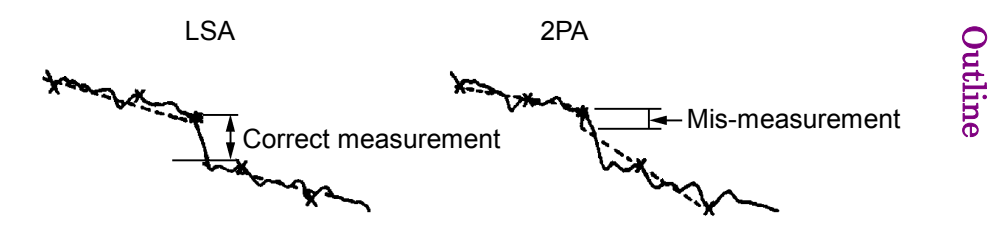

This section provides information that should be thoroughly understood before actually using the OTDR Module. In particular, it explains about the dimensional requirement for controller board.

Refer to Section 3 "Interface" for setup parameters about the RS-232C and the Ethernet connections.

| Equipr   | 2-2                                                                                                   |                       |
|----------|----------------------------------------------------------------------------------------------------|-----------------------|
| 2.1.1    | Standard composition                                                                                  | 2-2                   |
| 2.1.2    | Options                                                                                               | 2-2                   |
| Names    | s of Parts                                                                                            | 2-3                   |
| Installi | ng the OTDR Module                                                                                    | 2-5                   |
| 2.3.1    | Mechanical dimensions                                                                                 | 2-5                   |
| 2.3.2    | Pin assignment                                                                                        | 2-6                   |
| 2.3.3    | Specification of power supply                                                                         | 2-6                   |
| Conne    | cting the Optical Fiber Cable                                                                         | 2-7                   |
| Replac   | cing the Optical Connector                                                                            | 2-8                   |
| Precau   | utions                                                                                                | 2-10                  |
|          | Equipr<br>2.1.1<br>2.1.2<br>Names<br>Installi<br>2.3.1<br>2.3.2<br>2.3.3<br>Conne<br>Replac<br>Precau | Equipment Composition |

## 2.1 Equipment Composition

#### 2.1.1 Standard composition

The standard composition of the MW9077A/A1 OTDR Module is listed in the following table. After unpacking, check the packing list and make sure that all the components are included. If any part is missing or damaged, contact Anritsu or your Anritsu sales agent immediately.

|             | Name             | Q't<br>y | Model name or<br>Ordering No. | Remarks           |
|-------------|------------------|----------|-------------------------------|-------------------|
| Main unit   | OTDR Module      | 1        | MW9077A or<br>MW9077A1        | Select any model. |
| Accessories | Packing list     | 1        |                               |                   |
|             | Operation manual | 1        | M-W2254AE                     |                   |

| Table 2.1.1-1 | Standard composition |
|---------------|----------------------|
|---------------|----------------------|

### 2.1.2 Options

The following optional parts can be selected for the OTDR Module. Note that all the options need to be installed in an Anritsu factory. For the specifications, refer to Appendix A "Specifications."

1550 nm filter (MW9077A-01)

This option adds the function of preventing 1500 to 1625 nm optical signals from entering into the OTDR Module.

Optical connectors (MW9077A/A1-33 to 43) Connectors for the OTDR Module input/output.

PC-type connectors. -33: LC, -37: FC, -38: ST, -39: DIN, -40: SC, -43: HMS-10/A

APC-type connectors. -25: FC-APC, -26: SC-APC, -47: HRL-10

Damp proofing (MW9077A/A1-03) General specifications and environmental conditions remain the same as MW9077A/A1.

## 2.2 Names of Parts

Check the name and function of each part.

The figure below shows the model with option 33 (LC) connector.

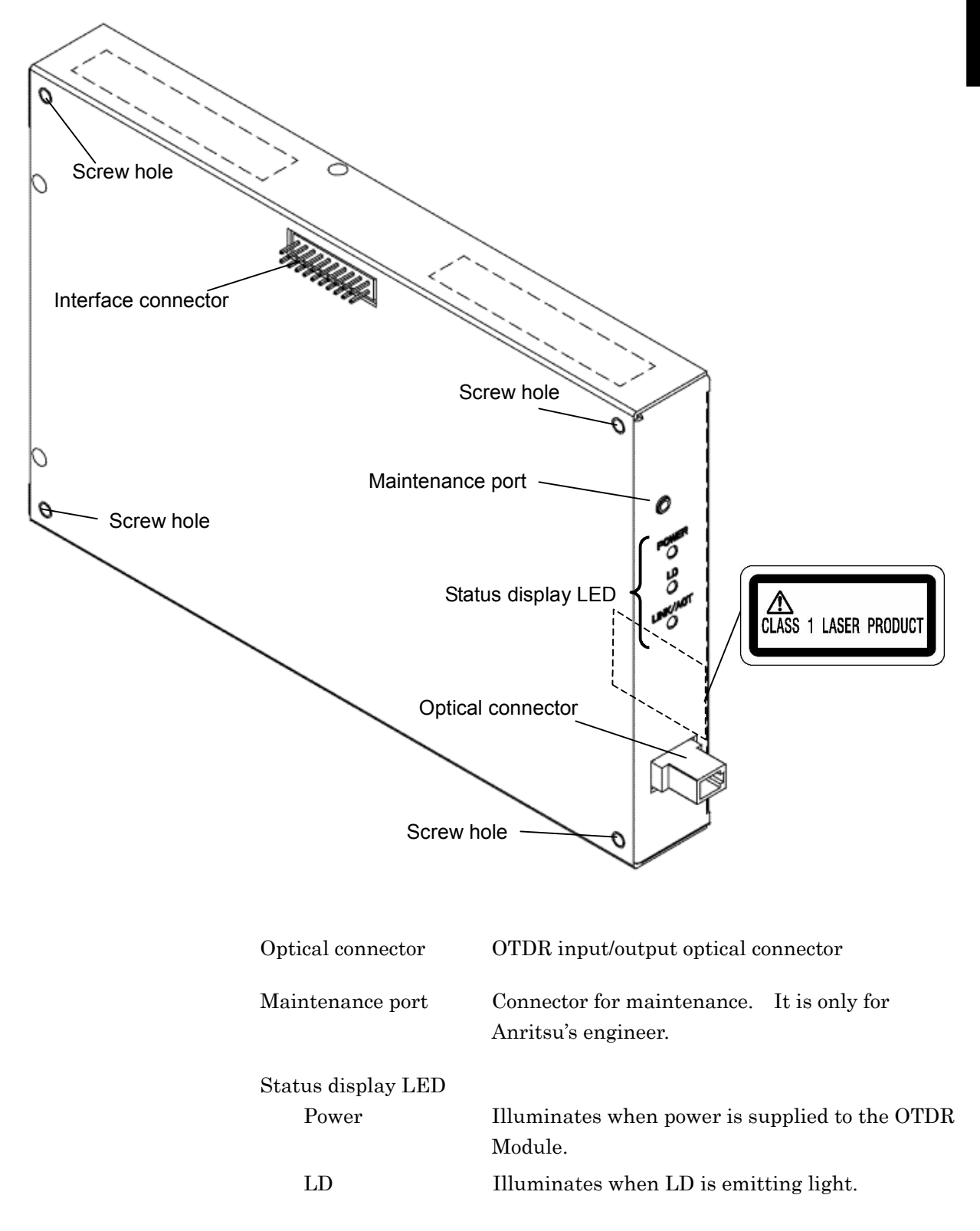

| LINK/ACT            | Illuminates when the OTDR Module is operated<br>by Ethernet control.<br>Link: LED is lighting.<br>ACT: LED is blinking.                                |
|---------------------|----------------------------------------------------------------------------------------------------|
| Interface connector | Connector to link-up with a controller board.<br>Refer to 2.3 "Installing the OTDR Module" for a<br>pin assignment.                                    |
| Screw holes         | Use these holes when securing the OTDR<br>Module on the controller board. Refer to 2.3<br>"Installing the OTDR Module" for dimensional<br>information. |

## **MARNING**

NEVER look directry into the laser radiation emitted from the OTDR I/O connector or the end of the cable connected to the OTDR. If you do so, the laser light may damage your eye.

## 2.3 Installing the OTDR Module

This section explains the requirements and setup to install the OTDR Module on the controller board.

## 2.3.1 Mechanical dimensions

The figure below shows the model with option 33 (LC) connector.

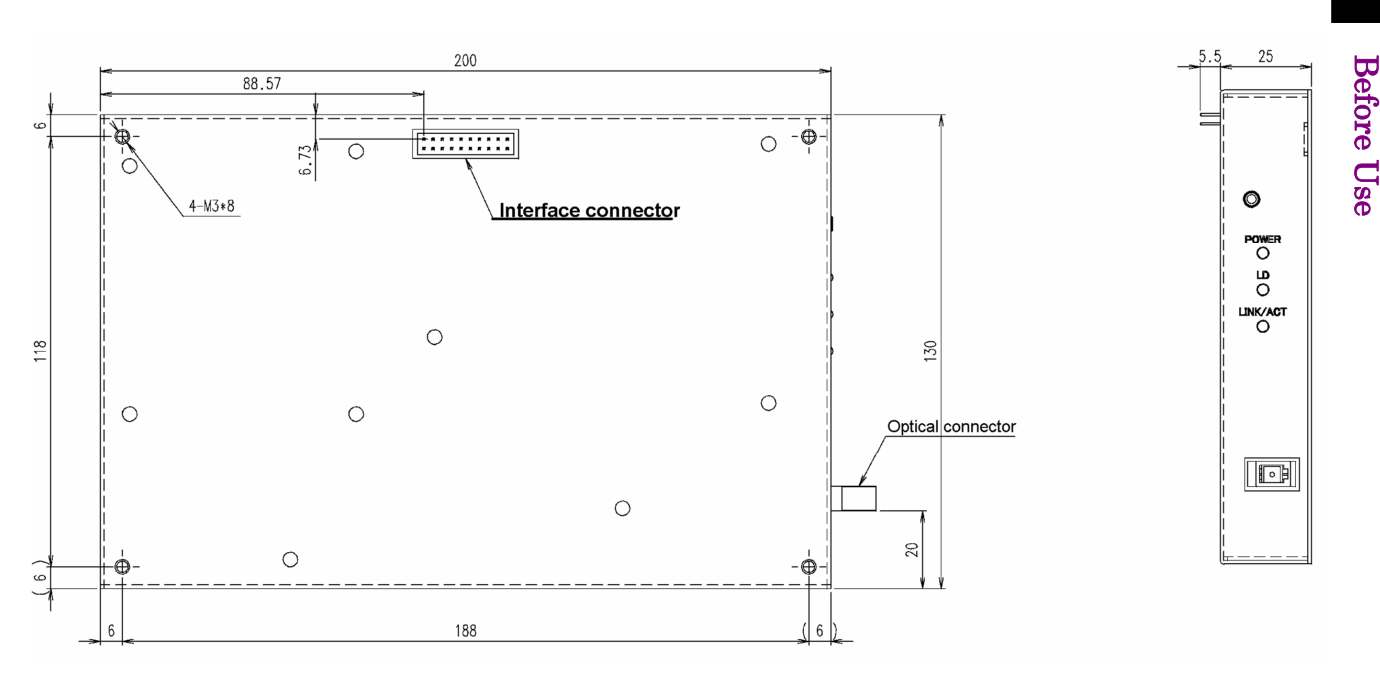

Figure 2.3.1-1 OTDR Module

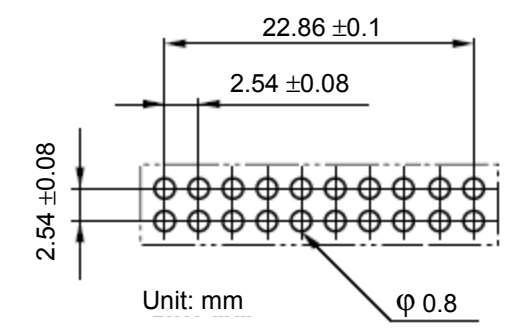

Figure 2.3.1-2 Interface connector

## 2.3.2 Pin assignment

| Pi<br>n | l/<br>O | Sign<br>al    | Description                                                    | Pi<br>n                             | l/<br>O | Sign<br>al    | Description              |
|---------|---------|---------------|----------------------------------------------------------------|-------------------------------------|---------|---------------|--------------------------|
| 1       | Ι       | +12<br>V      | 1.5 A<br>Tolerance: ±1 V                                       | 2                                   | Ι       | +12<br>V      | 1.5 A<br>Tolerance: ±1 V |
| 3       |         | GND           | Chassis and four<br>mounting holes<br>are connected to<br>GND. | 4                                   |         | GND           |                          |
| 5       | Ι       | TPIP          | Ethernet                                                       | 6                                   | Ι       | TPIN          | Ethernet                 |
| 7       | 0       | TPO           |                                                                | 8                                   | 0       | TPO           |                          |
|         |         | Р             |                                                                |                                     |         | Ν             |                          |
| 9       |         | GND           |                                                                | $\begin{array}{c} 1\\ 0\end{array}$ |         | GND           |                          |
| 1       |         | CD            | RS-232C                                                        | 1                                   |         | RD            | RS-232C                  |
| 1       |         |               |                                                                | $\overline{2}$                      |         |               |                          |
| 1       |         | SD            |                                                                | 1                                   |         | ER            |                          |
| 3       |         |               |                                                                | 4                                   |         |               |                          |
| 1       |         | $\mathbf{SG}$ |                                                                | 1                                   |         | $\mathbf{DR}$ |                          |
| 5       |         |               |                                                                | 6                                   |         |               |                          |
| 1       |         | RS            |                                                                | 1                                   |         | $\mathbf{CS}$ |                          |
| 7       |         |               |                                                                | 8                                   |         |               |                          |
| 1       | Ι       | RES           | TTL level                                                      | 2                                   |         | GND           |                          |
| 9       |         | ET            | Active "L"                                                     | 0                                   |         |               |                          |
|         |         |               | more than 10 ms                                                |                                     |         |               |                          |
|         |         |               | for Reset.                                                     |                                     |         |               |                          |

 Table 2.3.2-1
 Interface connector pin assignment

## 2.3.3 Specification of power supply

Power supply (Interface connector pins 1 & 2) for OTDR Module is +12 Vdc ±1 V, 1.5 A max.
## 2.4 Connecting the Optical Fiber Cable

Connect the optical fiber cable as shown in the figure below.

The figure below shows the model with option 37 (FC) connector.

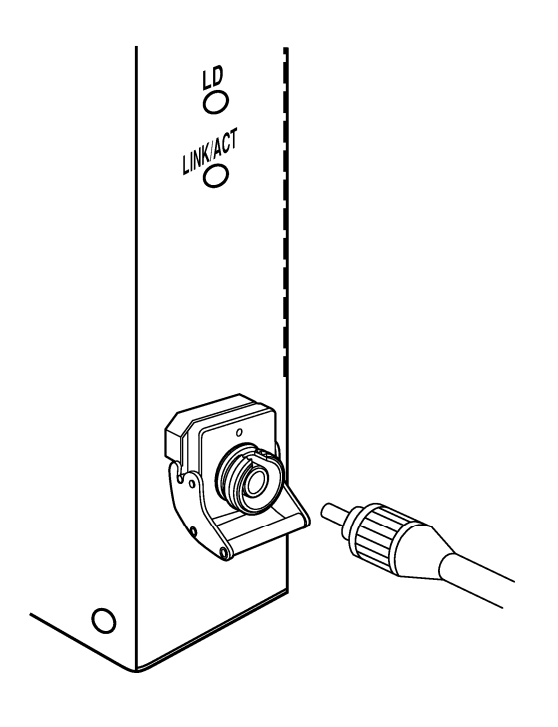

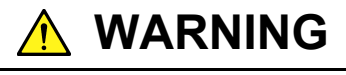

NEVER look into the cable connecting end of the optical connector of the OTDR or the end of the cable connected to the OTDR. If you do so, the laser light may damage your eye.

## 2.5 Replacing the Optical Connector

This section describes only for the OTDR Module with the user-replacable connector type.

To replace the optical connector, pull the adapter lever towards you until the latch is released. Then, remove the connector by lifting it.

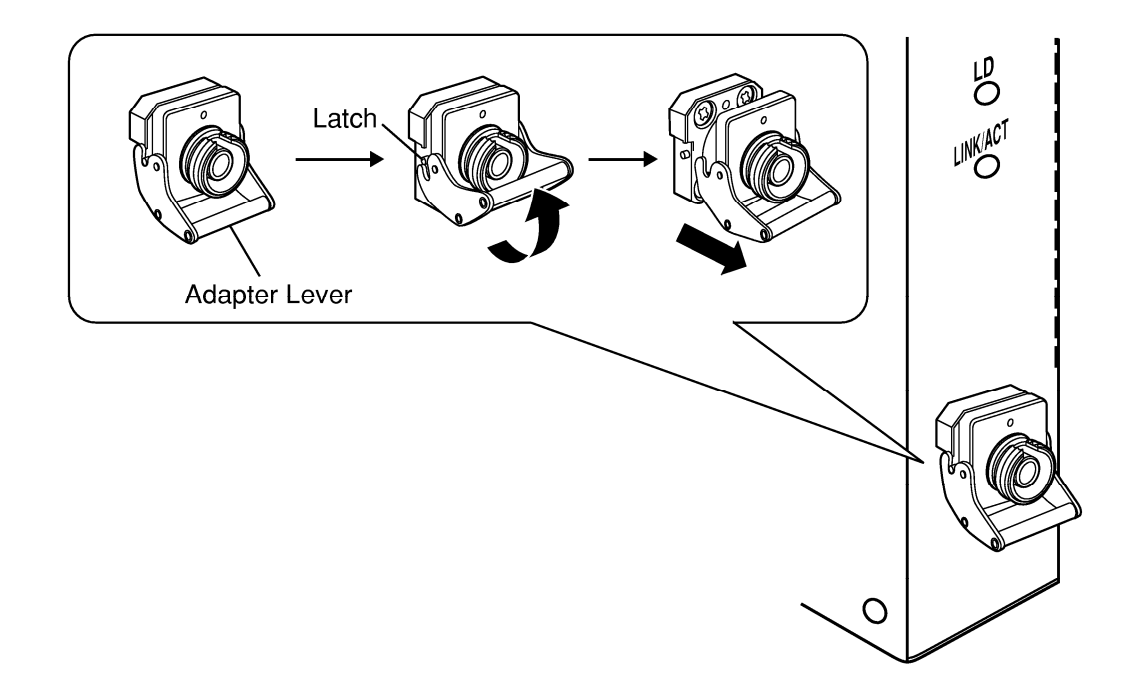

Connector types are shown below for reference.

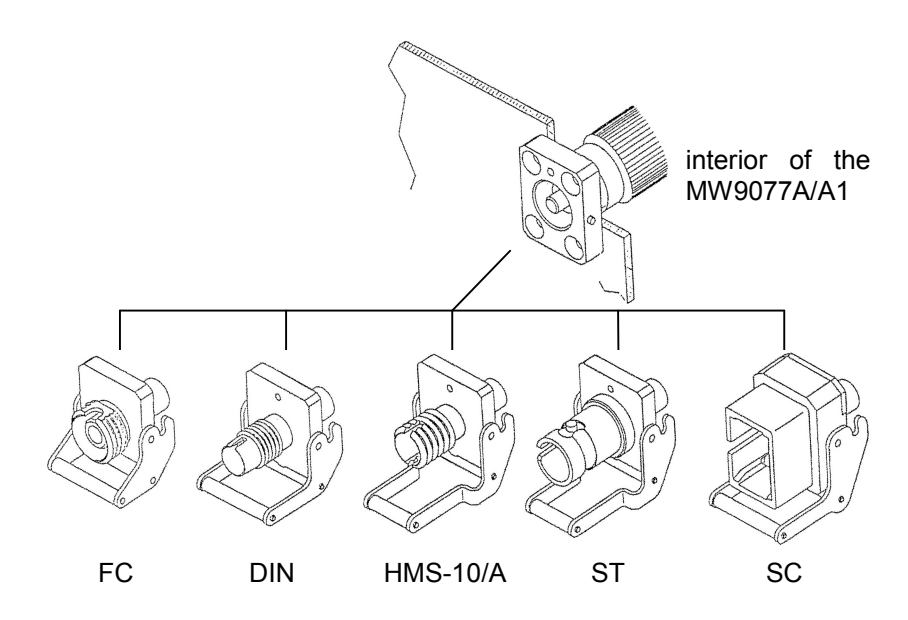

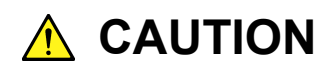

When replacing the optical connector, take care not to damage the connector and the connecting surface of the connector.

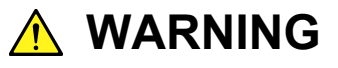

NEVER look directory into the laser radiation emitted from the OUTPUT connector or the end of the cable connected to the OTDR. If you do so, the laser light may damage your eye.

### 2.6 Precautions

#### Disconnect from communication equipments

The OTDR Module outputs high-power optical pulses. Disconnect the communication equipments from the optical fibers before a measurement, or the optical sensor of the equipment may be broken.

#### Limit to the interface

The OTDR Module provides two interfaces such as RS-232C (serial) and Ethernet.

However, as there is a limit in the OTDR's firmware, use only one system when linking up from the controller.

It is not assured to control the OTDR coincidentally or dynamically by both means.

As a port for integration with your system, an Ethernet port is more appropriate than a serial one.

#### Connector cover

The interface connector has a dust-proof cover. Do not remove the cover except when a cable is to be connected to the connector.

#### Condensation

If the OTDR Module is carried from a low-temperature environment to a warm room, there is a danger of condensation in it. In this case, allow the OTDR to dry completely before turning on its power.

#### Exposure to extremely high temperature in vehicles

Do not leave the OTDR Module in a vehicle. The ambient remperature may exceed the storage temperature  $(-40 \text{ to } +70^{\circ}\text{C})$  which may result in the failure of the OTDR. Do not expose the OTDR Module to an extremely high or low temperature.

#### Results of auto search function

Auto measurement function is a supporting function to reduce the workload of an operator, while it may generate false detection. If false detection is presumed, check the measured waveform data.

# Chapter 3 Interface

This section explains the RS-232C and Ethernet interfaces of OTDR Module (hereafter "OTDR"), and the transmission sequence between an external PC (controller) and the OTDR.

| 3.1 | RS-232C |                    |     |
|-----|---------|--------------------|-----|
|     | 3.1.1   | Port configuration |     |
| 3.2 | Ethern  | net                |     |
|     | 3.2.1   | Port configuration |     |
| 3.3 | Data F  | Format             | 3-3 |
|     | 3.3.1   | Text data          | 3-3 |
|     | 3.3.2   | Binary data        | 3-3 |
| 3.4 | Transr  | mission Sequence   | 3-4 |
|     | 3.4.1   | Command            | 3-4 |
|     | 3.4.2   | Query              | 3-5 |
|     | 3.4.3   | Error sequence     | 3-5 |

## 3.1 RS-232C

### 3.1.1 Port configuration

#### Table 3.1.1-1 Port specification of RS-232C

| Parameter    | Value         |
|--------------|---------------|
| Baud rate    | 115200        |
| Data length  | 8 (bits)      |
| Parity       | None          |
| Stop bit     | 1 (bit)       |
| Flow control | Hardware flow |

### 3.2 Ethernet

### 3.2.1 Port configuration

#### Table 3.2.1-1 Port specification of Ethernet

| Port        | Characteristics |
|-------------|-----------------|
| Ethernet    | 10M Ethernet    |
| Parameter   | Default setting |
| IP address  | 10.108.5.101    |
| Netmask     | 255.255.255.0   |
| Gateway     | 10.108.5.120    |
| Port number | 6000            |

4.2.2 Commands (Net)

5.1.3 Change the network parameters

## 

The OTDR Module provides two interfaces such as RS-232C (serial) and Ethernet (10 Mbps).

However, as there is a limit in OTDR firmware, use only one interface when linking up from the controller.

It is not assured to control the OTDR coincidentally or dynamically by both means.

As a port for integration with your system, an Ethernet port is more appropriate than a serial one.

### 3.3 Data Format

### 3.3.1 Text data

All text messages such as Command, Query, and Response messages have a terminator code in the last two bytes. The terminator code is 0x0D0A.

| Text message         | Terminato |
|----------------------|-----------|
| (ex. "LD⊡1", "ANS0") | r         |
|                      | 0x0D0A    |

Figure 3.3.1-1 Text data format

### 3.3.2 Binary data

Binary data do not have a terminator code. Instead of that, the total data size information is contained at the message in the top 4 bytes (except for "DAT?" command. Refer to 4.2.2 "Commands" for details about DAT?). Detail format of binary data of each command or response is different. See each command details.

| Data size | Data     |
|-----------|----------|
| (Binary)  | (Binary) |

Figure 3.3.2-1 Typical binary data format

## 3.4 Transmission Sequence

### 3.4.1 Command

If the sending command is received by OTDR successfully, a response message "ANS0" is sent from OTDR. However, OTDR does not send any response message when OTDR receives "RST" command.

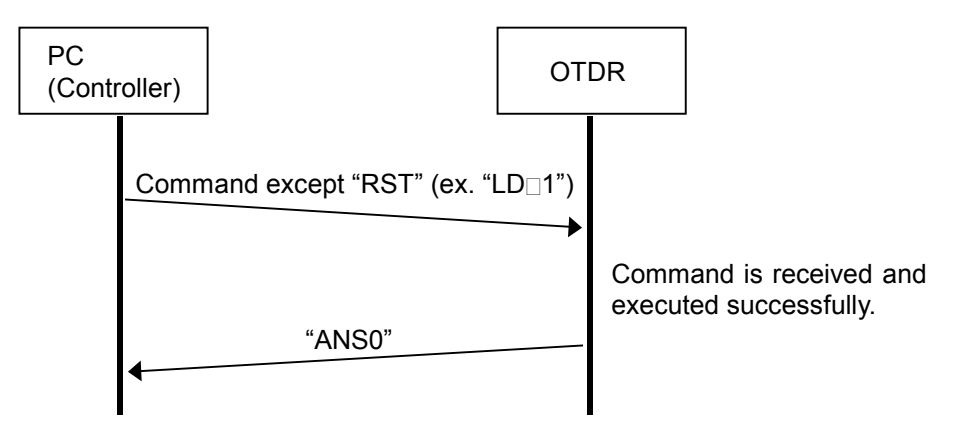

Figure 3.4.1-1 Command except "RST" sequence (Normal)

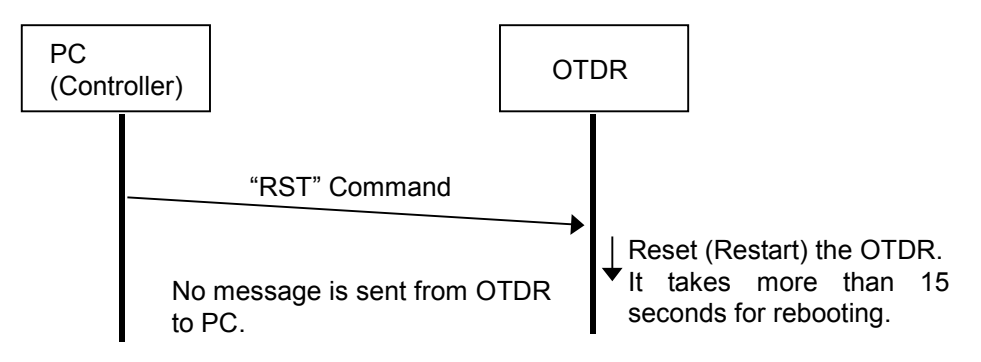

Figure 3.4.1-2 "RST" command sequence (Normal)

### 3.4.2 Query

If the sending query command is received by OTDR successfully, the response message described in Section 4.2.2 is sent from OTDR.

4.2.2 Commands

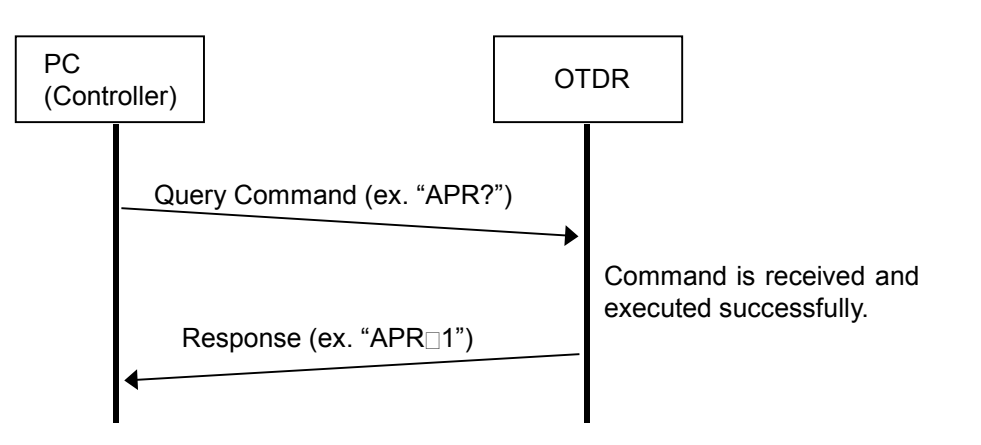

Figure 3.4.2-1 Query sequence (Normal)

### 3.4.3 Error sequence

The "ANS\*" is sent from OTDR instead of "ANS0" or normal response, if the sending command or query is not accepted by OTDR. The "\*" (asterisk) in the figure below shows Error code number.

Table 4.2.2-1 Error list

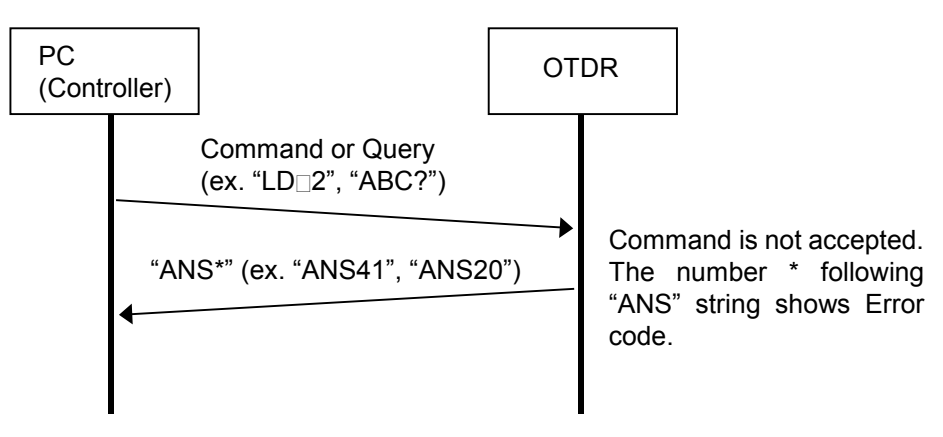

\*: Error code 1 to 255 (See Table 4.2.2-1 Error list)

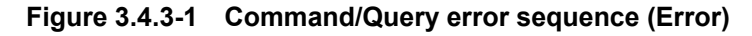

# Chapter 4 Commands

This section explains the command usage of the MW9077A/A1 OTDR Module (hereafter "OTDR").

4.1 4.2

| Comm  | and Type    |      |
|-------|-------------|------|
| Comm  | and Details |      |
| 4.2.1 | Notations   |      |
| 4.2.2 | Commands    | 4-10 |
|       | ALA         | 4-11 |
|       | APR         | 4-13 |
|       | ATA         | 4-14 |
|       | ATT         | 4-15 |
|       | ATV?        | 4-16 |
|       | AUT?        | 4-17 |
|       | AVE?        | 4-18 |
|       | AVG         | 4-19 |
|       | BSL2        | 4-20 |
|       | CONNTM      | 4-21 |
|       | DAT?        |      |
|       | DATE2       | 4-24 |
|       | DLMODE      | 4-26 |
|       | DWNLD       |      |
|       | ERR?        | 4-29 |
|       | EVN2?       | 4-32 |
|       | GETFILE?    | 4-34 |
|       | HDFG        | 4-35 |
|       | INI         | 4-36 |
|       | IOR         | 4-37 |
|       | LD          | 4-38 |
|       | LOS2?       | 4-39 |
|       | MINF?       |      |
|       | MKDR?       | 4-41 |
|       | NET         | 4-42 |
|       | OFS         | 4-43 |
|       | REFLCT?     | 4-44 |
|       | RST         | 4-46 |
|       | SETFILE     | 4-47 |
|       | SLFTST?     | 4-48 |
|       | SMPINF?     | 4-49 |
|       | SPLICE?     | 4-50 |
|       | SRLV        | 4-52 |
|       | STATUS?     | 4-53 |
|       | STP         | 4-54 |
|       | THF         | 4-57 |
|       | THR2        | 4-58 |

Commands

| THS   |  |
|-------|--|
| TLOS? |  |
| WAV?  |  |
| WLS   |  |

## 4.1 Command Type

The remote commands are classified as follows.

Table 4.1-1 Measurement operation

| No. | Function                  | Comman<br>d | Query |
|-----|---------------------------|-------------|-------|
| 1   | Start sweep (measurement) | LD          | LD?   |

Table 4.1-2 Measurement settings

| No. | Function                                                                    | Comman<br>d | Query   |
|-----|-----------------------------------------------------------------------------|-------------|---------|
| 2   | Wavelength                                                                  | WLS         | WLS?    |
| 3   | Average limit                                                               | ALA         | ALA?    |
| 4   | Averaging mode                                                              | AVG         | AVG?    |
| 5   | Measurement parameters<br>(Distance range, pulse width,<br>sampling points) | STP         | STP?    |
| 6   | Automatic attenuator                                                        | ATA         | ATA?    |
| 7   | Attenuation                                                                 | ATT         | ATT?    |
| 8   | Get attenuation values                                                      |             | ATV?    |
| 9   | Linear approximation method                                                 | APR         | APR?    |
| 10  | Splice loss threshold                                                       | THS         | THS?    |
| 11  | Reflectance threshold                                                       | THR2        | THR2?   |
| 12  | Fiber-end threshold                                                         | THF         | THF?    |
| 13  | IOR (Index of Refraction)                                                   | IOR         | IOR?    |
| 14  | Backscatter coefficient                                                     | BSL2        | BSL2?   |
| 15  | Sampling points and resolution                                              |             | SMPINF? |

Table 4.1-3 File settings

| No. | Function                   | Comman<br>d | Query        |
|-----|----------------------------|-------------|--------------|
| 16  | SR-4731 format level       | SRLV        | SRLV?        |
| 17  | Get SR-4731 data from OTDR | _           | GETFIL<br>E? |
| 18  | Set SR-4731 data to OTDR   | SETFILE     | _            |
| 19  | Data flag                  | HDFG        | HDFG?        |

Note:

The SR-4731 data is described in this document, which includes the Anritsu original parameters. Those parameters are not specified in *Telcordia SR-4731 Issue 1 February 2000*, but Anritsu's commands require these Anritsu original parameters. If the SR-4731 data do not contain the Anritsu original parameters, Anritsu's commands can not handle the data. If the SR-4731 data including Anritsu original parameters are modified by user (ex.: edited by binary editor or another system), Anritsu commands can not support the data any more.

| No. | Function                             | Comman<br>d | Query       |
|-----|--------------------------------------|-------------|-------------|
| 20  | Local date, time and time difference | DATE2       | DATE2?      |
| 21  | IP, port, netmask and gateway        | NET         | NET?        |
| 22  | Get system information               |             | MINF?       |
| 23  | Ethernet timeout setting             | CONNT<br>M  | CONNT<br>M? |

Table 4.1-4 System settings

| Table 4.1-5 | Measurement result i | requests |
|-------------|----------------------|----------|
|-------------|----------------------|----------|

| No. | Function                                             | Comman<br>d | Query   |
|-----|------------------------------------------------------|-------------|---------|
| 24  | Auto-measurement result                              | _           | AUT?    |
| 25  | Waveform data (LOG)                                  |             | DAT?    |
| 26  | Averaging result                                     |             | AVE?    |
| 27  | Event measurement result                             |             | EVN2?   |
| 28  | Calculates the Splice loss                           |             | SPLICE? |
| 29  | Calculates the Reflectance                           |             | REFLCT? |
| 30  | Calculates the Loss                                  |             | LOS2?   |
| 31  | Calculates the Total loss                            |             | TLOS?   |
| 32  | Relative distance                                    | OFS         | OFS?    |
| 33  | Start point/end point for calculating the Total loss |             | MKDR?   |

| No. | Function                | Comman<br>d | Query   |
|-----|-------------------------|-------------|---------|
| 34  | Status                  |             | STATUS? |
| 35  | Error code              |             | ERR?    |
| 36  | Waveform data existence |             | WAV?    |

Table 4.1-6 Status readout

Table 4.1-7 Other settings

| No. | Function              | Comman<br>d | Query       |
|-----|-----------------------|-------------|-------------|
| 37  | Initialize            | INI         | —           |
| 38  | Reset                 | RST         | _           |
| 39  | Selftest              | _           | SLFTST?     |
| 40  | Change Mode           | DLMOD<br>E  | DLMOD<br>E? |
| 41  | Download the software | DWNLD       | DWNLD?      |

### 4.2 Command Details

This section explains the details of each command in alphabetical order.

### 4.2.1 Notations

This document uses the following notations:

(1) A hexadecimal value is preceded by "0x."

ex.: "0x0100" means "256" in decimal.

(2) A character "" is a space. That is 0x20 in ASCII code.

ex.: "A□B" means "A B." One space code is in the string between "A" and "B."

(3) A character string enclosed in {} represents one or more parameters."|" in {} means "or."

ex.: "{ 0 | 1 }" means "0 or 1."

- (4) Command parameters are represented with character strings each enclosed in <>.
  - ex.: "<Parameter1>,<Parameter2>" means that the command has two parameters.
- (5) A character string enclosed in [] is optional (may be omitted).
  - ex.: "<A>[,<B>]" means "B" may be or may not be inserted. In other words, there are two patterns such as "<A>,<B>" and "<A>."
- (6) A character string > is a command or query message. Following message is sent from PC (Controller) to OTDR.
  - ex.: ">LD?" means "LD?" query is sent from PC (Controller) to OTDR.
- (7) A character string < is a response message. Following message is sent from OTDR to PC (Controller).
  - ex.: "<LD 0" means "LD 0" query is sent from OTDR to PC (Controller).
- (8) Commands and Queries are not case sensitive.
  - ex.: OTDR interprets "LD 0" "Ld 0", "lD 0" and "ld 0" commands as the same command.

4

Commands

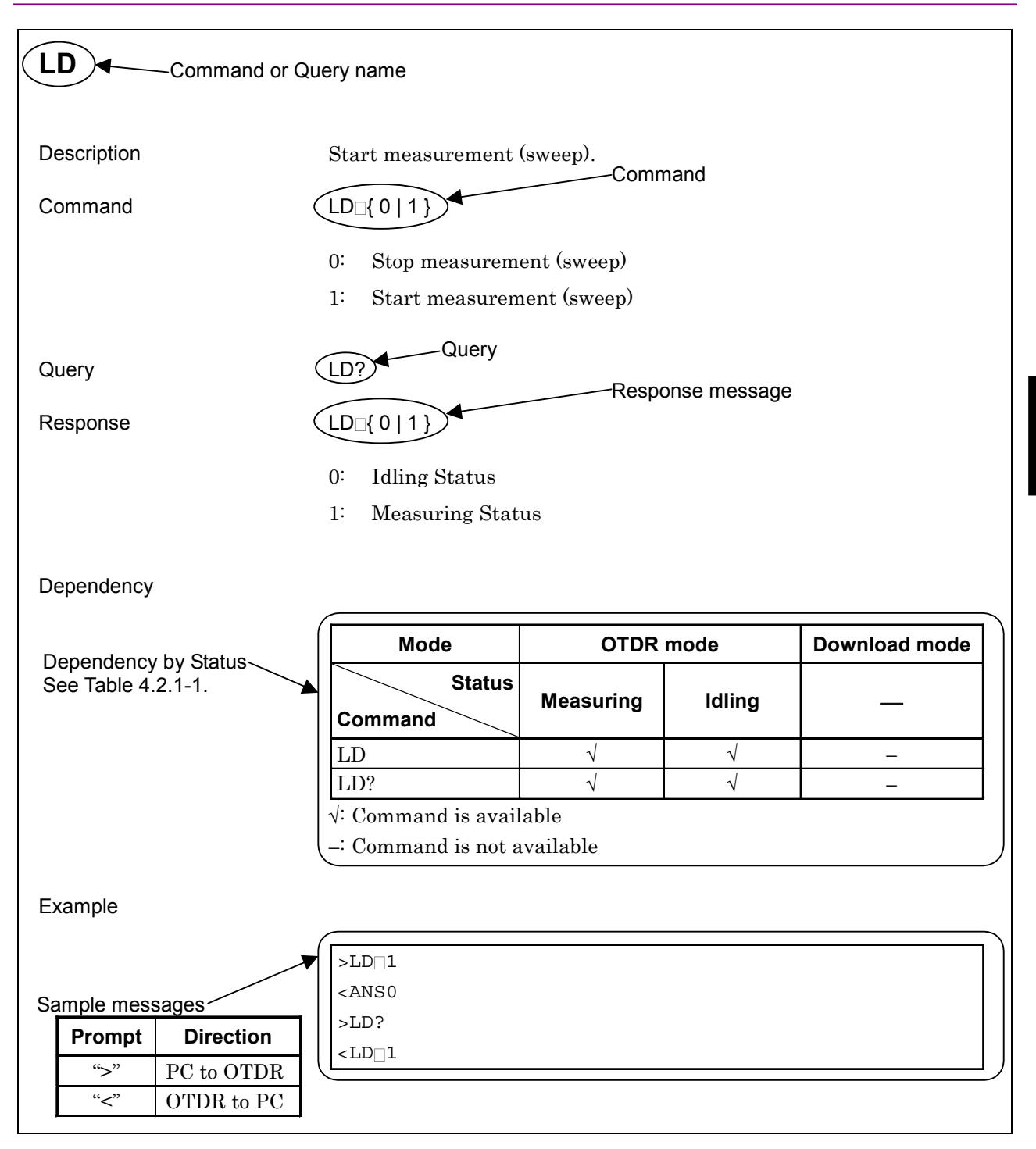

Figure 4.2.1-1 Sample page of command details

| Mode            | Status        | Description                                                                                                    |  |
|-----------------|---------------|----------------------------------------------------------------------------------------------------|--|
| OTDR mode       | Measurin<br>g | OTDR is measuring.<br>Most query commands except for<br>retrieving result are available.<br>In contrast, most setting<br>commands are not available in<br>this status in order to avoid the<br>incoherence conditions during the<br>measurement. |  |
|                 | Idling        | OTDR is not measuring.<br>Generally, most commands are<br>available not only queries but also<br>setting commands.                                                                                                    |  |
| Download mode — |               | To Download the software to<br>OTDR.<br>Commands not related to<br>download are not available.                                                                                                    |  |

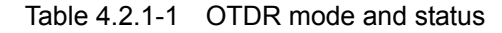

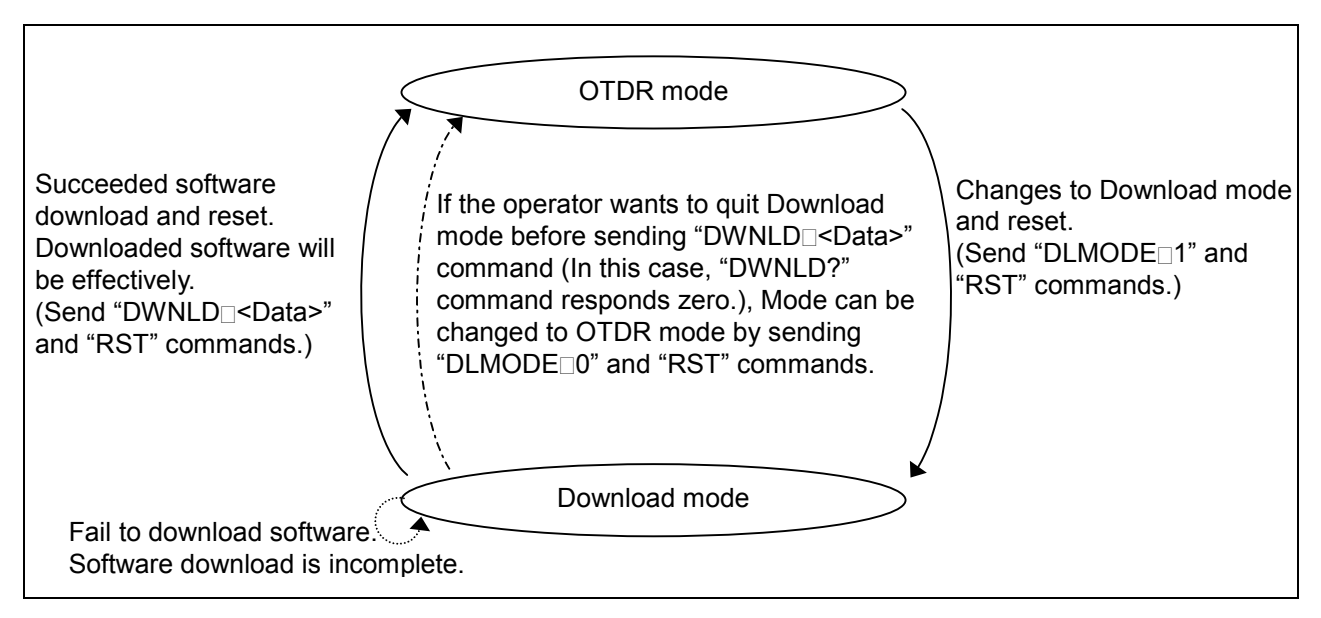

Figure 4.2.1-2 State transition diagram between modes

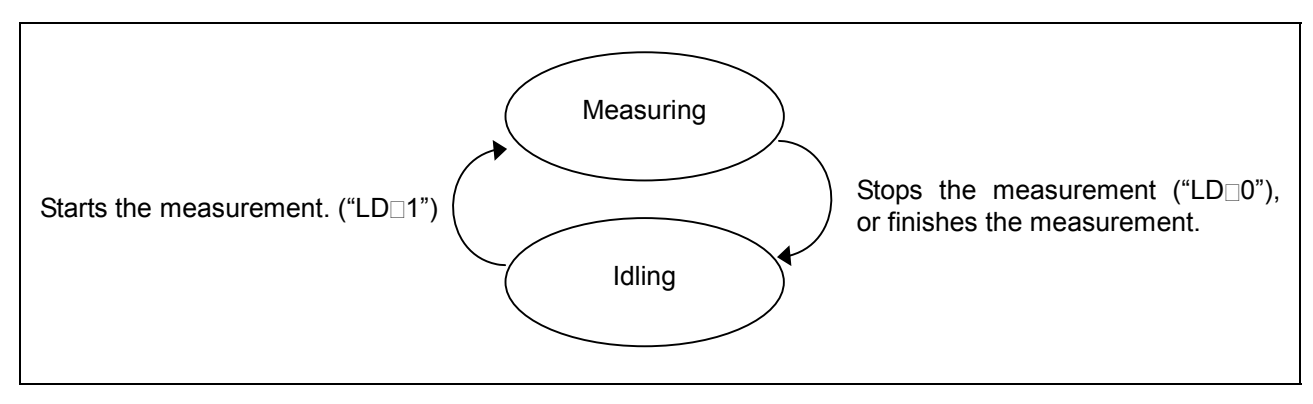

Figure 4.2.1-3 State transition diagram between status

### 4.2.2 Commands

### ALA

| Description | Set averaging limit.                                                                                             |  |  |  |
|-------------|----------------------------------------------------------------------------------------------------|--|--|--|
| Command     | ALA <mode>,<setting></setting></mode>                                                                            |  |  |  |
|             | <mode></mode>                                                                                                    |  |  |  |
|             | 0: Number of times                                                                                               |  |  |  |
|             | 1: Elapsed time                                                                                                  |  |  |  |
|             | 2: Auto setting                                                                                                  |  |  |  |
|             |                                                                                                    |  |  |  |
|             | <setting></setting>                                                                                              |  |  |  |
|             | If Averaging mode is Auto, this variable is ignored.                                                             |  |  |  |
|             | 1 to 5555. times (when mode is Number of times)                                                                  |  |  |  |
|             | 1 to 9999: sec (when Mode is Elapsed time)                                                                       |  |  |  |
|             |                                                                                                    |  |  |  |
| Query       | ALA?                                                                                                    |  |  |  |
| Response    | ALA <mode>,<setting(number of="" times)="">,<setting(elapsed time)=""></setting(elapsed></setting(number></mode> |  |  |  |
|             | <setting(number of="" times)=""></setting(number>                                                                |  |  |  |
|             | 1 to 9999: times                                                                                                 |  |  |  |
|             | The response is "***" when the Mode is Auto setting and Setting is invalid.                                      |  |  |  |
|             | <setting(elapsed time)=""><br/>1 to 9999: sec</setting(elapsed>                                                  |  |  |  |
|             | The response is "***" when the Mode is Auto setting and Setting is invalid.                                      |  |  |  |
|             |                                                                                                    |  |  |  |

### Dependency

| Mode              | OTDR mode |              | Download mode |
|-------------------|-----------|--------------|---------------|
| Status<br>Command | Measuring | Idling       | _             |
| ALA               | -         | $\checkmark$ | _             |
| ALA?              |           | $\checkmark$ | _             |

 $\sqrt{:}$  Command is available

-: Command is not available

Commands

| >ALA 0,1                                                    |     |  |  |
|-------------------------------------------------------------|-----|--|--|
| <ans0< th=""><th></th><th></th><th></th></ans0<>            |     |  |  |
| >ALA?                                                       |     |  |  |
| <ala 0,1,2<="" th=""><th></th><th></th><th></th></ala>      |     |  |  |
|                                                             |     |  |  |
| >ALA 2,1                                                    |     |  |  |
| <ans0< th=""><th></th><th></th><th></th></ans0<>            |     |  |  |
| >ALA?                                                       |     |  |  |
| <ala 1,***,*<="" th=""><th>* *</th><th></th><th></th></ala> | * * |  |  |
|                                                             |     |  |  |

### APR

| Description | Set linear approximation method. This setting value is used for "LOS2?" and "SPRICE?" commands. |
|-------------|-------------------------------------------------------------------------------------------------|
| Command     | APR {0 1}                                                                                       |
|             | 0: 2PA (Two Point Approximation)                                                                |
|             | 1: LSA (Least Square linear Approximation)                                                      |
|             |                                                                                                 |
| Query       | APR?                                                                                            |
| Response    | APR {0 1}                                                                                       |

### Response

### Dependency

| Mode              | OTDR mode |              | Download mode |
|-------------------|-----------|--------------|---------------|
| Status<br>Command | Measuring | Idling       |               |
| APR               | _         | $\checkmark$ | _             |
| APR?              |           | $\checkmark$ | -             |

 $\checkmark$ : Command is available

-: Command is not available

| >APR 1                                    |  |  |
|-------------------------------------------|--|--|
| <ans0< td=""><td></td><td></td></ans0<>   |  |  |
| >APR?                                     |  |  |
| <apr 1<="" td=""><td></td><td></td></apr> |  |  |

### ATA

| Description | Sets the attenuator in auto setting.<br>When the pulse width setting is auto, the attenuator setting mode is set<br>in the automatic setting mode. |
|-------------|----------------------------------------------------------------------------------------------------|
| Command     | ATA                                                                                                    |
| Query       | ATA?                                                                                                    |
| Response    | ATA {0 1}                                                                                                    |
|             | 0: Manual attenuation mode                                                                                                    |
|             | 1: Automatic attenuation mode                                                                                                    |

Dependency

| Mode              | OTDR mode |              | Download mode |
|-------------------|-----------|--------------|---------------|
| Status<br>Command | Measuring | Idling       |               |
| ATA               | *1        | $\checkmark$ | _             |
| ATA?              |           |              | _             |

 $\checkmark$ : Command is available

-: Command is not available

\*1: Even if the status is set in Measuring, the ATA command is valid when "WAV?" command result is 1 (a waveform exists).

And if the setting value is changed, the command restarts the measurement.

During transition to measurement status or from measurement to idle status, ANS60 error is returned.

| >ATA?                            |  |
|----------------------------------|--|
| <ata 0<="" td=""><td></td></ata> |  |
| >ATA                             |  |
| <ans0< td=""><td></td></ans0<>   |  |
| >ATA?                            |  |
| <ata 1<="" td=""><td></td></ata> |  |

### ATT

| Description | Sets attenuation wit                        | Sets attenuation with attenuator. |                  |                       |       |
|-------------|---------------------------------------------|-----------------------------------|------------------|-----------------------|-------|
| Command     | ATT <attenuation></attenuation>             |                                   |                  |                       |       |
|             | Sets by the number                          | of 3 decimal pla                  | aces in 1=1 dB   | unit.                 | -     |
|             | The set attenuation<br>selected in the "AVT | n value can be<br>?? " command.   | obtained wit     | h the attenuator v    | alue  |
|             | When the pulse wid                          | dth setting is a                  | auto, the atter  | nuation setting mod   | de is |
|             | also set to the autom                       | natic setting mo                  | ode.             |                       |       |
|             | When the pulse wid                          | th setting is a                   | uto, ANS103 e    | error is returned for | the   |
|             | setting on this comm                        | nand.                             |                  |                       |       |
| Query       | ATT?                                        |                                   |                  |                       |       |
| Response    | ATT <attenuation></attenuation>             |                                   |                  |                       |       |
|             | When attenuation se                         | etting is auto, t                 | he value is au   | tomatically determi   | ned.  |
|             | Moreover, until auto                        | matic determin                    | nation, the atte | enuation value is kep | pt to |
|             | be indefinite value.                        |                                   |                  |                       |       |
|             | In this case, "ATT *                        | ***" is returned                  | as the respons   | se.                   |       |
| Dependency  |                                             |                                   |                  |                       |       |
|             | Mode                                        | OTDR                              | mode             | Download mode         |       |
|             | Status                                      |                                   |                  |                       |       |

| Mode              | OTDR mode |              | Download mode |
|-------------------|-----------|--------------|---------------|
| Status<br>Command | Measuring | ldle         |               |
| ATT               | *1        | $\checkmark$ | _             |
| ATT?              |           | $\checkmark$ | _             |

 $\checkmark$ : Command is available

 $\dashv$  Command is not available

\*1: Even if the status is set in Measuring, the ATT command is valid when the "WAV?" command result is 1 (a waveform exists). And if the setting value is changed, the command restarts the measurement.

During transition to measurement status or from measurement to idle status, ANS60 error is returned.

| >ATA 3                               |  |
|--------------------------------------|--|
| <ans0< td=""><td></td></ans0<>       |  |
| >ATT?                                |  |
| <att 3.000<="" td=""><td></td></att> |  |

### ATV?

| Description | Obtains the valid attenuation value for the specified pulse width.                                      |
|-------------|----------------------------------------------------------------------------------------------------|
| Query       | ATV? <pulse width=""></pulse>                                                                           |
|             | <pulse width=""> is one of the values that can be set with the OTDR unit, shown in 1= 1ns unit.</pulse> |
|             | <b>ex</b> .: The one of the following values is selected.                                               |
|             | (10, 30, 100, 300, 1000, 3000, 10000, 20000 ns)                                                         |
| Response    | ATV <attenuation>{,<attenuation>}</attenuation></attenuation>                                           |
|             | <attenuation></attenuation>                                                                             |
|             | 1 = 1dB and the value is output to three decimal                                                        |
|             | Returns by the number of 3 decimal places in 1=1 dB unit.                                               |
|             | All available attenuation values are output for the specified pulse width.                              |

### Dependency

| Mode              | OTDR           | Download mode |   |
|-------------------|----------------|---------------|---|
| Status<br>Command | Measuring Idle |               | _ |
| ATV?              |                | $\checkmark$  | _ |

 $\sqrt{:}$  Command is available

-: Command is not available

Example

>ATV? 10

<ATV 0.0003,3.000,8.000,13.000,18.000

### AUT?

| Description | Read auto-measurement results.                                                                                                    |                                                           |  |  |  |
|-------------|----------------------------------------------------------------------------------------------------|-----------------------------------------------------------|--|--|--|
| Query       | AUT?                                                                                                    |                                                           |  |  |  |
| Response    | AUT <total events="" number="" of="" the="">,<fiber length="">,<total loss="">,<total loss="" return=""></total></total></fiber></total> |                                                           |  |  |  |
|             | <total number<br="">0 to 99</total>                                                                                                    | er of the events>                                         |  |  |  |
|             | <fiber length<="" td=""><td>&gt;</td></fiber>                                                                                            | >                                                         |  |  |  |
|             | Distance uni                                                                                                    | t, IOR correction distance data.                          |  |  |  |
|             | The numeric value in meters is rounded to the three decimal point.<br>"***" is output if measurement is impossible.                      |                                                           |  |  |  |
|             | <total loss=""></total>                                                                                                    |                                                           |  |  |  |
|             | The unit is dB. The value is output with the third decimal place. "***" is output if measurement is impossible.                          |                                                           |  |  |  |
|             | <total loss="" return=""></total>                                                                                                    |                                                           |  |  |  |
|             | The first byte indicates the status of the reflectance as the followir table:                                                            |                                                           |  |  |  |
|             | 1 <sup>st</sup> byte Total return loss                                                                                                   |                                                           |  |  |  |
|             | "<" The value is saturated.                                                                                                    |                                                           |  |  |  |
|             | (space) The value is not saturated.                                                                                                    |                                                           |  |  |  |
|             | The unit is                                                                                                    | dB. $1 = 1$ dB and the value is output with three decimal |  |  |  |
|             | places.                                                                                                    |                                                           |  |  |  |

"\*\*\*" is output if measurement is impossible.

### Dependency

| Mode              | OTDR      | Download mode |   |
|-------------------|-----------|---------------|---|
| Status<br>Command | Measuring | Idling        |   |
| AUT?              | -         | $\checkmark$  | _ |

 $\sqrt{:}$  Command is available

-: Command is not available

| >AUT?                                         |
|-----------------------------------------------|
| <aut 1,1009.11,0.247,<19.848<="" th=""></aut> |

### AVE?

| Description | Read current averaging count and time.                                                                     |                                 |               |  |
|-------------|----------------------------------------------------------------------------------------------------|---------------------------------|---------------|--|
| Query       | AVE?                                                                                                    |                                 |               |  |
| Response    | AVE <averaging mode="">,<count (count)="" value="">,<count (time)="" value=""></count></count></averaging> |                                 |               |  |
|             | <averaging mode=""></averaging>                                                                            |                                 |               |  |
|             | 0: Manual ("Num!                                                                                           | ber of times" or "Elapsed time" | ")            |  |
|             | 1: Auto setting                                                                                            |                                 |               |  |
|             |                                                                                                    |                                 |               |  |
|             | <count (count)<="" td="" value=""><td>)&gt;</td><td></td></count>                                          | )>                              |               |  |
|             | Current averaging count in the number of times unit                                                        |                                 |               |  |
|             | <count (time)="" value=""></count>                                                                         | >                               |               |  |
|             | Current averaging t                                                                                        | imes in second unit             |               |  |
| Dependency  |                                                                                                    |                                 |               |  |
|             | Mode                                                                                                    | OTDR mode                       | Download mode |  |

| Mode              | OTDR      | Download mode |   |
|-------------------|-----------|---------------|---|
| Status<br>Command | Measuring | Idling        | _ |
| AVE?              |           |               | _ |

 $\sqrt{:}$  Command is available

-: Command is not available

| >AVE?                                |  |
|--------------------------------------|--|
| <ave 1,0,0<="" td=""><td></td></ave> |  |

AVG

| Description | Sets the Averaging mode (ON/OFF).<br>When Averaging mode is ON, the value set with the ALA command is valid. |
|-------------|----------------------------------------------------------------------------------------------------|
| Command     | AVG {0 1}<br>0: Averaging OFF (Real time trace).<br>1: Averaging ON.                                         |
| Query       | AVG?                                                                                                    |
| Response    | AVG {0 1}                                                                                                    |

### Dependency

| Mode              | OTDR mode |              | Download mode |
|-------------------|-----------|--------------|---------------|
| Status<br>Command | Measuring | Idle         | _             |
| AVG               | _         | $\checkmark$ | _             |
| AVE?              |           |              | _             |

 $\checkmark$ : Command is available

-: Command is not available

### Example

| >AVG 0                                    |  |  |
|-------------------------------------------|--|--|
| <ans0< td=""><td></td><td></td></ans0<>   |  |  |
| >AVG?                                     |  |  |
| <avg 0<="" td=""><td></td><td></td></avg> |  |  |

4

### BSL2

| Description | Set Backscatter coefficient value.                                                                                         |
|-------------|----------------------------------------------------------------------------------------------------|
| Command     | BSL2 <backscatter coefficient=""></backscatter>                                                                            |
|             | <backscatter coefficient=""><br/>dB unit.<br/>The setting range is -40.00 to -90.00 dB (0.01 dB step)</backscatter>        |
|             | The setting value should be the value at a 1 ns pulse width.<br>It is not necessary to set the value for each pulse width. |
| Query       | BSL2?                                                                                                    |
| Response    | BSL2 <backscatter coefficient=""></backscatter>                                                                            |

Dependency

| Mode              | OTDR mode |              | Download mode |
|-------------------|-----------|--------------|---------------|
| Status<br>Command | Measuring | Idling       |               |
| BSL2              | -         | $\checkmark$ | _             |
| BSL2?             |           | $\checkmark$ | —             |

 $\sqrt{:}$  Command is available

-: Command is not available

| >BSL2 -45.68                            |  |
|-----------------------------------------|--|
| <ans0< td=""><td></td></ans0<>          |  |
| >BSL2?                                  |  |
| <bsl2 -45.68<="" td=""><td></td></bsl2> |  |

### CONNTM

| Description | Set time to keep alive Ethernet connection with controller. This setting<br>is effective when there is no response from the TCP connection of the<br>controller. |
|-------------|----------------------------------------------------------------------------------------------------|
| Command     | CONNTM <timeout set="" value=""></timeout>                                                                                                    |
|             | <timeout set="" value=""><br/>The setting range is 1 to 7200 (1sec. step)</timeout>                                                                              |
| Query       | CONNTM?                                                                                                    |
| Response    | CONNTM <timeout value=""></timeout>                                                                                                    |
| Dependency  |                                                                                                    |

| OTDR mode |                             | Download mode                                         |
|-----------|-----------------------------|-------------------------------------------------------|
| Measuring | Idling                      | _                                                     |
| -         |                             | _                                                     |
|           |                             | _                                                     |
|           | OTDR<br>Measuring<br>-<br>√ | OTDR mode       Measuring     Idling       - $$ $$ $$ |

 $\sqrt{\cdot}$  Command is available

-: Command is not available

| >CONNTM 30                              |  |
|-----------------------------------------|--|
| <ans0< td=""><td></td></ans0<>          |  |
| >CONNTM?                                |  |
| <conntm 30<="" td=""><td></td></conntm> |  |

### DAT?

| Description       | Read waveform data.                                                                                                    |
|-------------------|----------------------------------------------------------------------------------------------------|
| Query             | DAT? [ <data distance="" start="">,<data distance="" end="">[,<read interval="" skipping="">]]</read></data></data>                                                          |
|                   | <data distance="" start=""><br/>Specify the distance value where the first data to be sent is.<br/>The numeric value in meters is rounded to the three decimal point.</data> |
|                   | <data distance="" end=""></data>                                                                                                    |
|                   | Specify the distance value where the end data to be sent is.                                                                                                    |
|                   | The numeric value in meters is rounded to the three decimal point.                                                                                                    |
|                   | <read interval="" skipping=""></read>                                                                                                    |
|                   | Designate the Read skipping interval of output data with the number of points.                                                                                               |
|                   | If this parameter is omitted, this parameter is set to zero.                                                                                                    |
|                   | [Omitted form]                                                                                                    |
|                   | When a part which follows <data distance="" start=""> is omitted, reads out</data>                                                                                           |
|                   | the data from the sampling start to the end.                                                                                                    |
| Response          | 2 bytes 2 bytes 2 bytes2 bytes (Big endian)                                                                                                    |
|                   | $\begin{array}{cccccccccccccccccccccccccccccccccccc$                                                                                                    |
| Total number of d | ata 1st data 2nd data nth data                                                                                                    |

<Total number of data>, <Data>

Both the data number and data are binary numbers.

One data item is expressed by 16 bits (2 bytes). One data item is divided into the 8 most significant bits and the 8 least significant bits. They are output in sequence.

1 digit is equivalent to 0.001 dB.

ex.: 37.580 dB is expressed as 92CC (Hex). 37.580 x 1000 = 37580 37580 (Dec) ---> 92CC (Hex) 1st byte: 92 (Hex) 2nd byte: CC (Hex)

### Dependency

| Mode              | OTDR mode |        | Download mode |
|-------------------|-----------|--------|---------------|
| Status<br>Command | Measuring | Idling |               |
| DAT?              |           |        | _             |

 $\sqrt{:}$  Command is available

-: Command is not available

| >DAT?     |               |  |
|-----------|---------------|--|
| <00011234 | (Binary data) |  |

### DATE2

| Description | Set local date and time, then assign the time difference from UTC (Universal Coordinated Time) to local time.                       |
|-------------|----------------------------------------------------------------------------------------------------|
| Command     | DATE2 <year>,<month>,<day>,<hour>,<minute>,<second>,<time<br>difference&gt;</time<br></second></minute></hour></day></month></year> |
|             | <year></year>                                                                                                    |
|             | 2000 to 2098                                                                                                    |
|             | <month></month>                                                                                                    |
|             | 1 to 12                                                                                                    |
|             | <day></day>                                                                                                    |
|             | 1 to 31                                                                                                    |
|             | <hour></hour>                                                                                                    |
|             | 0 to 23                                                                                                    |
|             | <minute></minute>                                                                                                    |
|             | 0 to 59                                                                                                    |
|             | <second></second>                                                                                                    |
|             | 0 to 59                                                                                                    |
|             | <time difference=""></time>                                                                                                    |
|             | hour unit                                                                                                    |
|             | -12 to $12$                                                                                                    |
| Query       | DATE2?                                                                                                    |
| Response    | DATE2 <year>,<month>,<day>,<hour>,<minute>,<second>,<time difference=""></time></second></minute></hour></day></month></year>       |
| Dependency  |                                                                                                    |

#### Mode OTDR mode Download mode Status Idling Measuring \_\_\_\_\_ Command $\checkmark$ DATE2\_ \_ $\sqrt{}$ DATE2? $\sqrt{}$ \_

 $\sqrt{:}$  Command is available

-: Command is not available

### Example

| >DATE2 2003,3,31,                                                                                                    | 12,34,56,-9                                                                   |  |  |
|----------------------------------------------------------------------------------------------------|-------------------------------------------------------------------------------|--|--|
| <ans0< td=""><td colspan="2">Location:Tokyo Time difference: -9hours</td></ans0<>                                                    | Location:Tokyo Time difference: -9hours                                       |  |  |
| >DATE2?                                                                                                    | Local time: Mar.31.2003 12:34:56                                              |  |  |
| <date2 2003,3,31,<="" td=""><td>12,34,58,-9</td></date2>                                                                             | 12,34,58,-9                                                                   |  |  |
|                                                                                                    |                                                                               |  |  |
| >DATE2 2003,1,23,                                                                                                    | 1,23,45,-8                                                                    |  |  |
| <ans0< td=""><td colspan="2" rowspan="2">Location: Beijing Time difference: -8hours<br/>Local time: Jan.23.2003 1:23:45</td></ans0<> | Location: Beijing Time difference: -8hours<br>Local time: Jan.23.2003 1:23:45 |  |  |
| >DATE2?                                                                                                    |                                                                               |  |  |
| <date2 2003,1,23,<="" td=""><td>1,23,47,-8</td></date2>                                                                              | 1,23,47,-8                                                                    |  |  |
|                                                                                                    |                                                                               |  |  |
| >DATE2 2005,11,22                                                                                                    | ,10,20,30,5                                                                   |  |  |
| <ans0< td=""><td>Location: New York Time difference: 5hours</td></ans0<>                                                             | Location: New York Time difference: 5hours                                    |  |  |
| >DATE2?                                                                                                    | Local time: Nov.22,2005 10:20:30                                              |  |  |
| <date2 2005,11,22<="" td=""><td>,10,20,32,5</td></date2>                                                                             | ,10,20,32,5                                                                   |  |  |

Commands

### DLMODE

| Description | Change the OTDR mode to Download mode for downloading the software.<br>The setting is effective after the reset. |
|-------------|----------------------------------------------------------------------------------------------------|
| Command     | DLMODE {0 1}                                                                                                    |
|             | 0: OTDR mode                                                                                                    |
|             | 1: Download mode                                                                                                 |
|             |                                                                                                    |
| Query       | DLMODE?                                                                                                    |
| Response    | DLMODE {0 1}                                                                                                    |
| Dependency  |                                                                                                    |

| Mode              | OTDR mode    |              | Download mode |
|-------------------|--------------|--------------|---------------|
| Status<br>Command | Measuring    | Idling       |               |
| DLMODE            | -            | $\checkmark$ | *A            |
| DLMODE?           | $\checkmark$ |              | $\checkmark$  |

 $\sqrt{:}$  Command is available

-: Command is not available

\*A: When "DWNLD?" response is zero, the command is available. In other cases, this command is not available.

| >DLMODE 1                     |
|-------------------------------|
| <ans0< td=""></ans0<>         |
| >DLMODE?                      |
| <dlmode 1<="" td=""></dlmode> |
4

Commands

## DWNLD

| Description | Download the software. The downloaded software is effective after the reset.                                                                                                    |  |
|-------------|----------------------------------------------------------------------------------------------------|--|
| Command     | DWNLD <data></data>                                                                                                    |  |
|             | Data><br>Decify the binary data of the file to be sent.<br>rst four-bytes data indicate the file size.<br>When 256 (0x00000100) byte file data is sent:<br>1 <sup>st</sup> byte 2 <sup>nd</sup> byte 3 <sup>rd</sup> byte 4 <sup>th</sup> byte 5 <sup>th</sup> byte 260 <sup>th</sup> byte<br>0x00 0x00 0x01 0x00 0x00 0x00<br>File size (bytes) Data |  |
| Query       | DWNLD?                                                                                                    |  |
| Response    | DWNLD {0 1 2 3}                                                                                                    |  |
|             | 0: The download software has not been accepted to the ROM. In this case, the OTDR can back to OTDR mode from current Download mode by sending "DLMODE 0" and "RST" commands.                                                                                                    |  |
|             | 1: Writing the software to the ROM.                                                                                                    |  |
|             | 2: Succeeded of updating the software. (The download software is effective after the reset.)                                                                                                    |  |
|             | 3: Failed to download. (Need to retry the download.)                                                                                                    |  |
| Dependency  |                                                                                                    |  |

| Mode              | OTDR mode |        | Download mode |
|-------------------|-----------|--------|---------------|
| Status<br>Command | Measuring | Idling | _             |
| DWNLD             | -         | _      | $\checkmark$  |
| DWNLD?            | _         | _      | $\checkmark$  |

 $\sqrt{:}$  Command is available

 $\dashv$  Command is not available

| >DWNLD                                              | 00000001FF | (Binary | data) |
|-----------------------------------------------------|------------|---------|-------|
| <ans0< td=""><td></td><td></td><td></td></ans0<>    |            |         |       |
| >DWNLD?                                             | þ          |         |       |
| <dwnld< td=""><td>2</td><td></td><td></td></dwnld<> | 2          |         |       |

ERR?

| Description | Read Error code of the last Command or Query.                                                           |  |
|-------------|----------------------------------------------------------------------------------------------------|--|
| Query       | ERR?                                                                                                    |  |
| Response    | ERR <error code=""></error>                                                                             |  |
|             | <error code=""><br/>0: No error<br/>1 to 255: Error code (See Table 4.2.2-1 Error list, below.)</error> |  |

#### Dependency

| Mode              | OTDR mode    |              | Download mode |
|-------------------|--------------|--------------|---------------|
| Status<br>Command | Measuring    | Idling       |               |
| ERR?              | $\checkmark$ | $\checkmark$ | -             |

 $\checkmark$ : Command is available

-: Command is not available

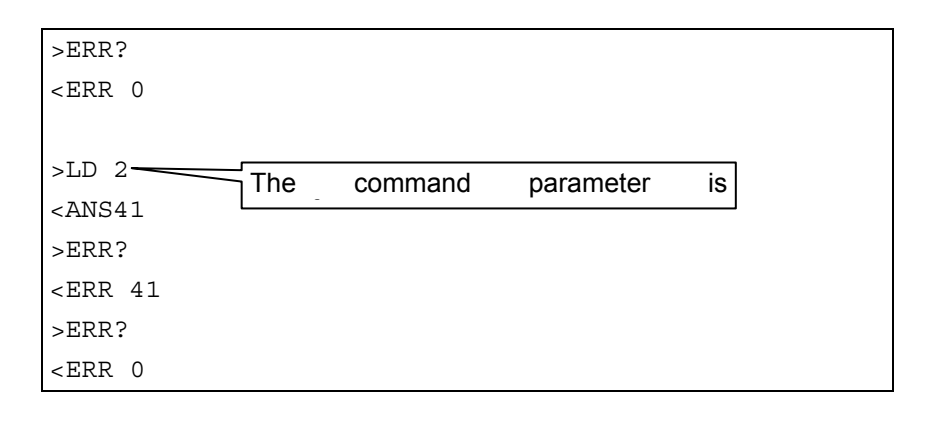

| Type Contents                                  |                                                                                                    | Error code                    | Probability                                                                                      |
|------------------------------------------------|----------------------------------------------------------------------------------------------------|-------------------------------|--------------------------------------------------------------------------------------------------|
|                                                | Query does not match measurement conditions                                                         | 1                             | _                                                                                                |
| Query errors<br>(Error codes: 1 to 19)         | Received non-executable query when no waveform                                                      | 15                            | "GETFILE?","AUT<br>?","DAT?","EVN2?",<br>"SPLICE?",<br>"REFLCT?","LOS2<br>?","TLOS?","MKDR<br>?" |
| Command errors<br>(Error codes: 20 to          | Received command or query in illegal format                                                         | 20                            | All input                                                                                        |
| (1110) codes: 20 to<br>39)                     | Command error                                                                                       | 21                            |                                                                                                  |
|                                                | Illegal parameter value                                                                             | 40                            |                                                                                                  |
|                                                | Out-of-range (integer, negative value)                                                              | 41                            | All commands and                                                                                 |
| Execution errors<br>(Error codes: 40 to<br>59) | Illegal parameter data type (Specified<br>real value in data that can only handle<br>integer value) | 42                            | queries                                                                                          |
|                                                | Specified other value that cannot be processed.                                                     | 43                            | _                                                                                                |
|                                                | Command is OK, but does not match OTDR's status.                                                    | 60                            | All commands and<br>queries if it has<br>prohibitive<br>dependency.                              |
| Status errors<br>(Error codes: 60 to<br>79)    | Received an invalid command during OTDR's mode.                                                     | 61                            | All commands and<br>queries except<br>"RST" and<br>"DLMODE?"                                     |
|                                                | The query command is not acceptable<br>while the other commands are carrying<br>out.                | 68                            | All commands and<br>queries except<br>"RST"                                                      |
| Unit errors                                    | Received command or query not handled by unit.                                                      | 81                            | _                                                                                                |
| (Error codes: 80 to<br>99)                     | Not supported parameters (distance range, pulse width, etc.)                                        | 82                            | "STP"                                                                                            |
|                                                | Received command that does not match setting conditions.                                            | 100                           |                                                                                                  |
| Cotting owners                                 | Received distance range that does not match the current pulse width.                                | 101                           | _                                                                                                |
| (Error codes: 100 to                           | The set value is not acceptable for the current pulse width.                                        | 103                           | "ATT"                                                                                            |
| 113)                                           | Received pulse width that does not match the current distance range.                                | 102                           | "STP"                                                                                            |
|                                                | Received non-executable when there are no waveforms.                                                | 115                           |                                                                                                  |
| (Error codes: 120 to<br>139)                   | (Reserved for future use)                                                                           | Reserved<br>for future<br>use | Reserved for future<br>use                                                                       |

| Table 4.2.2-1 Eff | or | list |
|-------------------|----|------|
|-------------------|----|------|

| Sequence errors<br>(Error codes: 140 to<br>159) | Message timeout (Remote command is interrupted over 30 seconds.) | 143                           | All input                                                  |
|-------------------------------------------------|------------------------------------------------------------------|-------------------------------|------------------------------------------------------------|
| File errors                                     | File type incorrect                                              | 167                           | "SETFILE",<br>"DWNLD"                                      |
| 179)                                            | The unit can't support the file.                                 | 168                           | "SETFILE"                                                  |
| (Error codes: 180 to<br>254)                    | (Reserved for future use)                                        | Reserved<br>for future<br>use |                                                            |
| Device error<br>(Error codes: 255)              | OTDR is out of order.                                            | 255                           | All commands<br>except "RST",<br>"DLMODE" and<br>"SLFTST?" |

## EVN2?

| Description | Read event results.                                                                                                    |  |  |
|-------------|----------------------------------------------------------------------------------------------------|--|--|
| Query       | EVN2? <event number=""></event>                                                                                                    |  |  |
| Response    | EVN2 <event number="">,<location>,<splice loss="">, <reflectance>,<tot<br>loss&gt;,<event type=""></event></tot<br></reflectance></splice></location></event>                                                                                                    |  |  |
|             | <event number=""><br/>Event number<br/>1 to 99</event>                                                                                                    |  |  |
|             | <location><br/>Event location<br/>m (meter) unit<br/>The numeric value in meters is rounded to the three decimal point.           <splice loss=""><br/>The unit is dB. 1 = 1 dB and the value is output with three decimal<br/>places.<br/>When the selected event is regarded as the far end, "END" is output.           <reflectance><br/>The first byte indicates the status of the reflectance as the following<br/>table:</reflectance></splice></location> |  |  |
|             | 1 <sup>st</sup> byte Reflectance                                                                                                    |  |  |
|             | "<" The value is saturated.                                                                                                    |  |  |
|             | (space) The value is not saturated.                                                                                                    |  |  |
|             | The unit is dB. 1 = 1 dB and the value is output with three decimal places.<br>"***" is output if measurement is impossible.                                                                                                    |  |  |
|             | <total loss=""><br/>The unit is dB. 1 = 1 dB and the value is output with three decimal places.<br/>"***" is output if measurement is impossible.</total>                                                                                                    |  |  |

#### <Event type>

- N: Non-reflective event
- $R{:}\quad Reflective \ event$
- S: Saturated reflective event
- E: Fiber-end event

#### Dependency

| Mode              | OTDR mode |              | Download mode |
|-------------------|-----------|--------------|---------------|
| Status<br>Command | Measuring | Idling       | _             |
| EVN2?             | -         | $\checkmark$ | _             |

 $\sqrt{:}$  Command is available

-: Command is not available

| >EVN23                                                               | ? 1            |                 |
|----------------------------------------------------------------------|----------------|-----------------|
| <evn2< th=""><th>1,1009.11,END,</th><th>-18.714,0.227,E</th></evn2<> | 1,1009.11,END, | -18.714,0.227,E |

# GETFILE?

| Description | Get SR-4731 data from OTDR.                                                                                                    |
|-------------|----------------------------------------------------------------------------------------------------|
| Query       | GETFILE?                                                                                                    |
| Response    | <data></data>                                                                                                    |
|             | <data><br/>Binary data of the file specified to be received.<br/>First four bytes data indicate the file size.<br/>ex.: When 56000 (0x0000DAC0) byte file data is received:<br/>1<sup>st</sup> byte 2<sup>nd</sup> byte 3<sup>rd</sup> byte 4<sup>th</sup> byte 5<sup>th</sup> byte 56004<sup>th</sup> byte<br/>0x00 0x00 0xDA 0xC0 0x4D 0x00<br/>File size (bytes)</data> |
| Dependency  |                                                                                                    |

| Mode              | OTDR mode |        | Download mode |
|-------------------|-----------|--------|---------------|
| Status<br>Command | Measuring | Idling | _             |
| GETFILE?          | _         |        | _             |

 $\sqrt{:}$  Command is available

 $\dashv$  Command is not available

| >GETFILE?     |         |       |  |  |
|---------------|---------|-------|--|--|
| <000000020102 | (Binary | data) |  |  |

## HDFG

| Description | Input the data flag of the header. This value is corresponded to CDF (Current Data Flag) in SR-4731. |
|-------------|----------------------------------------------------------------------------------------------------|
| Command     | HDFG {0 1 2}                                                                                         |
|             | <ul> <li>0: BC (Installation)</li> <li>1: RC (Repair)</li> <li>2: OT (Other)</li> </ul>              |
| Query       | HDFG?                                                                                                |
| Response    | HDFG {0 1 2}                                                                                         |

#### Dependency

| Mode              | OTDR mode |              | Download mode |
|-------------------|-----------|--------------|---------------|
| Status<br>Command | Measuring | Idling       | _             |
| HDFG              | -         | $\checkmark$ | -             |
| HDFG?             |           |              | -             |

 $\checkmark$ : Command is available

 $\dashv$  Command is not available

| >HDFG 0                            |  |
|------------------------------------|--|
| <ans0< td=""><td></td></ans0<>     |  |
| >HDFG?                             |  |
| <hdfg 0<="" td=""><td></td></hdfg> |  |

#### INI

Description

Recall the parameter information, and set OTDR condition to the power-on. The network parameters (ie. IP, port, netmask and gateway) are not initialized.

INI

#### Dependency

Command

| Mode              | OTDR mode |        | Download mode |
|-------------------|-----------|--------|---------------|
| Status<br>Command | Measuring | Idling |               |
| INI               |           |        | _             |

 $\sqrt{:}$  Command is available

 $\dashv$  Command is not available

| >INI                                    |  |  |
|-----------------------------------------|--|--|
| <ans0< td=""><td></td><td></td></ans0<> |  |  |

## IOR

| Description | Set IOR (Index of Refraction) limit.                                              |  |  |
|-------------|-----------------------------------------------------------------------------------|--|--|
| Command     | IOR <ior value=""></ior>                                                          |  |  |
|             | <ior value=""><br/>Valid up to six decimal places from 1.400000 to 1.699999</ior> |  |  |
| Query       | IOR?                                                                              |  |  |
| Response    | IOR <ior value=""></ior>                                                          |  |  |
|             |                                                                                   |  |  |

#### Dependency

| Mode              | OTDR mode |              | Download mode |
|-------------------|-----------|--------------|---------------|
| Status<br>Command | Measuring | Idling       | _             |
| IOR               | _         | $\checkmark$ | _             |
| IOR?              |           | $\checkmark$ | _             |

 $\sqrt{:}$  Command is available

-: Command is not available

| >IOR 1.456789                           |  |
|-----------------------------------------|--|
| <ans0< td=""><td></td></ans0<>          |  |
| >IOR?                                   |  |
| <ior 1.456789<="" td=""><td></td></ior> |  |

# LD

| Description | Start measurement (sweep).   |  |  |
|-------------|------------------------------|--|--|
| Command     | LD {0 1}                     |  |  |
|             | 0: Stop measurement (sweep)  |  |  |
|             | 1: Start measurement (sweep) |  |  |
|             |                              |  |  |
| Query       | LD?                          |  |  |
| Response    | LD {0 1}                     |  |  |
|             | 0: Idling Status             |  |  |
|             | 1: Measuring Status          |  |  |

#### Dependency

| Mode              | OTDR mode |              | Download mode |
|-------------------|-----------|--------------|---------------|
| Status<br>Command | Measuring | Idling       |               |
| LD                |           | $\checkmark$ | _             |
| LD?               |           |              | _             |

√: Command is available

-: Command is not available

| >LD 1                                            |  |  |  |
|--------------------------------------------------|--|--|--|
| <ans0< th=""><th></th><th></th><th></th></ans0<> |  |  |  |
| >LD?                                             |  |  |  |
| <ld 1<="" th=""><th></th><th></th><th></th></ld> |  |  |  |

4

Commands

## LOS2?

| Description | Calculate the loss between X1 and X2.                                                          |  |  |  |
|-------------|------------------------------------------------------------------------------------------------|--|--|--|
| Query       | LOS2? <x1 location="">,<x2 location=""></x2></x1>                                              |  |  |  |
|             | <x1 location=""></x1>                                                                          |  |  |  |
|             | m (meter) unit                                                                                 |  |  |  |
|             | Location of the X1 marker. This value is rounded off to the sampling location internally.      |  |  |  |
|             | <x2 location=""><br/>m (meter) unit</x2>                                                       |  |  |  |
|             | Location of the X2 marker. This value is rounded off to the sampling location internally.      |  |  |  |
| Response    | LOS2 <sampled location="" x1="">,<sampled location="" x2="">,<loss></loss></sampled></sampled> |  |  |  |
|             | <sampled location="" x1=""></sampled>                                                          |  |  |  |
|             | m (meter) unit                                                                                 |  |  |  |
|             | X1 location of the nearest sampling position                                                   |  |  |  |
|             | <sampled location="" x2=""></sampled>                                                          |  |  |  |
|             | m (meter) unit                                                                                 |  |  |  |
|             | X2 location of the nearest sampling position                                                   |  |  |  |
|             | <loss></loss>                                                                                  |  |  |  |
|             | The unit is dB. $1 = 1$ dB and the Value is output with three decimal                          |  |  |  |
|             | places.<br>"***" is output if measurement is impossible.                                       |  |  |  |
| Dependency  |                                                                                                |  |  |  |

| Mode              | OTDR mode |        | Download mode |
|-------------------|-----------|--------|---------------|
| Status<br>Command | Measuring | Idling |               |
| LOS2?             |           |        | _             |

 $\sqrt{:}$  Command is available

-: Command is not available

#### Example

>LOS2? 123.45,156.78

<LOS2 123.50,157.00,3.456

Sampling resolution: 0.50 (m)

# MINF?

| Description | Get OTDR Module information.                                                                                                   | Get OTDR Module information.     |  |  |
|-------------|----------------------------------------------------------------------------------------------------|----------------------------------|--|--|
| Query       | MINF?                                                                                                    |                                  |  |  |
| Response    | MINF <maker>,<model name="">,<comment>,<ser<br>address&gt;,<software version=""></software></ser<br></comment></model></maker> | ial number>, <mac< td=""></mac<> |  |  |
|             | <maker></maker>                                                                                                    |                                  |  |  |
|             | Maker name                                                                                                    |                                  |  |  |
|             | "Anritsu"                                                                                                    |                                  |  |  |
|             | <model name=""></model>                                                                                                    |                                  |  |  |
|             | Model name                                                                                                    |                                  |  |  |
|             | "MW9077A"                                                                                                    |                                  |  |  |
|             | <comment></comment>                                                                                                    |                                  |  |  |
|             | Comment                                                                                                    |                                  |  |  |
|             | ex.: "41(dB)1310(nm)"                                                                                                    |                                  |  |  |
|             | <serial number=""></serial>                                                                                                    |                                  |  |  |
|             | Serial number                                                                                                    |                                  |  |  |
|             | ex.: "SN620000000"                                                                                                    |                                  |  |  |
|             | <mac address=""></mac>                                                                                                    |                                  |  |  |
|             | MAC address                                                                                                    |                                  |  |  |
|             | ex.: "00-00-91-12-34-56"                                                                                                    |                                  |  |  |
|             | <software version=""></software>                                                                                               |                                  |  |  |
|             | Software version                                                                                                    |                                  |  |  |
|             | ex.: "1.0"                                                                                                    |                                  |  |  |
| Dependency  |                                                                                                    |                                  |  |  |

#### ۶þ псу

| Mode              | OTDR mode    |              | Download mode |
|-------------------|--------------|--------------|---------------|
| Status<br>Command | Measuring    | Idling       |               |
| MINF?             | $\checkmark$ | $\checkmark$ | _             |

 $\sqrt{:}$  Command is available

-: Command is not available

| >MINF?                                                                           |
|----------------------------------------------------------------------------------|
| <minf 41(db)1310(nm),="" anritsu,="" mw9077a,="" sn6200000001,<="" td=""></minf> |
| 00-00-91-00-00-01,1.0                                                            |

## MKDR?

| Description | Read the point position of start and end that are for calculating the loss.                             |
|-------------|----------------------------------------------------------------------------------------------------|
| Query       | MKDR?                                                                                                   |
| Response    | MKDR <start point="" position="">,<end point="" position=""></end></start>                              |
|             | <start point="" position=""></start>                                                                    |
|             | 0 to 5000, 6250, 20000 or 25000                                                                         |
|             | "***" is output if measurement is impossible.                                                           |
|             | <end point="" position=""></end>                                                                        |
|             | The point position of the fiber-end event.                                                              |
|             | 0 to 5000, 6250, 20000 or 25000                                                                         |
|             | "***" is output if measurement is impossible.                                                           |
|             | Sampling point is always from 0.                                                                        |
|             | If the relative distance is set by "OFS", start point position becomes                                  |
|             | there.                                                                                                  |
|             | <pre><start point="" position="">, <end point="" position=""> becomes invalid value</end></start></pre> |
|             | ("****"), if the relative distance is set to over than the fiber end point                              |
|             | position.                                                                                               |
| Dependency  |                                                                                                    |

| Mode              | OTDR mode |              | Download mode |
|-------------------|-----------|--------------|---------------|
| Status<br>Command | Measuring | Idling       |               |
| MKDR?             | -         | $\checkmark$ | _             |

√: Command is available

-: Command is not available

#### Example

| >MKDR?                                             |  |  |
|----------------------------------------------------|--|--|
| <mkdr 321,2693<="" td=""><td></td><td></td></mkdr> |  |  |

Commands

## NET

| Description | Set network parameters. The setting parameters are effective after the reset.                                             |
|-------------|----------------------------------------------------------------------------------------------------|
| Command     | NET <ip address="">,<port number="">,<netmask>,<gateway></gateway></netmask></port></ip>                                  |
|             | <ip address=""><br/>0.0.0.0 to 255.255.255.255 (except 0.0.0.0 and 255.255.255.255)</ip>                                  |
|             | <port number=""> 1024 to 65535</port>                                                                                     |
|             | <netmask><br/>0.0.0.0 to 255.255.255.255 (except 0.0.0.0 and 255.255.255.255)</netmask>                                   |
|             | <gateway><br/>0.0.0.0 to 255.255.255.255<br/>If Gateway is set 0.0.0.0 or 255.255.255.255, gateway is not used.</gateway> |
| Query       | NET?                                                                                                    |
| Response    | NET <ip address="">,<port number="">,<netmask>,<gateway></gateway></netmask></port></ip>                                  |
| Dependency  |                                                                                                    |

| Mode              | OTDR mode    |              | Download mode |
|-------------------|--------------|--------------|---------------|
| Status<br>Command | Measuring    | Idling       |               |
| NET               | -            | $\checkmark$ | _             |
| NET?              | $\checkmark$ | $\checkmark$ | _             |

 $\sqrt{:}$  Command is available

-: Command is not available

| >NET 192.168.0.10,7232,255.255.255.0,192.168.0.1                  |
|-------------------------------------------------------------------|
| <ans0< td=""></ans0<>                                             |
| >RST                                                              |
|                                                                   |
| >NET?                                                             |
| <net 192.168.0.10,7232,255.255.255.0,192.168.0.1<="" td=""></net> |

## OFS

| Description | Set the relative distance. This value is corresponded to UOD (User Offset Distance) in SR-4731.                                     |
|-------------|----------------------------------------------------------------------------------------------------|
| Command     | OFS <relative distance=""></relative>                                                                                               |
|             | <relative distance=""><br/>Relative distance<br/>This value is rounded off to the third decimal point in m (meter) unit.</relative> |
| Query       | OFS?                                                                                                    |
| Response    | OFS <relative distance=""></relative>                                                                                               |

#### Dependency

| Mode              | OTDR mode        |              | Download mode |
|-------------------|------------------|--------------|---------------|
| Status<br>Command | Measuring Idling |              | _             |
| OFS               | -                | $\checkmark$ | _             |
| OFS?              |                  |              | _             |

 $\checkmark$ : Command is available

-: Command is not available

| OFS 34.50 |  |
|-----------|--|
| ANSO      |  |
| OFS?      |  |
| OFS 34.50 |  |
|           |  |

# **REFLCT?**

| Description | Calculate the reflectance.                                                                                                    |  |  |  |  |
|-------------|----------------------------------------------------------------------------------------------------|--|--|--|--|
| Query       | REFLCT? <event location="">,<peak location=""></peak></event>                                                                                                    |  |  |  |  |
|             | <event location=""><br/>m (meter) unit<br/>Event location is corresponded to EPT (Event Propagation Time) in<br/>SR-4731. This value is rounded off to the sampling location internally.</event> |  |  |  |  |
|             | <peak location=""></peak>                                                                                                    |  |  |  |  |
|             | m (meter) unit                                                                                                    |  |  |  |  |
|             | Location of the Peak marker. The peak marker corresponds to ML5 in                                                                                                    |  |  |  |  |
|             | SR-4731. This value is rounded off to the sampling location internally.                                                                                                    |  |  |  |  |
| Response    | REFLCT <sampled event="" location="">,<sampled peak<="" td=""></sampled></sampled>                                                                                                    |  |  |  |  |
|             | location>, <reflec-tance></reflec-tance>                                                                                                    |  |  |  |  |
|             | <sampled event="" location=""></sampled>                                                                                                    |  |  |  |  |
|             | m (meter) unit                                                                                                    |  |  |  |  |
|             | Event location of the nearest sampling position                                                                                                    |  |  |  |  |
|             | <sampled location="" peak=""></sampled>                                                                                                    |  |  |  |  |
|             | m (meter) unit                                                                                                    |  |  |  |  |
|             | Peak location of the nearest sampling position                                                                                                    |  |  |  |  |
|             | <reflectance></reflectance>                                                                                                    |  |  |  |  |
|             | The first byte indicates the status of the reflectance as the following                                                                                                    |  |  |  |  |
|             | table:                                                                                                    |  |  |  |  |
|             | 1 <sup>st</sup> byte Reflectance                                                                                                    |  |  |  |  |
|             | "<" The reflectance value is saturated                                                                                                    |  |  |  |  |
|             | " "<br>(space) The reflectance value is not saturated                                                                                                    |  |  |  |  |
|             | The unit is dB. $1 = 1$ dB and the Value is output with three decimal                                                                                                    |  |  |  |  |

places.

"\*\*\*" is output if measurement is impossible.

#### Dependency

| Mode              | OTDR         | Download mode |   |
|-------------------|--------------|---------------|---|
| Status<br>Command | Measuring    | Idling        |   |
| REFLCT?           | $\checkmark$ | $\checkmark$  | _ |

 $\checkmark$ : Command is available

-: Command is not available

Example

>REFLCT? 800.05,849.95 <REFLCT 800.00,850.00,-19.585

Sampling resolution: 1.00 (m)

## RST

| Description | Hardware reset (restart) of the OTDR Module. After the reset, OTDR<br>Module does not send "ANS0" message.<br>TCP/IP connection is dis-connected, if TCP/IP port is in use.<br>After rebooting (it takes more than 15 seconds), re-connection is required<br>for TCP/IP port. |
|-------------|----------------------------------------------------------------------------------------------------|
| Command     | RST                                                                                                    |

#### Dependency

| Mode              | OTDR      | Download mode |              |
|-------------------|-----------|---------------|--------------|
| Status<br>Command | Measuring | Idling        | _            |
| RST               |           |               | $\checkmark$ |

 $\sqrt{:}$  Command is available

 $\dashv$  Command is not available

| >RST |                                             |  |
|------|---------------------------------------------|--|
|      | No response (No message is sent from OTDR.) |  |
|      | See Figure 3.4.1-2.                         |  |

4

Commands

#### SETFILE

| Description | Set SR-4731 data to OTDR. The waveform and setting parameters in the SR-4731 data are set to the OTDR. |  |  |  |  |
|-------------|----------------------------------------------------------------------------------------------------|--|--|--|--|
| Command     | SETFILE <data></data>                                                                                  |  |  |  |  |
|             | <data></data>                                                                                          |  |  |  |  |
|             | Binary data of the file specified to be sent.                                                          |  |  |  |  |
|             | First four-byte data indicate the file size.                                                           |  |  |  |  |
|             | The maximum data size accepted by OTDR is 200 KBytes.                                                  |  |  |  |  |
|             | ex.: When 11000 (0x00002AF8) byte file data sent:                                                      |  |  |  |  |
|             | $1^{st}$ byte $2^{nd}$ byte $3^{rd}$ byte $4^{th}$ byte $5^{th}$ byte $11004^{th}$ byte                |  |  |  |  |
|             | 0x00 0x00 0x2A 0xF8 0x4D 0x00                                                                          |  |  |  |  |
|             | File size (bytes) Data                                                                                 |  |  |  |  |
| Dependency  |                                                                                                    |  |  |  |  |

| Mode              | OTDR      | Download mode |   |
|-------------------|-----------|---------------|---|
| Status<br>Command | Measuring | Idling        |   |
| SETFILE           | _         | $\checkmark$  | _ |

 $\downarrow$ : Command is available

-: Command is not available

Example

>SETFILE 00000003010203 (Binary data)

#### SLFTST?

| Description | Get the selftest<br>The OTDR alwa<br>If the OTDR of<br>sending the err<br>just after the tr | t results.<br>ays checks its<br>detects any t<br>ror message "A<br>rouble detecte | self.<br>troubles in itself, the OTDR notifies it by<br>Ans 255" to the response of the 1st command<br>ed. |  |
|-------------|---------------------------------------------------------------------------------------------|-----------------------------------------------------------------------------------|----------------------------------------------------------------------------------------------------|--|
| Query       | SLFTST?                                                                                     |                                                                                   |                                                                                                    |  |
| Response    | SLFTST <selft< td=""><td>test result&gt;</td><td></td></selft<>                             | test result>                                                                      |                                                                                                    |  |
|             | <selftest result=""><br/>0: OK</selftest>                                                   | >                                                                                 |                                                                                                    |  |
|             | 1: Slig                                                                                     | ght trouble.                                                                      | The OTDR operates normally.                                                                                |  |
|             | 2 to 65535: NG                                                                              | ł                                                                                 |                                                                                                    |  |

#### Dependency

| Mode              | OTDR      | Download mode |              |
|-------------------|-----------|---------------|--------------|
| Status<br>Command | Measuring | Idling        | _            |
| SLFTST?           | _         |               | $\checkmark$ |

-: Command is not available

```
(When no trouble detected.)
>SLFTST?
<SLFTST 0
(When trouble detected.)
>LD 1
<ANS0
(A slight trouble here detected.)
>STATUS?
<STATUS 1
(A trouble here detected.)
>STATUS? (1st command after a trouble detected.)
<ANS255
>SLFTST?
<SLFTST 16</pre>
```

# SMPINF?

| Description | Get the sampling information (Sampling points and Sampling resolution).    |
|-------------|----------------------------------------------------------------------------|
| Query       | SMPINF?                                                                    |
| Response    | SMPINF <sampling points="">,<sampling resolution=""></sampling></sampling> |
|             | <sampling points=""></sampling>                                            |
|             | 5001: 5001 (points)                                                        |
|             | 5001. 5001 (points)                                                        |
|             | 6251: 6251 (points)                                                        |
|             | 20001: 20001 (points)                                                      |
|             | 25001: 25001 (points)                                                      |
|             | The response is "***" when the Sampling points is invalid (not decided).   |
|             | <sampling resolution=""></sampling>                                        |
|             | m (meter) unit                                                             |
|             | The response is "***" when the Sampling points is invalid (not decided).   |

#### Dependency

| Mode              | OTDR mode    |              | Download mode |
|-------------------|--------------|--------------|---------------|
| Status<br>Command | Measuring    | Idling       |               |
| SMPINF?           | $\checkmark$ | $\checkmark$ | _             |

 $\overline{\checkmark}$ : Command is available

-: Command is not available

| >SMPINF?<br><smpinf 5001,1.00<="" th=""><th>Sampling points: 5001 (points)<br/>Sampling resolution: 1.00 (m)</th></smpinf>                          | Sampling points: 5001 (points)<br>Sampling resolution: 1.00 (m)                                                              |
|----------------------------------------------------------------------------------------------------|----------------------------------------------------------------------------------------------------|
| >STP 1,0,1,0,1                                                                                                    | Distance range mode: Auto setting<br>Pulse width mode: Auto setting<br>Sampling mode: Fine                                   |
| <pre>&gt;SMPINF? <smpinf ***="" ***,="">LD 1</smpinf></pre>                                                                                         | If Distance range mode is Auto<br>setting, Sampling points and<br>Sampling resolution are invalid<br>before the measurement. |
| <ans0<br>&gt;SMPINF?<br/><smpinf 20001,0.50<="" td=""><td>Sampling points: 20001 (points)<br/>Sampling resolution: 0.50 (m)</td></smpinf></ans0<br> | Sampling points: 20001 (points)<br>Sampling resolution: 0.50 (m)                                                             |

#### SPLICE?

| Description | Calculate the splice loss.                                                                                                    |
|-------------|----------------------------------------------------------------------------------------------------|
| Query       | SPLICE? <event location="">,<x1 location="">,<x2 location="">,<x3 location="">,<x4 location=""></x4></x3></x2></x1></event>                                                                  |
|             | <event location=""><br/>m (meter) unit<br/>Event location corresponds to EPT (Event Propagation Time) in SR-4731.<br/>This value is rounded off to the sampling location internally.</event> |
|             | <x1 location=""><br/>m (meter) unit<br/>Location of the X1 marker. The X1 corresponds to ML1 in SR-4731.<br/>This value is rounded off to the sampling location internally.</x1>             |
|             | <x2 location=""><br/>m (meter) unit<br/>Location of the X2 marker. The X2 corresponds to ML2 in SR-4731.<br/>This value is rounded off to the sampling location internally.</x2>             |
|             | <x3 location=""><br/>m (meter) unit<br/>Location of the X3 marker. The X3 corresponds to ML3 in SR-4731.<br/>This value is rounded off to the sampling location internally.</x3>             |
|             | <x4 location=""><br/>m (meter) unit<br/>Location of the X4 marker. The X4 corresponds to ML4 in SR-4731.<br/>This value is rounded off to the sampling location internally.</x4>             |

| Response   | SPLICE <sampled event="" location="">,<sampled location="" x1="">,<sampled location="" x2="">,<sampled location="" x3="">,<sampled location="" x4="">,<splice loss=""></splice></sampled></sampled></sampled></sampled></sampled> |
|------------|----------------------------------------------------------------------------------------------------|
|            | <sampled event="" location=""><br/>m (meter) unit<br/>Event location of the nearest sampling position</sampled>                                                                                                    |
|            | <sampled location="" x1=""><br/>m (meter) unit<br/>X1 location of the nearest sampling position</sampled>                                                                                                    |
|            | <sampled location="" x2=""><br/>m (meter) unit<br/>X2 location of the nearest sampling position</sampled>                                                                                                    |
|            | <sampled location="" x3=""><br/>m (meter) unit<br/>X3 location of the nearest sampling position</sampled>                                                                                                    |
|            | <sampled location="" x4=""><br/>m (meter) unit<br/>X4 location of the nearest sampling position</sampled>                                                                                                    |
|            | <pre><splice loss=""> The unit is dB. 1 = 1 dB and the value is output with three decimal places. "***" is output when the value of Splice loss is under -99.999 (dB) or over 99.999 (dB).</splice></pre>                         |
| Dependency |                                                                                                    |

| Mode              | OTDR mode |        | Download mode |
|-------------------|-----------|--------|---------------|
| Status<br>Command | Measuring | Idling |               |
| SPLICE?           |           |        | _             |

 $\checkmark$ : Command is available

 $\dashv$  Command is not available

#### Example

>SPLICE? 100.00,90.00,96.10,110.50,120.15 <SPLICE 100.00,90.00,96.00,110.50,120.00,13.456

Sampling resolution: 0.50 (m)

4

#### SRLV

| Description | Set the SR-4731 level.                                                              |  |  |  |
|-------------|-------------------------------------------------------------------------------------|--|--|--|
| Command     | SRLV {1 2 3}                                                                        |  |  |  |
|             | 1: Level I Only key event data block is stored.                                     |  |  |  |
|             | 2: Level II Only trace data is stored in the data point block.                      |  |  |  |
|             | 3: Level III Both key event data block and data point block information are stored. |  |  |  |
|             | SPLV2                                                                               |  |  |  |
| Query       | SILV :                                                                              |  |  |  |
| Response    | SRLV {1 2 3}                                                                        |  |  |  |

# Dependency

| Mode              | OTDR mode |              | Download mode |
|-------------------|-----------|--------------|---------------|
| Status<br>Command | Measuring | Idling       |               |
| SRLV              | -         | $\checkmark$ | _             |
| SRLV?             |           | $\checkmark$ | -             |

 $\sqrt{:}$  Command is available

-: Command is not available

| >SRLV 3                                     |  |  |
|---------------------------------------------|--|--|
| <ans0< td=""><td></td><td></td></ans0<>     |  |  |
| >SRLV?                                      |  |  |
| <srlv 3<="" td=""><td></td><td></td></srlv> |  |  |

#### STATUS?

| Description | Read the status of OTDR Module. |                        |  |
|-------------|---------------------------------|------------------------|--|
| Query       | STATUS?                         |                        |  |
| Response    | STATUS {0 1}                    |                        |  |
|             | 0:                              | Idling (Not measuring) |  |
|             | 1:                              | Measuring              |  |

#### Dependency

| Mode              | OTDR mode |        | Download mode |
|-------------------|-----------|--------|---------------|
| Status<br>Command | Measuring | Idling | _             |
| STATUS?           |           |        | _             |

√: Command is available

-: Command is not available

| >STATUS?                               |  |
|----------------------------------------|--|
| <status 0<="" td=""><td></td></status> |  |
|                                        |  |
| >LD 1                                  |  |
| <ans0< td=""><td></td></ans0<>         |  |
| >STATUS?                               |  |
| <status 1<="" td=""><td></td></status> |  |
|                                        |  |

# STP

| Description | Set measurement parameters. (Distance range, pulse width and sampling mode parameters)                                                                                                    |  |  |  |
|-------------|----------------------------------------------------------------------------------------------------|--|--|--|
| Command     | STP <distance mode="" range="">,<distance range="">,<pulse mode="" width="">,<pul-se width="">,<sampling mode=""></sampling></pul-se></pulse></distance></distance>                              |  |  |  |
|             | <distance mode="" range=""><br/>0: Manual setting</distance>                                                                                                    |  |  |  |
|             | 1: Auto setting                                                                                                    |  |  |  |
|             | <pre><distance range=""> If Distance range mode is Auto setting, this variable should be any following value or zero: 5000: 5 (km) 10000: 10 (km) 25000: 25 (km) 50000: 50 (km)</distance></pre> |  |  |  |
|             | 100000: 100 (km)                                                                                                    |  |  |  |
|             | 200000: 200 (km)                                                                                                    |  |  |  |
|             | 250000: 250 (km)                                                                                                    |  |  |  |
|             | 400000: 400 (km)                                                                                                    |  |  |  |
|             | The response is "***" when the Distance range mode is Auto setting and Distance range is invalid.                                                                                                |  |  |  |
|             | <pulse mode="" width=""><br/>0: Manual setting</pulse>                                                                                                    |  |  |  |
|             | 1: Auto setting                                                                                                    |  |  |  |
|             | <pulse width=""><br/>If Pulse width mode is Auto setting, this variable should be any following<br/>value or zero:<br/>10: 10 (ns)</pulse>                                                       |  |  |  |
|             | 30: 30 (ns)                                                                                                    |  |  |  |
|             | 100: 100 (ns)                                                                                                    |  |  |  |
|             | 300: 300 (ns)                                                                                                    |  |  |  |
|             | 1000: 1 (us)                                                                                                    |  |  |  |
|             | 3000: 3 (us)                                                                                                    |  |  |  |

10000: 10 (us) 20000: 20 (us)

Commands

The response is "\*\*\*" when the Pulse width mode is Auto setting and Pulse width is invalid.

<Sampling mode>

- 0: Normal
- 1: Fine

Query

STP?

Response

STP <Distance range mode>,<Distance range>,<Pulse width mode>,<Pulse width>,<Sampling mode>

#### Dependency

| Mode              | OTDR mode |              | Download mode |
|-------------------|-----------|--------------|---------------|
| Status<br>Command | Measuring | Idling       |               |
| STP               | _         |              | _             |
| STP?              |           | $\checkmark$ | _             |

 $\sqrt{:}$  Command is available

-: Command is not available

| >STP 0,5000,0,10,0<br><ans0<br>&gt;STP?<br/><stp 0,5000,0,10,0<="" th=""><th>Distance range mode: Manual setting<br/>Distance range: 5 (km)<br/>Pulse width mode: Manual setting<br/>Pulse width: 10 (ns)<br/>Sampling mode: Normal</th></stp></ans0<br> | Distance range mode: Manual setting<br>Distance range: 5 (km)<br>Pulse width mode: Manual setting<br>Pulse width: 10 (ns)<br>Sampling mode: Normal |
|----------------------------------------------------------------------------------------------------|----------------------------------------------------------------------------------------------------|
| >STP 1,0,1,10,1                                                                                                    | Distance range mode: Auto setting<br>Pulse width mode: Auto setting<br>Sampling mode: Fine                                                         |
| >STP?<br><stp 1,***,1,***,1<br="">&gt;LD 1<br/><ans0< td=""><td>If Distance range mode or Pulse<br/>width mode is Auto setting, the<br/>Distance range or Pulse width is<br/>invalid before the measurement.</td></ans0<></stp>                          | If Distance range mode or Pulse<br>width mode is Auto setting, the<br>Distance range or Pulse width is<br>invalid before the measurement.          |
| >STP?<br><stp 1,10000,1,30,1<="" td=""><td>Distance range mode: Auto setting<br/>Distance range: 10 (km)<br/>Pulse width mode: Auto setting<br/>Pulse width: 30 (ns)<br/>Sampling mode: Fine</td></stp>                                                  | Distance range mode: Auto setting<br>Distance range: 10 (km)<br>Pulse width mode: Auto setting<br>Pulse width: 30 (ns)<br>Sampling mode: Fine      |

# THF

| Description | Set Fiber-end threshold value.                                                       |
|-------------|--------------------------------------------------------------------------------------|
| Command     | THF <threshold></threshold>                                                          |
|             | <threshold><br/>dB unit<br/>The setting range is 1 to 99 dB. (1 dB step)</threshold> |
| Query       | THF?                                                                                 |
| Response    | THF <threshold></threshold>                                                          |

## Dependency

| Mode              | OTDR mode |              | Download mode |
|-------------------|-----------|--------------|---------------|
| Status<br>Command | Measuring | Idling       | _             |
| THF               | _         | $\checkmark$ | _             |
| THF?              |           | $\checkmark$ | _             |

 $\checkmark$ : Command is available

-: Command is not available

| >THF 20                           |  |
|-----------------------------------|--|
| <ans0< td=""><td></td></ans0<>    |  |
| >THF?                             |  |
| <thf 20<="" td=""><td></td></thf> |  |

## THR2

| Description | Set Reflectance threshold value.                                                              |
|-------------|-----------------------------------------------------------------------------------------------|
| Command     | THR2 <threshold></threshold>                                                                  |
|             | <threshold><br/>dB unit<br/>The setting range is -14.0 to -70.0 dB. (0.1 dB step)</threshold> |
| Query       | THR2?                                                                                         |
| Response    | THR2 <threshold></threshold>                                                                  |

#### Dependency

| Mode              | OTDR mode    |              | Download mode |
|-------------------|--------------|--------------|---------------|
| Status<br>Command | Measuring    | Idling       | _             |
| THR2              | -            | $\checkmark$ | —             |
| THR2?             | $\checkmark$ | $\checkmark$ | _             |

 $\sqrt{:}$  Command is available

-: Command is not available

| >THR2 -26.8                   |
|-------------------------------|
| <ans0< td=""></ans0<>         |
| >THR2?                        |
| <thr2 -26.8<="" td=""></thr2> |

# THS

| Description | Set Splice loss threshold value.                                                             |
|-------------|----------------------------------------------------------------------------------------------|
| Command     | THS <threshold></threshold>                                                                  |
|             | <threshold><br/>dB unit<br/>The setting range is 0.01 to 9.99 dB. (0.01 dB step)</threshold> |
| Query       | THS?                                                                                         |
| Response    | THS <threshold></threshold>                                                                  |
| Dependency  |                                                                                              |

| Mode              | OTDR mode |              | Download mode |
|-------------------|-----------|--------------|---------------|
| Status<br>Command | Measuring | Idling       | _             |
| THS               | _         | $\checkmark$ | _             |
| THS?              |           |              | _             |

 $\downarrow$ : Command is available

-: Command is not available

| THS 2.46 |  |
|----------|--|
| ANSO     |  |
| THS?     |  |
| THS 2.46 |  |

## TLOS?

| Description | Calculate the Total loss.                                                                                        |
|-------------|----------------------------------------------------------------------------------------------------|
| Command     | TLOS? <x1 location="">,<x2 location=""></x2></x1>                                                                |
|             | <x1 location=""></x1>                                                                                            |
|             | m (meter) unit                                                                                                   |
|             | Location of the X1 marker. This location is used as the reference level location for calculating the total loss. |
|             |                                                                                                    |
|             |                                                                                                    |
|             | m (meter) unit                                                                                                   |
|             | location of the X2 marker. This location is used as the calculated location for the total loss.                  |
| Response    | TLOS <sampled location="" x1="">,<sampled location="" x2="">,<total loss=""></total></sampled></sampled>         |
|             | <sampled location="" x1=""></sampled>                                                                            |
|             | m (meter) unit                                                                                                   |
|             | X1 location of the nearest sampling position                                                                     |
|             | <sampled location="" x2=""></sampled>                                                                            |
|             | m (meter) unit                                                                                                   |
|             | X2 location of the nearest sampling position                                                                     |
|             | <total loss=""></total>                                                                                          |
|             | The unit is dB. $1 = 1$ dB and the Value is output with three decimal                                            |
|             | places.                                                                                                    |
|             | "***" is output if measurement is impossible.                                                                    |
| Dependency  |                                                                                                    |
|             |                                                                                                    |

| Mode              | OTDR mode |        | Download mode |
|-------------------|-----------|--------|---------------|
| Status<br>Command | Measuring | Idling |               |
| TLOS?             | _         |        | _             |

√: Command is available

-: Command is not available

#### Example

>TLOS? 10.20,1234.25

<TLOS 10.00,1234.00,8.123

Sampling resolution: 1.00 (m)

WAV?

| Description | Read existence of waveform data during OTDR measurement. |  |  |
|-------------|----------------------------------------------------------|--|--|
| Query       | WAV?                                                     |  |  |
| Response    | WAV {0 1}                                                |  |  |
|             | 0: No waveform data                                      |  |  |
|             | 1: Waveform data exists.                                 |  |  |

#### Dependency

| Mode              | OTDR mode    |        | Download mode |
|-------------------|--------------|--------|---------------|
| Status<br>Command | Measuring    | Idling |               |
| WAV?              | $\checkmark$ |        | _             |

√: Command is available

-: Command is not available

| >WAV?                            |  |
|----------------------------------|--|
| <wav 0<="" td=""><td></td></wav> |  |
|                                  |  |
| >LD 1                            |  |
| >WAV?                            |  |
| <wav 1<="" td=""><td></td></wav> |  |

# WLS

| Description | Select wavelength.                                                                     |
|-------------|----------------------------------------------------------------------------------------|
| Command     | WLS <wavelength></wavelength>                                                          |
|             | <wavelength><br/>um unit (Numeric value rounded to three decimal points.)</wavelength> |
| Query       | WLS?                                                                                   |
| Response    | WLS <wavelength></wavelength>                                                          |

#### Dependency

| Mode              | OTDR mode |              | Download mode |
|-------------------|-----------|--------------|---------------|
| Status<br>Command | Measuring | Idling       | _             |
| WLS               | -         | $\checkmark$ | _             |
| WLS?              |           | $\checkmark$ | _             |

 $\sqrt{:}$  Command is available

-: Command is not available

| >WLS 1.310                           |  |
|--------------------------------------|--|
| <ans0< td=""><td></td></ans0<>       |  |
| >WLS?                                |  |
| <wls 1.310<="" td=""><td></td></wls> |  |
# Chapter 5 Sample Sequences

This section shows sample sequences about using commands and queries of the OTDR Module (hereafter "OTDR").

| 5.1 Samp |       | e Sequences                   | 5-2 |
|----------|-------|-------------------------------|-----|
|          | 5.1.1 | Sequence overview             | 5-2 |
|          | 5.1.2 | Measurement                   | 5-3 |
|          | 5.1.3 | Change the network parameters | 5-4 |
|          | 5.1.4 | Software download             | 5-5 |

# 5.1 Sample Sequences

### 5.1.1 Sequence overview

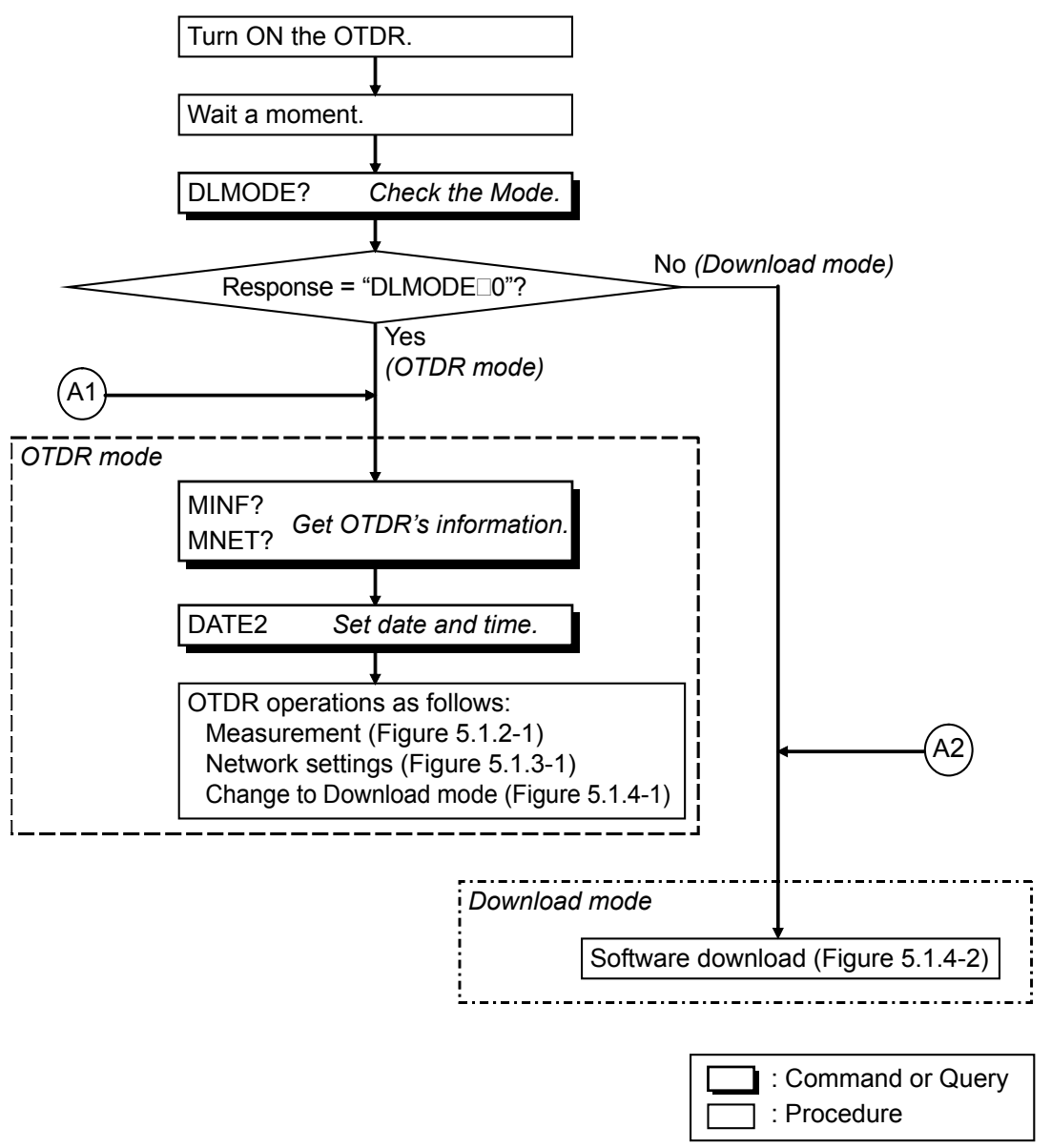

Figure 5.1.1-1 Sequence Overview

### 5.1.2 Measurement

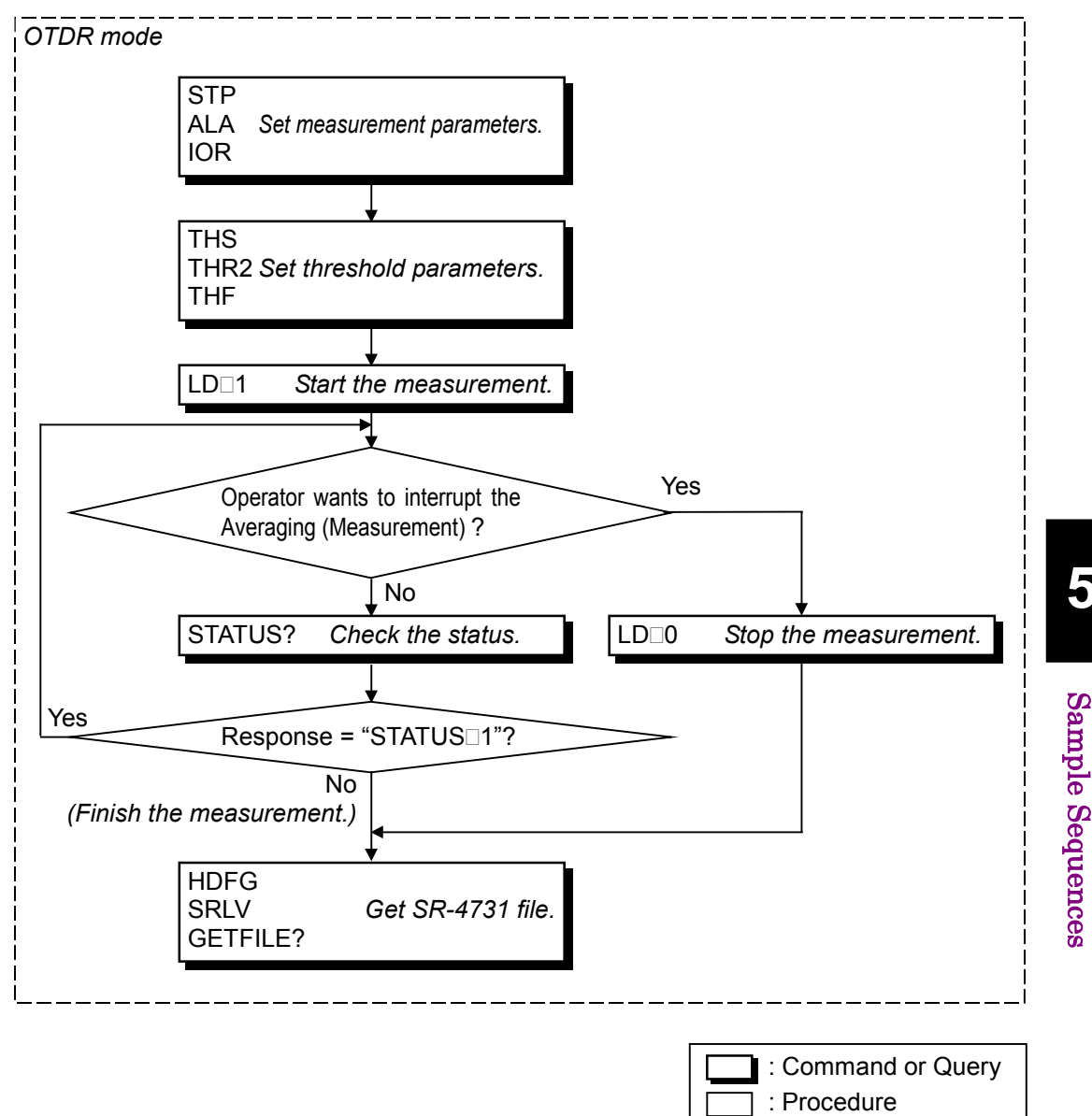

Figure 5.1.2-1 Sample sequence of the measurement

5

## 5.1.3 Change the network parameters

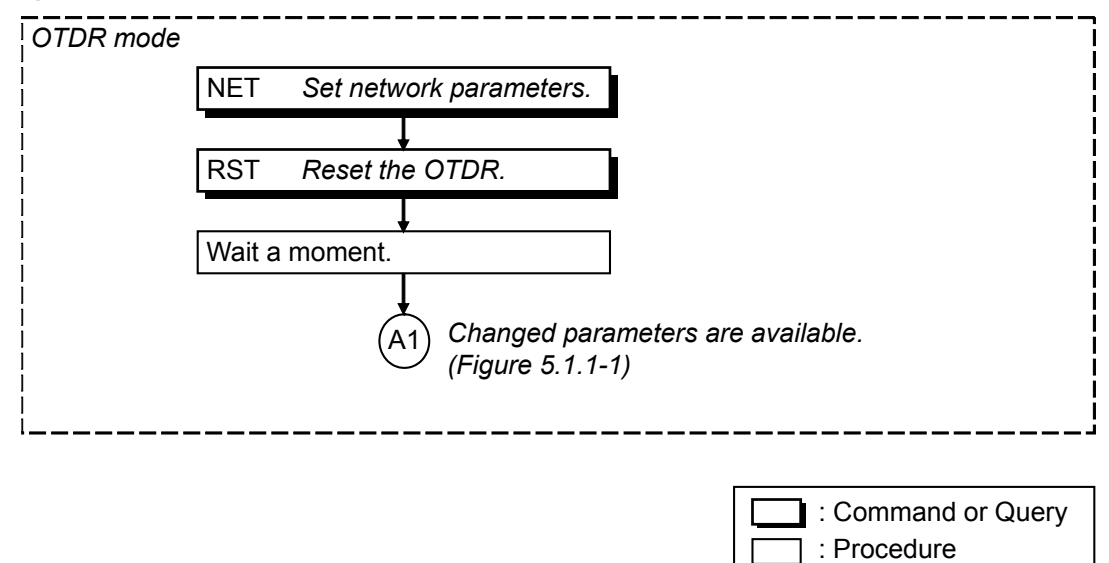

Figure 5.1.3-1 Sample sequence of changing the network parameters

### 5.1.4 Software download

When operator want to download the software to OTDR, the following two steps are needed, if the current mode is OTDR mode. If the current mode is Download mode, only Step 2 is needed.

Step 1. Change to Download mode (Figure 5.1.4-1).

Step 2. Software download (Figure 5.1.4-2).

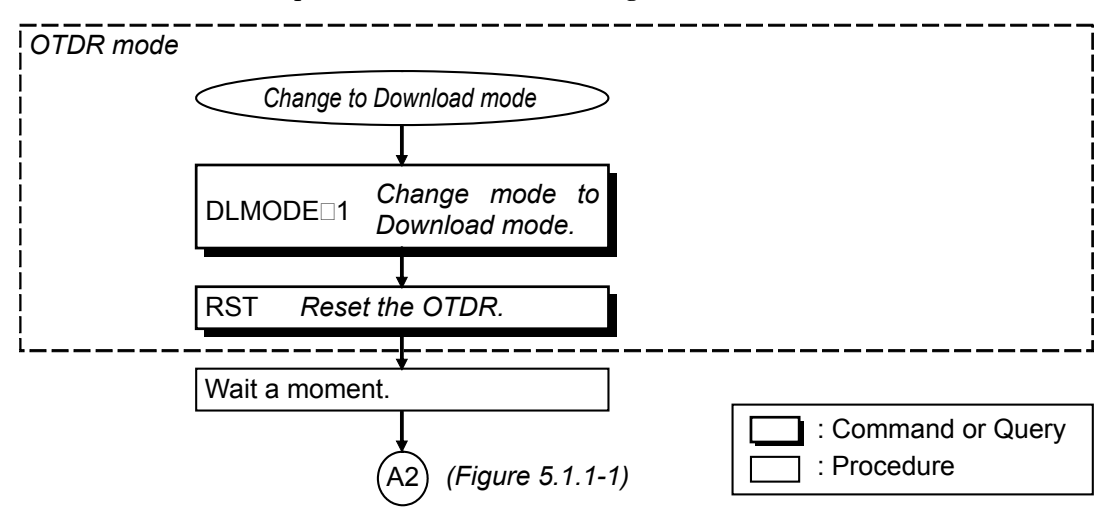

Figure 5.1.4-1 Sample sequence of changing the Mode

Sample Sequences

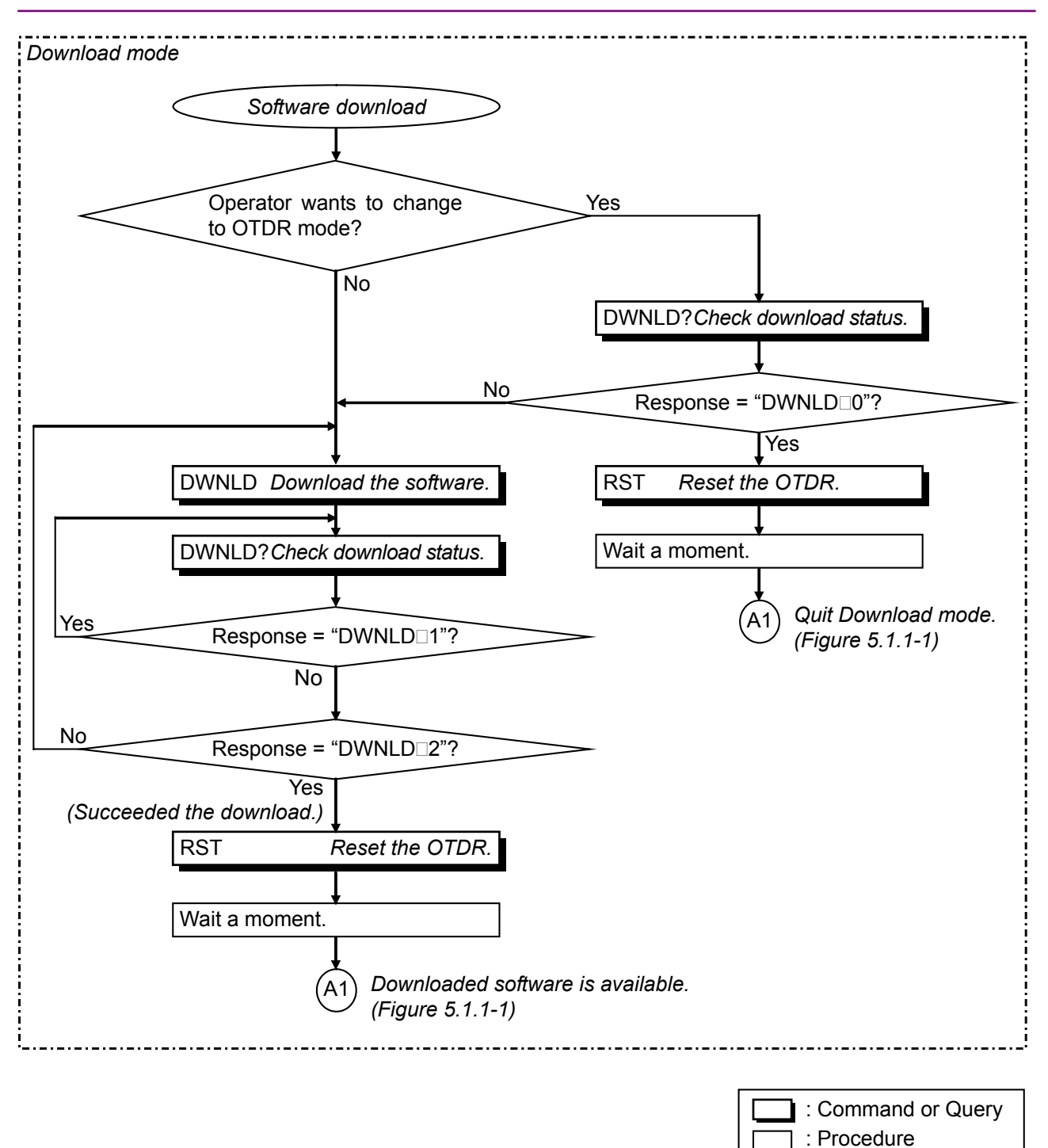

Figure 5.1.4-2 Sample sequence of software download

This section explains how to check the performance of the OTDR Module and how to calibrate the measured values.

Contact Anritsu Corporation or your nearest service representative if the performance test described in this section reveals that the system does not conform to specifications.

Provide the following data in advance when requesting repairs.

- (1) Model name, and instrument serial number affixed at the bottom of the machine.
- (2) Failure details
- (3) Name and telephone number of the person in charge whom Anritsu can contact for the detail of the failure or report the completion of repair.

| 6.1 | Perfor  | mance Test6                                 | 3-2 |
|-----|---------|---------------------------------------------|-----|
|     | 6.1.1   | Wavelength6                                 | 3-4 |
|     | 6.1.2   | Pulse width6                                | 3-5 |
|     | 6.1.3   | Dynamic range (one-way back-scattered light |     |
|     |         | dynamic range)6                             | 3-6 |
|     | 6.1.4   | Distance measurement accuracy6              | 3-8 |
|     | 6.1.5   | Loss measurement accuracy (Linearity)6      | 3-9 |
| 6.2 | Calibra | ation6-                                     | 11  |
| 6.3 | Perform | mance Test Result Record Form               | 12  |

# 🔥 WARNING

NEVER look directry into the optical connector of the OTDR or the end of the optical cable connected to the OTDR as the laser light can injure your eye.

Procedures other than those specified herein may result in hazardous radiation exposure.

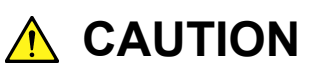

The OTDR Module outputs high-power optical pulses. Disconnect the communication equipments from the optical fibers before a measurement, or the optical sensor of the equipment may be broken. 6

## 6.1 Performance Test

The following 5 items should be tested to check the performance of the OTDR.

- 1. Wavelength
- 2. Pulse width
- 3. Dynamic range
- 4. Distance measurement accuracy
- 5. Loss measurement accuracy (Linearity)

### Specification values of test items

The following specification values are guaranteed at a temperature of  $25\pm5^{\circ}C$ .

| ltem                                           |                                                                                                    | Specification value |        |        |             |             |       | Remarks |                      |
|------------------------------------------------|----------------------------------------------------------------------------------------------------|---------------------|--------|--------|-------------|-------------|-------|---------|----------------------|
| Wavelength                                     | 1310 ±2                                                                                                    | $1310\pm25$ nm      |        |        |             |             |       |         | Pulse width: 1<br>µs |
| Pulse width                                    | $\begin{array}{l} 10 \text{ ns } \pm 30\% \\ 30 \text{ ns } \pm 25\% \\ 100 \text{ ns } \pm 10\% \\ 300 \text{ ns } \pm 10\% \\ 1  \mu \text{s } \pm 10\% \\ 3  \mu \text{s } \pm 10\% \\ 10  \mu \text{s } \pm 10\% \\ 20  \mu \text{s } \pm 10\% \end{array}$ |                     |        |        |             |             |       |         |                      |
| Dynamic range                                  | 10 ns                                                                                                    | 30 ns               | 100 ns | 300 ns | $1 \ \mu s$ | $3 \ \mu s$ | 10 µs | 20 µs   | Noise peak           |
| (dB)                                           | 7.4                                                                                                    | 10.3                | 12.9   | 19.8   | 22.9        | 25.3        | 35.9  | 38.4    |                      |
| Distance<br>measurement<br>accuracy            | $\pm 1 \text{ m} \pm 3 \times 10^{-5} \times \text{measurement distance } \pm \text{sampling space}$ (excluding uncertainty caused by fiber IOR)                                                                                                    |                     |        |        |             |             |       |         |                      |
| Loss<br>measurement<br>accuracy<br>(Linearity) | ±0.05 dB/dB or ±0.1 dB<br>(whichever is greater)                                                                                                    |                     |        |        |             |             |       |         |                      |
| Wavelength                                     | $1550 \pm 2$                                                                                                    | 25 nm               |        |        |             |             |       |         | Pulse width: 1<br>μs |

| 2. MW9077A1                              |                                                                                                    |                                                                                                    |        |          |             |            |       |              |            |
|------------------------------------------|----------------------------------------------------------------------------------------------------|----------------------------------------------------------------------------------------------------|--------|----------|-------------|------------|-------|--------------|------------|
| ltem                                     |                                                                                                    |                                                                                                    | S      | pecifica | tion valu   | e          |       |              | Remarks    |
| Pulse width                              | 10 ns ±<br>30 ns ±<br>100 ns ±<br>300 ns ±<br>1 μs ±10<br>3 μs ±10<br>10 μs ±<br>20 μs ±                      | 10 ns $\pm 30\%$<br>30 ns $\pm 25\%$<br>100 ns $\pm 10\%$<br>300 ns $\pm 10\%$<br>1 $\mu$ s $\pm 10\%$<br>3 $\mu$ s $\pm 10\%$<br>10 $\mu$ s $\pm 10\%$<br>20 $\mu$ s $\pm 10\%$ |        |          |             |            |       |              |            |
| Dynamic range                            | 10 ns                                                                                                    | 30  ns                                                                                                    | 100 ns | 300 ns   | $1 \ \mu s$ | $3  \mu s$ | 10 µs | $20 \ \mu s$ | Noise peak |
| (dB)                                     | 6.4                                                                                                    | 9.3                                                                                                    | 11.9   | 18.8     | 21.9        | 24.3       | 34.9  | 37.4         |            |
| Distance<br>measurement<br>accuracy      | ±1 m ±3×10 <sup>-5</sup> ×measurement distance ±sampling space<br>(excluding uncertainty caused by fiber IOR) |                                                                                                    |        |          |             |            |       |              |            |
| Loss measurement<br>accuracy (Linearity) | ±0.05 d<br>(whiche                                                                                            | 0.05 dB/dB or ±0.1 dB<br>whichever is greater)                                                                                                    |        |          |             |            |       |              |            |

Measuring Instruments and Optical Fibers Required for Performance Test

| Test item                                                                                        | Wavelength   | Pulse width  | Dynamic<br>range              | Distance<br>measuremen<br>t accuracy | Loss<br>measuremen<br>t accuracy |
|--------------------------------------------------------------------------------------------------|--------------|--------------|-------------------------------|--------------------------------------|----------------------------------|
| Optical spectrum analyzer<br>MS9710C<br>Wavelength: 1.2 to 1.6 µm<br>Level: -6.5 to +20 dBm      | $\checkmark$ |              |                               |                                      |                                  |
| Optical variable attenuator<br>MN9625A<br>Wavelength: 1.31/1.55 µm<br>Attenuation: 60 dB or more |              | $\checkmark$ | $\checkmark$                  |                                      | $\checkmark$                     |
| Waveform monitor<br>Wavelength: 1.2 to 1.6 µm<br>Rise/Fall: 500 ps or less                       |              | $\checkmark$ |                               |                                      |                                  |
| LD light source<br>MT9810B+MU951501A<br>Wavelength: 1.55 µm                                      |              |              | $\checkmark$                  |                                      |                                  |
| Oscilloscope<br>DC 200 MHz                                                                       |              | $\checkmark$ |                               |                                      |                                  |
| SM Optical fiber (75 km)                                                                         |              |              | $\checkmark$                  |                                      |                                  |
| SM Optical fiber (2 km)                                                                          |              |              |                               |                                      |                                  |
| SM Optical fiber (2 m)                                                                           |              |              |                               |                                      |                                  |
| Optical fiber coupler (3 dB)                                                                     |              |              |                               |                                      |                                  |
| 1310 nm cut optical filter<br>Insertion loss:<br>≥40 dB (1310 ±25 nm)<br>≤3 dB (1550 nm)         |              |              | $\sqrt{(Only for option 01)}$ |                                      |                                  |

• Performance Test and Calibration

### 6.1.1 Wavelength

This test measures the center wavelength of the laser output light and checks that it meets the specification.

#### Setup

Connect the OTDR Module as shown in the figure below.

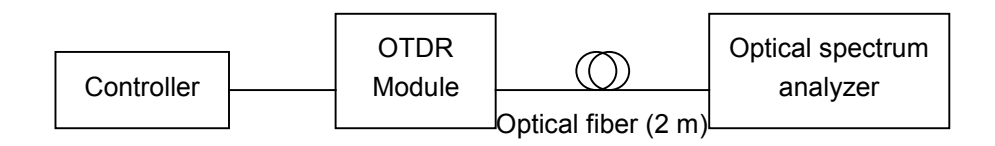

Test procedure

- Set the distance range to 50 km, pulse width to 1000 ns and average limit to 300 sec with the OTDR Module.
- (2) Start the OTDR measurement and input the laser light into the optical spectrum analyzer, then adjust its measurement level and wavelength resolution. Use variable optical attenuator if optical spectrum analyzer is saturated because of the high input power of the OTDR.
- (3) Select the RMS method on the optical spectrum analyzer.
- (4) Check that the measurement result is within specification values.

Related command ALA, STP, LD

### 6.1.2 Pulse width

This test measures the pulse width of the OTDR output pulse and checks that it meets the specification.

```
Setup
```

Connect the OTDR Module as shown in the figure below.

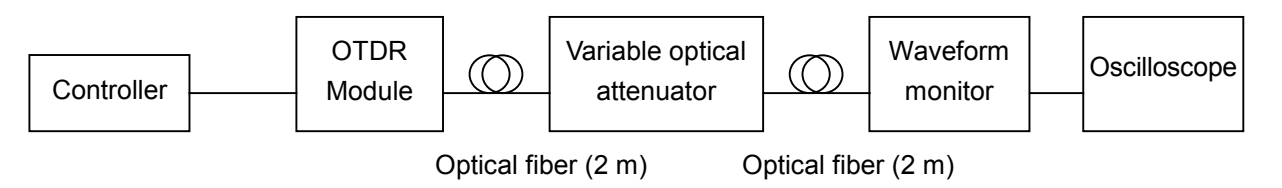

Test procedure

- (1) Set the pulse width to be measured and average limit to 300 sec.
- (2) Start the OTDR measurement.
- (3) Adjust the oscilloscope amplitude and time axis scale to display the waveform on the oscilloscope. Adjust the variable optical attenuator so that the waveform monitor is not saturated.
- (4) Observe the waveform on the oscilloscope and measure the pulse width at an amplitude half its maximum value as shown in the figure below and check that the measurement result is within specification values.

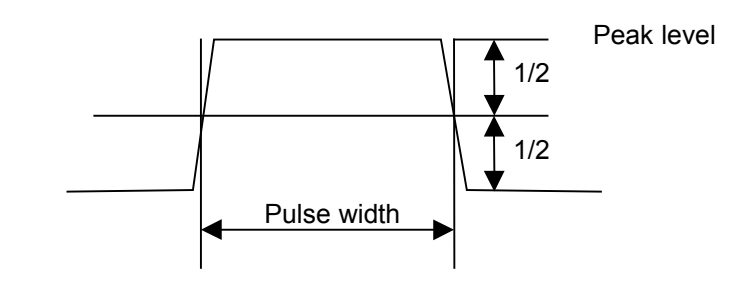

Related command ALA, STP, LD 6

### 6.1.3 Dynamic range (one-way back-scattered light dynamic range)

This test checks if the dynamic range conforms to specifications. This test is performed for each pulse width.

#### Setup

Connect the OTDR Module as shown in the figure below.

(a) When MW9077A-01 (Opt 01) is "not" installed.

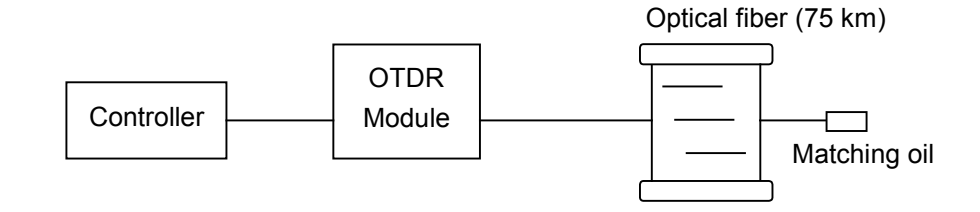

(b) When MW9077A-01 (Opt 01, 1550 nm filter) is installed and measuring pulse width is 20 μs.

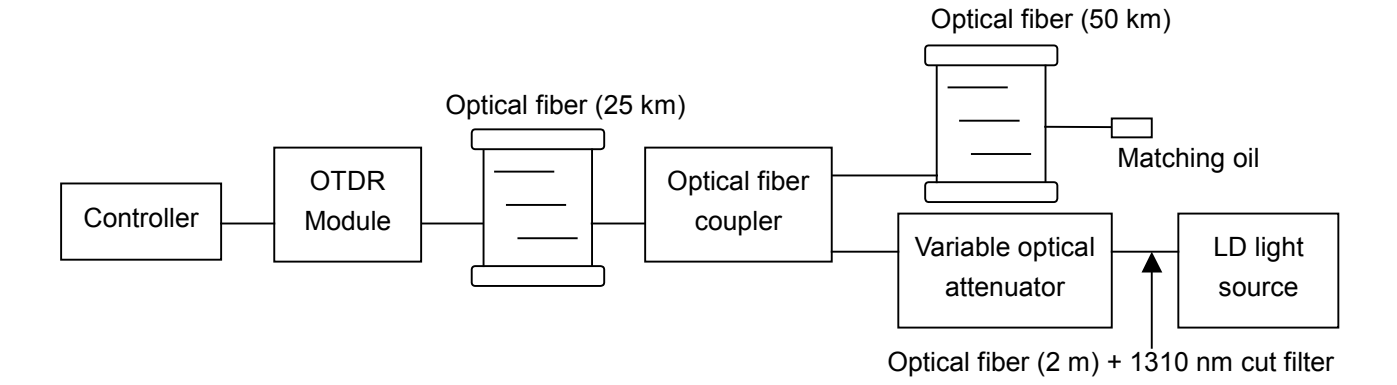

Test procedure

- Set the distance range to 100 km, the attenuator to Auto, average limit value to 180 sec and the pulse width to be measured.
- (2) Start the OTDR measurement.
- (3) After averaging is completed, read the following value from the results.

Difference between the level at the near-end of the optical connector in the OTDR Module and the peak level of floor noise.

(4) Check that the level difference conforms to the specification set for each pulse width. (5) When MW9077A-01 is installed and measuring with pulse width 20 μs, input 1550 nm CW-light by use of the optical fiber coupler (see figure above) and check the level difference conforms to the specification. Adjust the input power of the LD light source to be -20 dBm. When calculating the difference, be sure to consider the loss of the optical fiber coupler.

Related command ALA, STP, LD, DAT?

### 6.1.4 Distance measurement accuracy

This test checks the accuracy of the measured distance, by making a measurement on an optical fiber whose fiber length and IOR are known. This test needs to be performed only at one distance range.

#### Setup

Connect the OTDR Module as shown in the figure below.

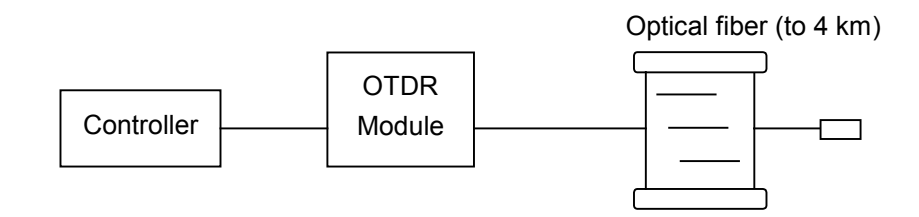

### Test procedure

- (1) Set the distance range to 5 km, IOR (index of refraction) and the pulse width to be measured.
- (2) Start the OTDR measurement.
- (3) Read the absolute distance precisely at the rising edge of the Fresnel reflection of the far-end of the optical fiber.
- (4) Check that this value conforms to the specifications.

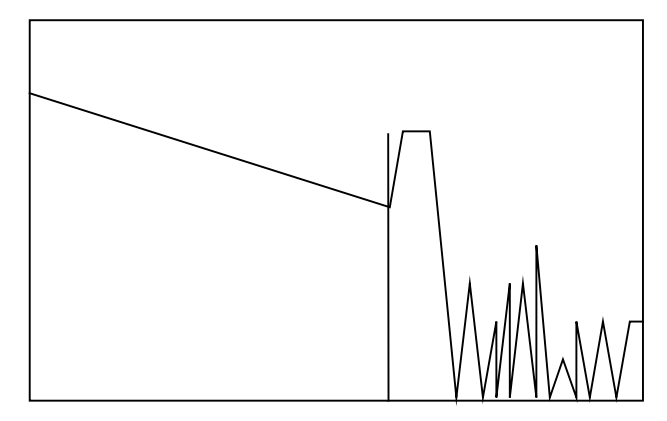

Distance of the far end

Related command ALA, STP, IOR, LD, DAT?

### 6.1.5 Loss measurement accuracy (Linearity)

This test checks the accuracy of the loss measurement. There are 2 procedures for test.

### Setup 1.

Connect the OTDR Module as shown in the figure below.

This case is for users who cannot prepare the fibers which are calibrated for the linearity.

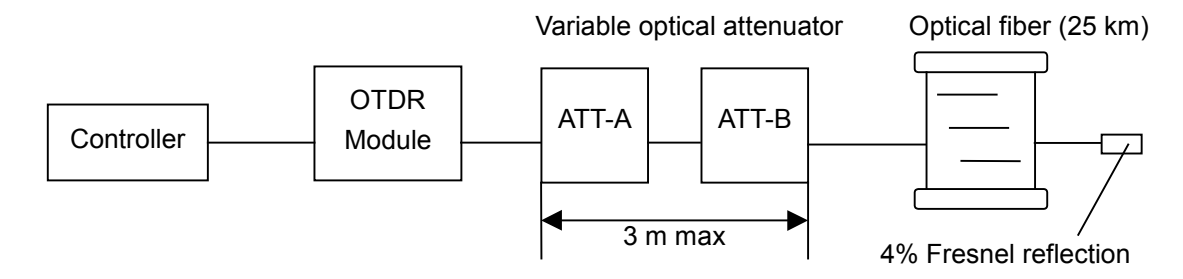

### Test procedure

- (1) Set the pulse width to 100 ns.
- (2) Start the OTDR measurement.
- (3) Set ATT-B to 0 dB, and then adjust ATT-A so that the far-end Fresnel reflection peak is slightly below the saturation level (within 0.2 dB).
- (4) Read the level of the Fresnel reflection and define this value as PL<sub>0</sub>.
- (5) Set ATT-B to 2 dB and measure the level of Fresnel reflection. Define this value as PH<sub>0</sub>.
- (6) Return ATT B to 0 dB and increase the attenuation of ATT A by 1 dB and measure the level of Fresnel reflection. Define this value as PL<sub>1</sub>.
- (7) Set ATT-B to 2 dB and measure the level of Fresnel reflection. Define this value as PH<sub>1</sub>.
- (8) Increase the attenuation of ATT-A by 1 dB step up to 15 dB to measure  $PL_i$  and  $PH_i$  at each step.
- (9) Obtain the loss measurement accuracy at each ATT-A setting using the following formula and check that they conforms to the specifications.
  Loss measurement accuracy = {(PL<sub>i</sub> PH<sub>i</sub>) –ΔA}/ΔA

where,  $\Delta A$  is the defference between ATT-B settings at 0 dB and 2 dB (calibrated in advance).

Related command ALA, STP, LD, DAT? Setup 2.

Connect the OTDR Module as shown in the figure below.

This case is for users who can prepare the fibers which are calibrated for the linearity.

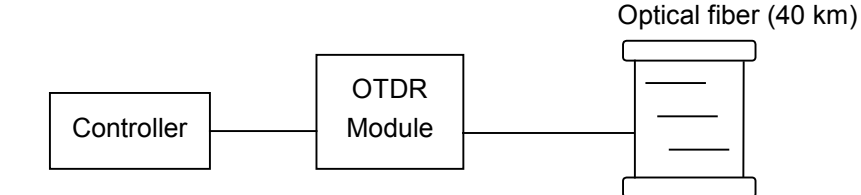

Test procedure

- (1) Set the pulse width to 100 ns and the wavelength to  $1.31 \,\mu m$ .
- (2) Start the OTDR measurement.
- (3) Measure the loss  $(L_x)$  of the fiber by 3 km through 30 km, and calculate the average  $(L_{ave_m})$  of them. When calculating the average, be sure to calculate for each different fiber.
- (4) Calculate the difference  $(L_{diff_n})$  between  $L_x$  and  $L_{ave_m}$   $(L_x L_{ave_m})$ .
- (5) Check that the difference  $(L_{diff_n})$  is smaller than  $\pm 0.1$  dB.

ex. When 2 fibers (20 km×2) are connected.

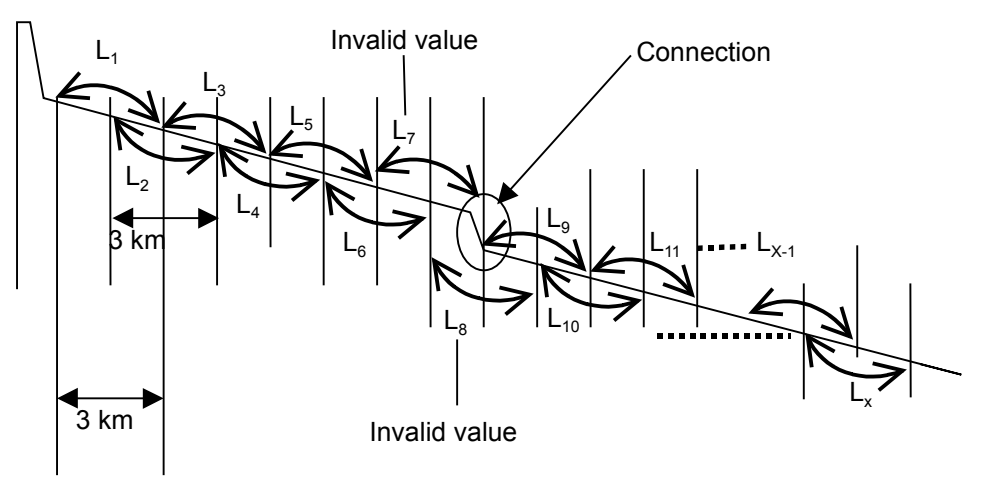

- $$\begin{split} & L_{ave_{-1}} = (L_1 + L_2 + L_3 + L_4 + L_5 + L_6)/6 \\ & L_{diff_{-1}} = (L_1 L_{ave_{-1}}), \ L_{diff_{-2}} = (L_2 L_{ave_{-1}}), \ .....L_{diff_{-6}} = (L_6 L_{ave_{-1}}) \end{split}$$
- $L_{ave_{2}} = (L_{9}+L_{10}+L_{11}+\dots+L_{x})/(x-9+1)$  $L_{diff_{9}} = (L_{9}-L_{ave_{2}}), L_{diff_{10}} = (L_{10}-L_{ave_{2}}), \dots L_{diff_{x}} = (L_{x}-L_{ave_{2}})$

Check whether ( $L_{diff_n} \leq \pm 0.1 \text{ dB}$ ) or not.

Related command ALA, STP, LD, DAT?

## 6.2 Calibration

Only the back-scattered level can be calibrated using the OTDR. This calibration is needed only when user wants to fit the return loss to the known value.

### Setup

Prepare an optical connector with a known return loss  $R_0 dB$  and connect the OTDR as shown in the figure below.

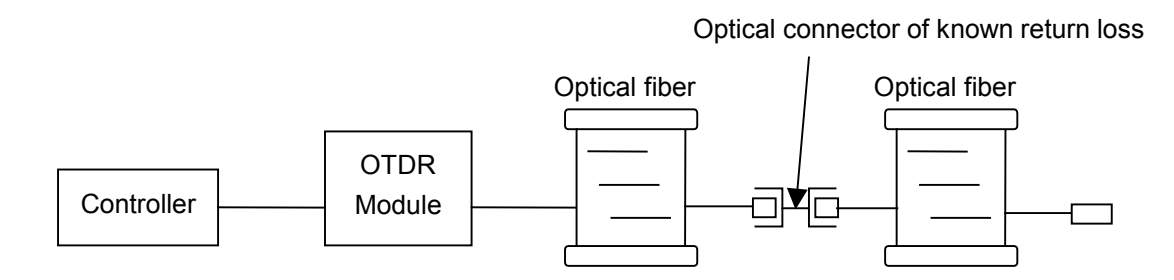

### Calibration procedure

- (1) Set backscatter level to 0 dB, pulse width to 100 ns.
- (2) Start the OTDR measurement.
- (3) After the measurement is completed, set the linear approximation method to LSA and measure the return loss of the known connector. Define this value as  $R_1$  dB.
- (4) Obtain the difference between R<sub>1</sub> and R<sub>0</sub> (R<sub>1</sub>-R<sub>0</sub>) and set this value as backscatter level.
- (5) Calibration is completed when the measured return loss at the connector becomes equal to R<sub>0</sub>.

#### Related command

ALA, STP, APR, BSL2, LD, EVN2?, DAT?

# 6.3 Performance Test Result Record Form

| Test location:       | Report No.: |
|----------------------|-------------|
|                      | Date:       |
|                      | Tested by:  |
| Unit name:           |             |
| Serial No.:          |             |
| Ambient temperature: | <u> </u>    |
| Relative humidity:   | 0%          |
| Remarks:             |             |
|                      |             |
|                      |             |
|                      |             |
|                      |             |

| Test item                            |                                                                                                    | Specif                   | ication | Re      | sult    | Remarks              |
|--------------------------------------|----------------------------------------------------------------------------------------------------|--------------------------|---------|---------|---------|----------------------|
| Wavelength                           | 1310 nm                                                                                                    | $\pm 25 \text{ nm}$      |         |         |         | Pulse width: 1<br>µs |
|                                      | 1550 nm                                                                                                    | $\pm 25 \text{ nm}$      |         |         |         | Pulse width: 1<br>μs |
| Pulse width                          | 10 ns                                                                                                    | $10 \text{ ns} \pm 30\%$ |         |         |         |                      |
|                                      | 30 ns                                                                                                    | $30 \text{ ns} \pm 25\%$ |         |         |         |                      |
|                                      | 100 ns                                                                                                    | 100 ns ±10%              |         |         |         |                      |
|                                      | 300 ns                                                                                                    | 300 ns ±10%              |         |         |         |                      |
|                                      | 1 μs                                                                                                    | $1 \ \mu s \pm 10\%$     |         |         |         |                      |
|                                      | 3 μs                                                                                                    | $3 \ \mu s \pm 10\%$     |         |         |         |                      |
|                                      | 10 µs                                                                                                    | 10 µs ±10%               |         |         |         |                      |
|                                      | 20 µs                                                                                                    | $20~\mu s \pm 10\%$      |         |         |         |                      |
| Dynamic                              | Wavelength                                                                                                    | 1310 nm                  | 1550 nm | 1310 nm | 1550 nm |                      |
| range (dB)                           | 10 ns                                                                                                    | 7.4                      | 6.4     |         |         |                      |
|                                      | 30 ns                                                                                                    | 10.3                     | 9.3     |         |         |                      |
|                                      | 100 ns                                                                                                    | 12.9                     | 11.9    |         |         |                      |
|                                      | 300 ns                                                                                                    | 19.8                     | 18.8    |         |         |                      |
|                                      | 1 μs                                                                                                    | 22.9                     | 21.9    |         |         |                      |
|                                      | 3 μs                                                                                                    | 25.3                     | 24.3    |         |         |                      |
|                                      | 10 μs                                                                                                    | 35.9                     | 34.9    |         |         |                      |
|                                      | 20 µs                                                                                                    | 38.4                     | 37.4    |         |         |                      |
| Distance<br>measuremen<br>t accuracy | $\pm 1 \text{ m} \pm 3 \times 10^{-5} \times \text{measurement distance}$<br>$\pm \text{sampling space (excluding uncertainty caused by fiber IOR)}$ |                          |         |         |         |                      |
| Loss                                 | $\pm 0.05 \text{ dB/dB} \text{ or } \pm 0.1 \text{ dB}$                                                                                              |                          |         |         |         |                      |
| t accuracy                           | (whichever is greater)                                                                                                    |                          |         |         |         |                      |

6

# Chapter 7 Maintenance

This section explains how to clean the OTDR Module to maintain its performance, as well as the suggestions for storage and transportation.

| Optical Connector & Optical Adapter Cleaning | 7-2                                                                                                    |
|----------------------------------------------|----------------------------------------------------------------------------------------------------|
| Suggestions for Storage                      | 7-4                                                                                                    |
| Method of Transportation                     | 7-5                                                                                                    |
| Disposal                                     | 7-6                                                                                                    |
|                                              | Optical Connector & Optical Adapter Cleaning<br>Suggestions for Storage<br>Method of Transportation<br>Disposal |

# 7.1 Optical Connector & Optical Adapter Cleaning

Cleaning built-in ferrule end-face

Use adapter cleaner supplied for this module to clean the built-in optical I/O connector ferrule. Clean the ferrule periodically.

### Cleaning optical adapter

Use adapter cleaner supplied for this module to clean the optical adapter for connection to the fiber-optic cable. An example of the FC adapter is described below. Follow similar methods and steps for cleaning other adapters. In addition, clean the adapter which was removed to clean the built-in ferrule end-face using the following steps.

Insert the adapter cleaner to the split sleeve interior of the adapter then move it back and forth while rotating it in one direction.

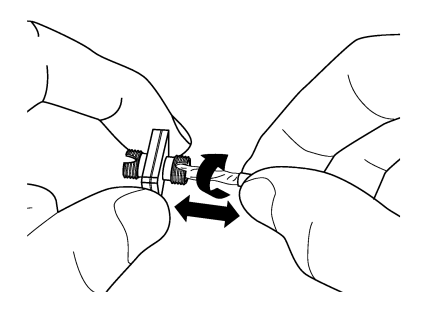

### Note:

Check the ferrule radius. Use only a  $\phi 1.25$  mm or  $\phi 2.5$  mm dedicated adapter cleaner.

Cleaning the ferrule end-face of the fiber-optic cable

Use ferrule cleaner supplied for this module to clean the ferrule of the cable end. An example of the FC connector is described below. Follow similar methods and steps for cleaning other connectors.

(1) Lift the ferrule cleaner lever to access the cleaning face.

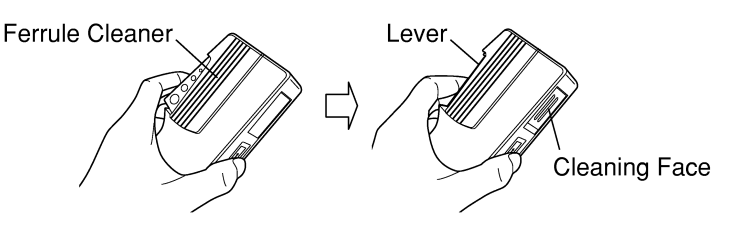

(2) Keep the lever in this position then press down the ferrule end-face of the optical connector on the cleaning face and rub in one direction.

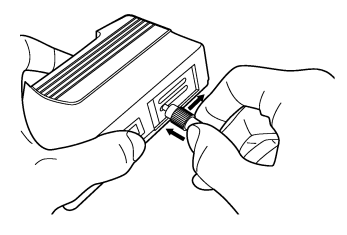

#### Notes on cleaning

- (1) Do not clean with used adapter cleaner.
- (2) Do not finish clean with a cotton swab as cotton fibers may adhere to the surface.
- (3) Make sure to cap adapters that are not in use.

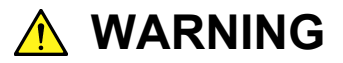

Ensure that no light is emitted when cleaning or checking the ferrule end-face.

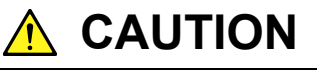

Performance may be degraded if used when dust or dirt is adhering to the ferrule end-face. In addition, the connected fiber-optic cable & ferrule end-face of this module may burn out if high-output light is used in this state. Clean the connected fiber-optic cable and ferrule end-face of this module before performing measurements.

## 7.2 Suggestions for Storage

The following points should be kept in mind if the module is not to be used for a long period of time.

- (1) Store the module after removing the dust on it.
- (2) Do not store the module at a place where the temperature in greater than 60°C or less than -20°C, or where the humidity is greater than 85%.
- (3) Do not store the module in a place where it is exposed to direct sunlight or dust.
- (4) Do not store the module in a place where there is a possibility of condensation or erosion by active gas.
- (5) Do not store the module in the place where there is a possibility of oxidization or strong vibrations.
- (6) It is recommended that the battery pack is removed from the module.

#### Recommended conditions for storage

It is recommended that the module be stored in a place which satisfies the above requirements and the conditions below.

- (1) Temperature: from 5 to 30°C
- (2) Humidity: from 40 to 75%
- (3) Where the changes in temperature and humidity within one day are not large.

# 7.3 Method of Transportation

To transport this module, repack it using the packing materials used at the time of purchasing. If the packing materials have not been kept, repack it as indicated in step (3) and (4) below. The repackaging procedure is as follows.

- (1) Clean the module surface with a dry cloth.
- (2) Check that the screws are tight.
- (3) Cover the projections and portions which can be easily deformed, and wrap this module in a polyester sheet.
- (4) Place the wrapped module into a corrugated paper box and seal the box with an adhesive tape. Then, insert this into a wooden box suitable for long-distance transportation.

# 7.4 Disposal

Follow the instructions of your local waste disposal office when disposing of theOTDR Module.

# Appendix A Specifications

| Items                 | Specifications                                                                                                    | Remarks           |
|-----------------------|----------------------------------------------------------------------------------------------------|-------------------|
| Model name/Unit name  | MW9077A/A1 OTDR Module                                                                                                    |                   |
| Wavelength            | 1310 ±25 nm (MW9077A)                                                                                                    | at 25°C           |
|                       | 1550 ±25 nm (MW9077A1)                                                                                                    | Pulse width: 1 µs |
| Fiber under test      | 10/125 μm SMF (ITU-T G.652)                                                                                                    |                   |
| Optical connector     | LC: Option 33                                                                                                    | Fixed PC type     |
|                       | SC: Option 40                                                                                                    | (Factory option)  |
|                       | FC: Option 37                                                                                                    | PC type           |
|                       | ST: Option 38                                                                                                    |                   |
|                       | DIN: Option 39                                                                                                    |                   |
|                       | HMS-10/A: Option 43                                                                                                    |                   |
|                       | FC·APC: Option 25                                                                                                    | APC type          |
|                       | SC-APC: Option 26                                                                                                    | (Factory option)  |
| Automotio moggunomont | HRL-10. Option 47                                                                                                    | *1                |
| Automatic measurement | The full set of the set of the se | <u> </u>          |
| Measurement items     | and reflectance of each event (Table form)                                                                                                    |                   |
| Threshold value       | and reflectance of each event (Table form).                                                                                                    |                   |
| Splice loss           | $0.01 \pm 0.00 dR (0.01 dR stor)$                                                                                                    |                   |
| Between loss          | $0.01 \ to \ 9.99 \ dD \ (0.01 \ dD \ step)$                                                                                                    |                   |
| Return loss           | 20  to 60 dB (0.1  dB step)                                                                                                    |                   |
| For ord of fibor      | -14 to -70 dB (0.1 dB step)<br>1 to 00 dB (1 dB step)                                                                                                    |                   |
|                       |                                                                                                    |                   |
| Detected events       |                                                                                                    |                   |
| Auto setting          | (or time) of averaging                                                                                                    |                   |
| Manual maasurament    | (of time) of averaging.                                                                                                    |                   |
| Manual measurement    | Loss and distance between any two points                                                                                                    |                   |
| Weasurement items     | splice loss, return loss or reflectance.                                                                                                    |                   |
| Real time sweeping    | Sweeping time: 0.1 to 0.2 seconds or less.                                                                                                    | *2                |
| Distance range        | 5/10/25/50/100/200/250/400 km                                                                                                    | IOR=1.500000      |
| Maximum output power  | <+20 dBm                                                                                                    |                   |
| Pulse width           | 10 ns ±30%                                                                                                    |                   |
|                       | $30 \text{ ns } \pm 25\%$                                                                                                    |                   |
|                       | 100 ns ±10%                                                                                                    |                   |
|                       | 300 ns ±10%                                                                                                    |                   |
|                       | $1 \ \mu s \pm 10\%$                                                                                                    |                   |
|                       | $3 \ \mu s \pm 10\%$                                                                                                    |                   |
|                       | $10 \ \mu s \pm 10\%$                                                                                                    |                   |
|                       | $20 \ \mu s \pm 10\%$                                                                                                    |                   |

| (1) | OTDR Module | (MW9077A/A1) |
|-----|-------------|--------------|
|-----|-------------|--------------|

| Items                                    |                                       | Specifications                                                                                                    | Remarks                                         |
|------------------------------------------|---------------------------------------|----------------------------------------------------------------------------------------------------|-------------------------------------------------|
| Dynamic range                            |                                       | MW9077A<br>≥41 dB<br>≥39 dB                                                                                                    | at 25°C, 20 μs<br>at -5 to +55°C<br>(SNR=1)     |
|                                          |                                       | MW9077A1<br>≥40 dB<br>≥38 dB                                                                                                    | at 25°C, 20 µs<br>at -5 to +55°C<br>(SNR=1)     |
| Deadzone<br>(Back-scattered light)       |                                       | ≤20 m                                                                                                    | Pulse width: 10<br>ns                           |
| Deadzone<br>(Fresnel reflection)         |                                       | ≤5 m                                                                                                    | Pulse width: 10<br>ns<br>Return loss: ≤35<br>dB |
| Marker res                               | olution                               | 0.05 to 800 m                                                                                                    | IOR=1.500000                                    |
| Sampling r                               | resolution                            | 0.05 to 80 m                                                                                                    | IOR=1.500000                                    |
| Sampling points                          |                                       | Normal mode: 5001, 6251<br>Fine mode: 20001, 25001                                                                                                   | *3                                              |
|                                          |                                       |                                                                                                    |                                                 |
| IOR setting                              | , , , , , , , , , , , , , , , , , , , | 1.400000 to 1.699999 (0.000001 step)                                                                                                    |                                                 |
| Distance measurement<br>accuracy         |                                       | $\pm 1 \text{ m} \pm 3 \times 10^{-5} \times \text{measurement distance}$<br>$\pm \text{sampling space (excluding uncertainty caused by fiber IOR)}$ |                                                 |
| Loss measurement<br>accuracy (Linearity) |                                       | ±0.05 dB/dB or ±0.1 dB (whichever is greater)                                                                                                    |                                                 |
| Return loss measurement<br>accuracy      |                                       | $\pm 2 \text{ dB}$                                                                                                    |                                                 |
| Optical filter                           |                                       | Includes 1500 to 1625 nm cut optical filter.<br>Operates normally when there is an optical<br>power inputs under -20 dBm.                            | Option 01:<br>only for<br>MW9077A               |
| Damp proofing                            |                                       | General specifications and environmental<br>conditions remain the same as<br>MW9077A/A1.                                                             | Option 03                                       |
| Other functions                          |                                       | Relative distance setting (zero cursor set).<br>Calender and clock (no battery backup).<br>Distance unit setting (fixed to m).                       |                                                 |
| Laser safet                              | y specification                       | 21CFR Class I, IEC 60825-1:2007 Class 1                                                                                                    |                                                 |
| Power supp                               | oly                                   | +12 Vdc ±1 V, 1.5 A max                                                                                                    |                                                 |
| Interface                                |                                       | Serial interface<br>RS-232C: 115.2 kbps max                                                                                                    |                                                 |
|                                          |                                       | Ethernet<br>10 Mbps                                                                                                    |                                                 |
| Size                                     |                                       | 200×130×25 mm                                                                                                    |                                                 |
| Environmental condition                  |                                       |                                                                                                    |                                                 |
| Operating temperature<br>Humidity        |                                       | $-5$ to $+55^{\circ}$ C, $\leq 95\%$ (no condensation)                                                                                               |                                                 |
| Storage temperature                      |                                       | -40 to +70°C                                                                                                    |                                                 |
| Vibration                                |                                       | Conforms to MIL-T-28800E Class 3                                                                                                    |                                                 |
| EMC                                      | Emission                              | EN 61326-1 (Class A)                                                                                                    |                                                 |
|                                          | Immunity                              | EN 61326-1 (Table 2)                                                                                                    |                                                 |

- \*1 While automatic measurement is a supporting function which enables to operate easier, it doesn't assure the measured results. As there is a case of miss detection, check the waveform as well.
- \*2 Sweeping times in OTDR. Limitted by the interface with a controller and a software to read out. Waveform is displayed on a monitor of the controller.
- \*3 Either value is automatically selected in each mode, depending on the distance range.

| (2) 1550 nm inter (WW 9077A-01) |                                                                  |         |  |  |
|---------------------------------|------------------------------------------------------------------|---------|--|--|
| ltem                            | Specifications                                                   | Remarks |  |  |
| Filter characteristics          | Insersion loss ≥55 dB (1500 to 1650 nm)<br>≤0.8 dB (1310 ±25 nm) |         |  |  |
|                                 | Return loss ≥50 dB                                               |         |  |  |

(2) 1550 nm filter (MW9077A-01)

### (3) Peripherals and parts

| ltem                                   | Specifications                  | Model name |
|----------------------------------------|---------------------------------|------------|
| MW9077A/A1/B<br>Operation manual       |                                 | W2254AE    |
| Replaceable FC<br>optical connector    |                                 | J0617B     |
| Replaceable ST<br>optical connector    |                                 | J0618D     |
| Replaceable DIN<br>optical connector   |                                 | J0618E     |
| Replaceable HMS-10/A optical connector |                                 | J0618F     |
| Replaceable SC<br>optical connector    |                                 | J0619B     |
| Ferrule cleaner                        |                                 | Z0282      |
| Replacement reel for ferrule cleaner   | For Ferrule cleaner (6 pcs/set) | Z0283      |
| Cleaner for optical<br>adapter         | Stick type (200/set)            | Z0284      |

When splice loss is measured, assume two lines, L1 and L2, from the measurement data and obtain the loss as shown in the figure below.

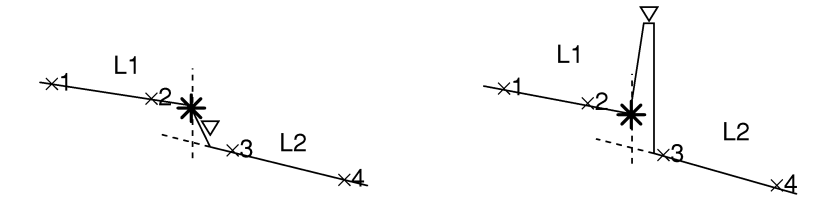

There are two methods for determining these lines: the LSA and 2PA methods. Of these methods, this section explains the LSA (Least Square Approximation) method.

The Least Square Approximation method obtains a straight line such that the variation of distances from all the measurement data points that exist between the markers to the straight line is a minimum.

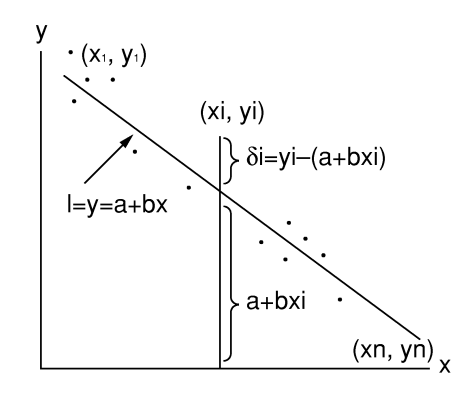

As shown in the figure above, let see this the straight line L from which the variation of distances from n data points  $(x_1, y_1), (x_2, y_2), \dots (x_n, y_n)$ becomes minimum be y = a + bx. The straight line L is determined by finding the deviation from each point ( $\delta 1$ ,  $\delta 2$ ,  $\delta 3$ , ...) to the straight line L as a value including the variables a and b and finding the variables a and b so that the sum E of the squares of the deviation of points di becomes minimum.

 $\delta i = yi - (a + bxi)$ 

$$E = \sum_{i=1}^{n} \delta i^{2} = (y_{1} - a - bx_{1})^{2} + (y_{2} - a - bx_{2})^{2} + \dots + (y_{n} - a - bx_{n})^{2}$$

In the above equation, the necessary and sufficient condition to minimize E is:

$$\frac{\partial \mathbf{E}}{\partial a} = 0, \quad \frac{\partial \mathbf{E}}{\partial b} = 0$$

When this equation is solved, the variables a and b can be found as shown below.

$$a = \frac{\overline{y}\sum_{i=1}^{n} (xi)^{2} - \overline{x}\sum(xiyi)}{\sum_{i=1}^{n} (xi)^{2} - n(\overline{x})^{2}}, \quad b = \frac{\sum_{i=1}^{n} (xiyi) - n\overline{x} \ \overline{y}}{\sum_{i=1}^{n} (xi)^{2} - n(\overline{x})^{2}}$$
  
where,  $\overline{x} = \frac{1}{n} \sum_{i=1}^{n} (xi), \quad \overline{y} = \frac{1}{n} \sum_{i=1}^{n} (yi)$ 

# Appendix C Splice Loss Measurement Principle

The trace waveform at the splice point should be displayed as indicated by the dotted line in the figure below, but is actually displayed as indicated by the solid line. The reason why section L is generated is because the waveform inputted to the OTDR shows a sharp falling edge at the splice point so that the circuit cannot respond correctly. Section L increases as the pulse width increases.

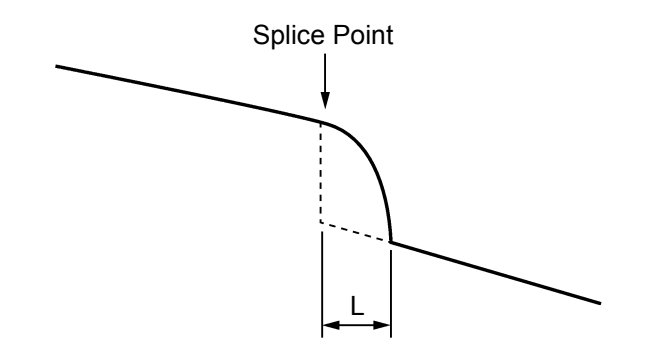

Therefore, the splice loss cannot be measured correctly in the Loss mode. In the Splice & Return Loss mode, two markers are set on each side of the splice point. The splice loss is calculated as shown below.

Draw Lines L1 and L2 as shown below. The part of the straight line immediately after the splice point is the forward projection of straight line L2. The splice loss is found by dropping a perpendicular from the splice point to this projection of L2 and measuring the level difference between the splice point and the intersection.

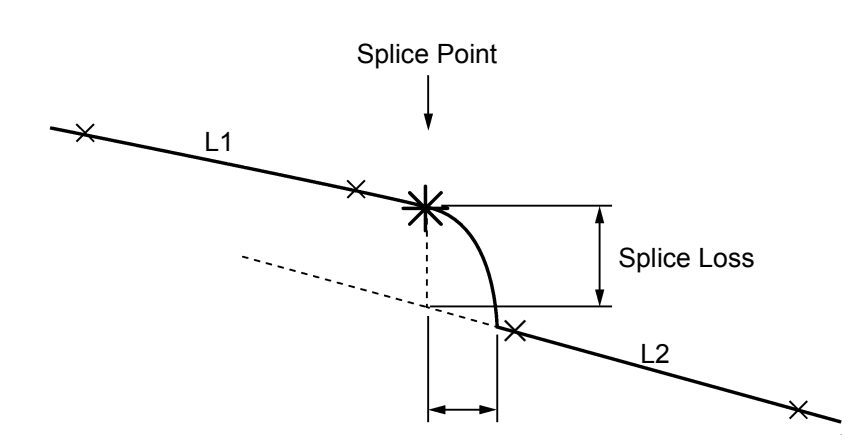

# Appendix D Return Loss Measurement Principle

The return loss R is found from the following equation.

$$R = -(10\log_{10}bsl + 10\log_{10}(10^{L/5} - 1))$$
$$bsl = S \cdot \alpha_R \cdot V \cdot \frac{W}{2}$$
$$S = K \cdot \frac{N1^2 - N2^2}{N1^2}$$
$$V = \frac{C}{N_e}$$

W (sec): Currently set pulse width

| T:                 | Difference of levels between $*$ and $\nabla$ markers |  |  |
|--------------------|-------------------------------------------------------|--|--|
| BSL = 10           | 0 log <sub>10</sub> bsl: Back-scattered light level   |  |  |
| S:                 | Back-scattered coefficient                            |  |  |
| $\alpha_{\rm R}$ : | Rayleigh scattering loss (Np/m)                       |  |  |
|                    | $= 0.23026 \times 10^{-3} \times \text{ RSL}$         |  |  |
| RSL:               | Rayleigh scattering loss (dB/km)                      |  |  |
| V:                 | Group velocity in optical fiber                       |  |  |
| K:                 | Available constant of optical fiber                   |  |  |
| N1:                | Index of refraction of optical fiber core             |  |  |
| N2:                | Index of refraction of optical fiber cladding         |  |  |
| N <sub>e</sub> :   | Effective group index of refraction of optical fiber  |  |  |
| C (m/s):           | Speed of light $(3 \times 10^8)$                      |  |  |
|                    |                                                       |  |  |
Appendix E Total Return Loss Measurement Principle

Use the following equation to obtain the total return loss, or TRL, in dB.

$$TRL = -10 \log_{10} \frac{ER}{Ein}$$
  
= -10 log<sub>10</sub>  $\frac{\int_{0}^{\infty} P(t)dt}{P_0 W}$   
= -10 log<sub>10</sub>  $\frac{bsl \int_{0}^{\infty} P'(t)dt}{W}$  where,  $P'(t) = \frac{P(t)}{P_0 bsl}$   
= -10 log<sub>10</sub>  $bsl + 10 \log_{10} W - 10 \log_{10} \int_{0}^{\infty} P'(t)dt$ 

| $E_R$ :                  | Reflected light energy                     |
|--------------------------|--------------------------------------------|
| Ein:                     | Incident light energy                      |
| P (t):                   | OTDR measurement power                     |
| $P_0$ :                  | Incident light pulse peak power at $t = 0$ |
| W:                       | Incident light pulse width                 |
| 10log <sub>10</sub> bsl: | Back-scattered light level                 |

 $\int_{0}^{\infty} P'(t) dt$ : Measured waveform normalized and integrated over the back-scattered light intensity at the incident end

#### Reference:

bsl is determined according to the fiber, wavelength, and pulse width.

Typical values for 1.3  $\mu m$  single mode optical fiber are shown below.

| Buloo width  | Back-scatter level (dB) |             |  |  |  |  |
|--------------|-------------------------|-------------|--|--|--|--|
| Puise width  | λ = 1.31 μm             | λ = 1.55 μm |  |  |  |  |
| 100 ns       | -60                     | -62.5       |  |  |  |  |
| $1 \ \mu s$  | -50                     | -52.5       |  |  |  |  |
| $10 \ \mu s$ | -40                     | -42.5       |  |  |  |  |

# Appendix F Pulse width, Distance range and Resolution

|                  | Auto Distance Range         |            |        | Manual Distance Range |            |        |  |
|------------------|-----------------------------|------------|--------|-----------------------|------------|--------|--|
| Pulse Width (ns) | Selectable<br>Measure Bango | Resolution |        | Selectable            | Resolution |        |  |
|                  | Measure Range<br>(km)       | Fine       | Normal | Measure Range<br>(km) | Fine       | Normal |  |
|                  | 1                           | 0.05       | 0.2    | 1                     | 0.05       | 0.2    |  |
|                  | 2.5                         | 0.1        | 0.5    | 2.5                   | 0.1        | 0.5    |  |
|                  | 5                           | 0.2        | 1      | 5                     | 0.2        | 1      |  |
|                  | 10                          | 0.5        | 2      | 10                    | 0.5        | 2      |  |
| 10               |                             |            |        | 25                    | 1          | 5      |  |
| 10               |                             |            |        | 50                    | 2          | 10     |  |
|                  |                             |            |        | 100                   | 5          | 20     |  |
|                  |                             |            |        | 200                   | 10         | 40     |  |
|                  |                             |            |        | 250                   | 10         | 40     |  |
|                  |                             |            |        | 400                   | 20         | 80     |  |
|                  | 1                           | 0.05       | 0.2    | 1                     | 0.05       | 0.2    |  |
|                  | 2.5                         | 0.1        | 0.5    | 2.5                   | 0.1        | 0.5    |  |
|                  | 5                           | 0.2        | 1      | 5                     | 0.2        | 1      |  |
|                  | 10                          | 0.5        | 2      | 10                    | 0.5        | 2      |  |
| 20               |                             |            |        | 25                    | 1          | 5      |  |
| 30               |                             |            |        | 50                    | 2          | 10     |  |
|                  |                             |            |        | 100                   | 5          | 20     |  |
|                  |                             |            |        | 200                   | 10         | 40     |  |
|                  |                             |            |        | 250                   | 10         | 40     |  |
|                  |                             |            |        | 400                   | 20         | 80     |  |
| 100              | 1                           | 0.05       | 0.2    | 1                     | 0.05       | 0.2    |  |
|                  | 2.5                         | 0.1        | 0.5    | 2.5                   | 0.1        | 0.5    |  |
|                  | 5                           | 0.2        | 1      | 5                     | 0.2        | 1      |  |
|                  | 10                          | 0.5        | 2      | 10                    | 0.5        | 2      |  |
|                  | 25                          | 1          | 5      | 25                    | 1          | 5      |  |
|                  |                             |            |        | 50                    | 2          | 10     |  |
|                  |                             |            |        | 100                   | 5          | 20     |  |
|                  |                             |            |        | 200                   | 10         | 40     |  |
|                  |                             |            |        | 250                   | 10         | 40     |  |
|                  |                             |            |        | 400                   | 20         | 80     |  |

**F-1** 

#### Appendix F Pulse width, Distance range and Resolution

| Pulse Width (ns) | Auto Distance Range                 |            |        | Manual Distance Range |            |        |
|------------------|-------------------------------------|------------|--------|-----------------------|------------|--------|
|                  | Selectable<br>Measure Range<br>(km) | Resolution |        | Selectable            | Resolution |        |
|                  |                                     | Fine       | Normal | weasure kange<br>(km) | Fine       | Normal |
|                  | 25                                  | 1          | 5      | 25                    | 1          | 5      |
|                  | 50                                  | 2          | 10     | 50                    | 2          | 10     |
| 200              | 100                                 | 5          | 20     | 100                   | 5          | 20     |
| 300              |                                     |            |        | 200                   | 10         | 40     |
|                  |                                     |            |        | 250                   | 10         | 40     |
|                  |                                     |            |        | 400                   | 20         | 80     |
|                  | 25                                  | 1          | 5      | 25                    | 1          | 5      |
|                  | 50                                  | 2          | 10     | 50                    | 2          | 10     |
| 1000             | 100                                 | 5          | 20     | 100                   | 5          | 20     |
| 1000             | 200                                 | 10         | 40     | 200                   | 10         | 40     |
|                  | 250                                 | 10         | 40     | 250                   | 10         | 40     |
|                  | 400                                 | 20         | 80     | 400                   | 20         | 80     |
|                  | 50                                  | 2          | 10     | 50                    | 2          | 10     |
|                  | 100                                 | 5          | 20     | 100                   | 5          | 20     |
| 3000             | 200                                 | 10         | 40     | 200                   | 10         | 40     |
|                  | 250                                 | 10         | 40     | 250                   | 10         | 40     |
|                  | 400                                 | 20         | 80     | 400                   | 20         | 80     |
| 10000            | 100                                 | 5          | 20     | 100                   | 5          | 20     |
|                  | 200                                 | 10         | 40     | 200                   | 10         | 40     |
|                  | 250                                 | 10         | 40     | 250                   | 10         | 40     |
|                  | 400                                 | 20         | 80     | 400                   | 20         | 80     |
| 20000            | 100                                 | 5          | 20     | 100                   | 5          | 20     |
|                  | 200                                 | 10         | 40     | 200                   | 10         | 40     |
|                  | 250                                 | 10         | 40     | 250                   | 10         | 40     |
|                  | 400                                 | 20         | 80     | 400                   | 20         | 80     |

# 2

2PA

### Α

average limit averaging

#### В

backscatter coefficient backscatter level baud rate bit

## С

cleaning connection

#### D

Data 1.2.2, 3.1.1, 3.3, 3.3.1, 3.3.2, 4.1, Appendix B Dimension 2.3.1 Distance 1.3, 1.4, 4.1, 6.1, 6.1.4,

4.1

4.1

3.1.1

3.1.1

7.1

1.3, 7.1

Appendix A, Appendix B

1.4, 3.4.3, 4.1

4.1, Appendix A

4.1, Appendix A

2.2, 4.1, Appendix A

2.2, 2.3.2, 2.6, 3.2.1,

4.1, Appendix A

6.2, Appendix E

#### Ε

error Ethernet

event

#### F

function

#### G

gateway

#### I

interface 2.2, 2.3. 2.6, App IOR 4.1, App IP 3.2.1, 4.

## 1.4, Appendix B

Ν

L

LSA

net mask

#### Ρ

parity pin assignment pulse

# R

reflectance resolution return loss

RS-232C

# S

sequence setting

specification

# Т

time total return loss transmission

#### 1.4, Appendix B

Index

3.2.1, 4.1

3.1.12.3.24.1, 6.1, 6.1.2, 6.3,Appendix D,Appendix E

4.1, Appendix A 4.1, Appendix A 1.3, 6.2, Appendix A, Appendix C, Appendix D, Appendix E 2.3.2, 2.6, 3.1.1, Appendix A

3.4, 5.1
3.2.1, 4.1, 4.2.1,
Appendix A
2.3.3, 3.1.1, 3.2.1,
6.1, 6.3, Appendix A

#### 4.1, Appendix A 1.3 3.4

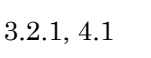

2.2, 2.3.1, 2.3.2, 2.3.3, 2.6, Appendix A 4.1, Appendix A 3.2.1, 4.1